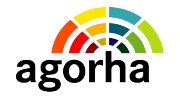

AGORHA

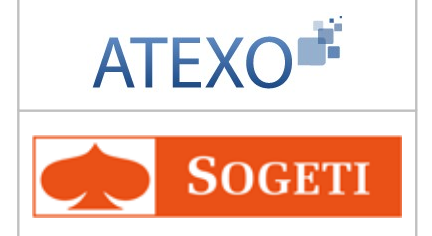

# AGORHA

# Documentation utilisateur : Module modification de classement

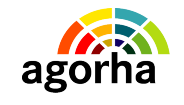

AGORHA

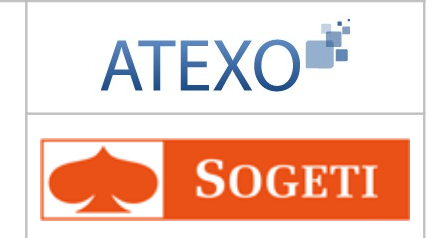

MINISTERE DE L'AGRICULTURE, DE L'AGROALIMENTAIRE ET DE LA FORÊT

| IDENTITE DU DOCUMENT |                                                                    |  |
|----------------------|--------------------------------------------------------------------|--|
| Client               | MINISTERE DE L'AGRICULTURE, DE L'AGROALIMENTAIRE<br>ET DE LA FORÊT |  |
| Affaire              | AGORHA                                                             |  |
| Titre                | Documentation utilisateur :<br>Module modification de classement   |  |
| Référence            | ATEXO                                                              |  |
|                      | SOGETI                                                             |  |
| Etat                 | Version validée                                                    |  |
| Version              | 2.0                                                                |  |
| Du                   | 13/03/2013                                                         |  |
| Dernière page        | 90                                                                 |  |

| EVOLUTION DU DOCUMENT |         |           |                                        |
|-----------------------|---------|-----------|----------------------------------------|
| Date                  | Version | Rédacteur | Commentaires                           |
| 13/03/2013            | 2.0     | SOGETI    | Mise en conformité ONP et compléments. |
| 08/01/12              | 0.5     | ATEXO     | Document validé                        |

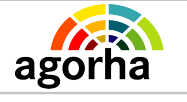

MINISTERE DE L'AGRICULTURE, DE L'AGROALIMENTAIRE

ET DE LA FORÊT

Module Modification de classement

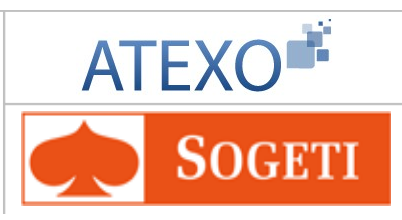

| 1 Objet du présent document                                                           | . <u>5</u>      |
|---------------------------------------------------------------------------------------|-----------------|
| 2 Comprendre les principes de la modification d                                       | e               |
| classement d'un Agent dans AGORHA                                                     | . <u>6</u>      |
| 2.1 Présentation des procédures                                                       | <u>.6</u>       |
| 2.2 Les procédures collectives de modification de classement                          | <u>.6</u>       |
| 2.2.1 La procédure de changement de corps                                             | <u>.6</u>       |
| 2.2.2 La procedure d'avancement de grade<br>2.2.3 La procédure d'avancement d'échelon | <u>(</u><br>7   |
| 2.2.4 Liens entre les procédures                                                      | .7              |
| 2.2.4.1 Liens entre procédures d'avancement et de nomination                          | <u>.7</u><br>8  |
| 2.3 Les procédures individuelles de modification de classement.                       | .8              |
| 2.4 Demandes liées                                                                    | .9              |
| 2.4.1 Demandes mères et filles                                                        | .9              |
| 2.4.2 Instruction des demandes liées                                                  | <u>10</u>       |
| 2.5 Les circuits de demande dans AGORHA pour les modification                         | <u> S</u><br> 1 |
| 2.5.1 Circuit 11                                                                      | 11              |
| 2.5.2 Circuit PRE_VAF                                                                 | 11              |
| 2.6 Présentation des étapes du circuit de demande                                     | 2               |
| 2.6.1 Etape de création de la demande                                                 | <u>12</u>       |
| 2.6.3 Etape d'instruction de la demande                                               | 12              |
| 2.6.3.1 Vérification des données.                                                     | <u>12</u>       |
| 2.6.4 Etape Visa Contrôleur Financier                                                 | <u>14</u>       |
| 2.6.5 Etape de signature de la demande                                                | 14              |
| 2.6.6 Etape de Validation Pale                                                        | 15              |
| 2.7 Les acteurs                                                                       |                 |
| 3 Rappel des principes de fonctionnement d'AGORHA1                                    | <u>b</u>        |
| 4 L'accès au module Gestion Administrative d'AGORHA1                                  | 7               |
| 5 Description des écrans des procédures collectives1                                  | <u>8</u>        |
| 5.1.1 Changement de corps                                                             | <u>18</u>       |
| 5.1.1.1 Description de la demande                                                     | <u>19</u><br>19 |
| 5.1.1.3 Onglet Agents                                                                 | <u>20</u>       |
| 5.1.1.4 Instruction                                                                   | <u>21</u><br>22 |
| 5.1.2 Avancement de grade                                                             | <u></u><br>23   |
| 5.1.3 Avancement d'échelon                                                            | <u>24</u>       |

# 6 Description des écrans des procédures individuelles.....25

Documentation utilisateur AGORHA – Module modification de classement 3/90

| agorha                                                                | Module                                                        | ATEXO                          |
|-----------------------------------------------------------------------|---------------------------------------------------------------|--------------------------------|
| MINISTERE DE L'AGRICULTURE,<br>DE L'AGROALIMENTAIRE<br>ET DE LA FORÊT | Modification de classement                                    | <b>SOGETI</b>                  |
| 6.1 Accès aux dema                                                    | andes                                                         |                                |
| 6.2 Saisie de l'agent                                                 | <u>t concerné par la deman</u>                                | de26                           |
| 6.3 Procédures de N                                                   | Nomination (NOM)                                              |                                |
| 6.3.1 Nomination emp<br>6.3.2 Nomination for                          | bloi supérieur agent ministèr<br>ctions de direction          | e26<br>                        |
| 6.3.3 Nomination : Me                                                 | esures générales                                              | <u>33</u>                      |
| 6.3.3.1 Création de l                                                 | <u>a demande par le Gestionnaire</u>                          | du corps d'origine             |
| 6.3.3.2 Instruction de                                                | e la demande par le Gestionnal<br>le à accueil en détachement | <u>re du corps d'accueil35</u> |
| <u>6.3.4.1 Création de l</u>                                          | a demande par le Gestionnaire                                 | du corps d'origine             |
| 6.3.4.2 Instruction de                                                | e la demande par le Gestionnai                                | re du corps d'accueil39        |
| 6.4 Description des                                                   | écrans pour les demand                                        | es de modification du          |
| classement                                                            |                                                               |                                |
| 6.4.1 Accès aux dema                                                  | andes de modification du cla                                  | ssement42                      |
| 6.4.2 Indemnite comp                                                  | ensatrice                                                     |                                |
| 6.4.4 Modification inc                                                | lice contractuel                                              |                                |
| 6.4.5 Modification dat                                                | te d'ancienneté                                               |                                |
| 6.4.6 Changement de                                                   | chevron                                                       | <u>53</u>                      |
| 648 Reclassement d                                                    | ans le grade en cours                                         | <u>ə/</u><br>61                |
| 6.5 Description des                                                   | écrans pour les procédu                                       | ires de Prise en charge        |
| et Détachement                                                        |                                                               |                                |
| 6.5.1 Prise en charge                                                 |                                                               |                                |
| 6.5.1.1 Création de l                                                 | a demande par le Gestionnaire                                 | e du corps d'origine67         |
| 6.5.1.2 Instruction de                                                | e la demande par le Gestionnai                                | re du corps d'accueil70        |
| 6.5.2 Prise en charge                                                 | et nomination a un empioi s                                   | <u>uperieur/4</u><br>77        |
| 6.6 Onglet Affectation                                                | on                                                            |                                |
| 6.7 Onglet Fonction                                                   | s                                                             | 83                             |
| 6.8 Onglet Activités                                                  | 0                                                             | 86                             |
| 6.9 Pièces justificat                                                 | ives – Onglet Fiche de si                                     | uivi90                         |
| 6.10 Décision sur l'é                                                 | etape – Onglet Validation                                     |                                |
| 6.11 Validation de l'                                                 | étape de Validation Paie.                                     |                                |
| 6.12 Edition de l'arr                                                 | êté                                                           |                                |

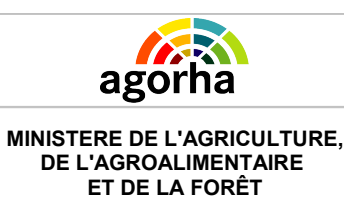

Module

Modification de classement

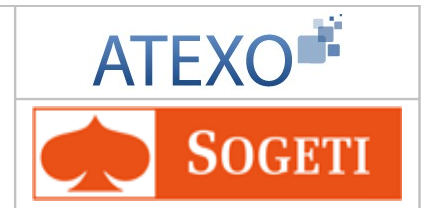

# 1 Objet du présent document

Le présent document constitue le guide utilisateur pour le module « Modification de classement » dans le Système d'information des ressources humaines (SIRH) AGORHA du Ministère.

Après un rappel des principes des modifications de classement d'un agent, il décrit les différents écrans rencontrés au cours de ces procédures.

Ce guide est destiné aux Gestionnaires de Corps (GC) et aux utilisateurs de type "Contrôle financier" (CF) qui interviennent dans ces processus de demande.

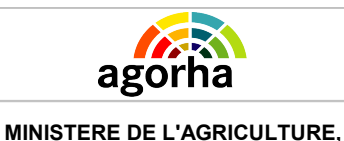

DE L'AGROALIMENTAIRE ET DE LA FORÊT Module

Modification de classement

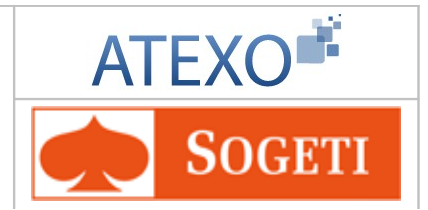

# 2 Comprendre les principes de la modification de classement d'un Agent dans AGORHA.

## 2.1 Présentation des procédures

Les procédures décrites dans ce module peuvent être classées sous trois grandes catégories :

- Les procédures d'Avancement (Echelon, Corps, Grade, etc.) :
  - Procédures collectives,
  - Procédures individuelles.
- Les procédures de Nomination :
  - Nomination fonction de direction,
  - Nomination à un emploi supérieur,
  - Nomination.
- La Gestion des Compensations :
  - Maintien d'indice,
  - Attribution d'indemnité compensatrice.

## 2.2 Les procédures collectives de modification de classement

Le fonctionnement des procédures collectives de changement de classement répond à la nécessité de traiter les dossiers d'agents répondant aux conditions d'éligibilité à un changement de corps, grade, échelon.

Les contrôles d'éligibilité s'effectuent sur la base d'une période de référence et des conditions d'accès aux corps/grade/échelon d'accueil sélectionnés.

Les procédures collectives sont accessibles exclusivement aux gestionnaires de corps, responsables de services personnels, et gestionnaires de corps/paye.

## 2.2.1 La procédure de changement de corps

La procédure **Changement de corps (CCO)** traite les modalités de changement de corps :

- > Par liste d'aptitude ou au choix (variante a) :
- > Par concours (interne, externe, exceptionnel) (variante b)
- Par examen professionnel (variante c)

Le changement de corps par concours est lié au classement obtenu tandis que le changement de corps au choix ou examen professionnel est lié aux avis des acteurs de la Gestion des Ressources Humaines.

Après avoir renseigné les champs permettant de déterminer les caractéristiques du changement de corps à traiter, le gestionnaire peut ensuite :

> lancer la détermination des agents promouvables pour la variante a,

établir la liste des agents du corps sélectionné pour les variantes b et c ( à

condition qu'ils réussissent aux examens ou aux concours).

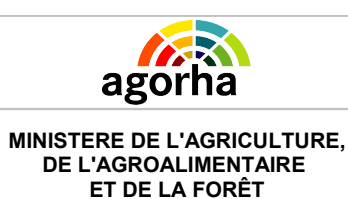

Module Modification de classement

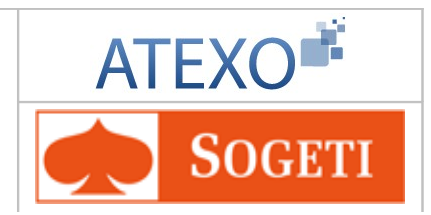

## 2.2.2 La procédure d'avancement de grade

La procédure Avancement de grade traite les différentes modalités d'avancement de grade au sein d'un même corps soit :

- > au choix par voie d'inscription à un tableau d'avancement annuel (variante a),
- par voie d'inscription à un tableau d'avancement annuel, après sélection par des examens professionnels (variante b)
- par sélection opérée exclusivement par voie de concours professionnel (variante c).

Cette procédure permet également de faire passer annuellement :

- les élèves de 1ère année d'un corps en 2ème année (variante d),
- les élèves en année de stage (variante e).

## 2.2.3 La procédure d'avancement d'échelon

La procédure Avancement d'échelon / Changement de chevron traite les différentes modalités d'avancement d'échelon ou de changement de chevron au sein d'un corps et d'un grade.

Le corps est choisi à la création de la demande d'Avancement d'échelon / Changement de chevron. Il est alors possible de restreindre la procédure à un grade du corps.

L'avancement d'échelon dépend des rythmes d'avancement du statut particulier auquel appartiennent les agents :

- > Pour les agents du secteur de l'enseignement, l'avancement se fait selon 3 modalités :
  - ➢ à l'ancienneté,
  - ➢ au choix,
  - > au grand choix et avec avis CAP.
- Pour les agents hors enseignement, il avancent en fonction de la durée moyenne et de la durée minimum de passage dans l'échelon.

#### 2.2.4 Liens entre les procédures

#### 2.2.4.1 Liens entre procédures d'avancement et de nomination

L'application AGORHA permet la génération de procédures individuelles à partir de procédures collectives afin de faire gagner du temps à l'utilisateur.

Ainsi dans le cadre de ce module, certaines procédures d'avancement génèrent des procédures de nomination individuelle :

- La procédure collective d'avancement de grade génère des procédures de nomination à un nouveau grade,
- Les procédures collectives de changement de corps au choix et de changement de corps par examen professionnel génèrent des procédures individuelles de Promotion interne.

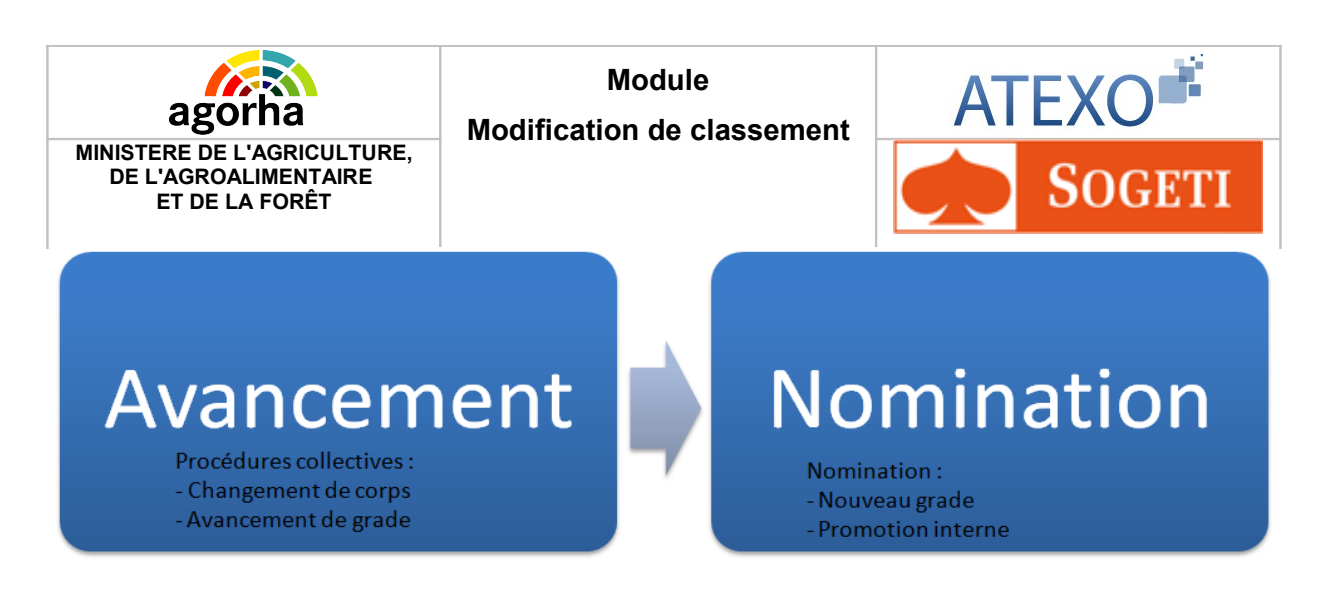

#### 2.2.4.2 Liens entre procédures de nomination et de compensation

Les procédures de nomination peuvent dans certains cas entraîner une diminution du salaire de l'agent.

Dans ce cas, une procédure peut être instruite afin de compenser la diminution de salaire. Cette procédure de compensation est liée à la procédure initiale : la date d'effet devra être identique.

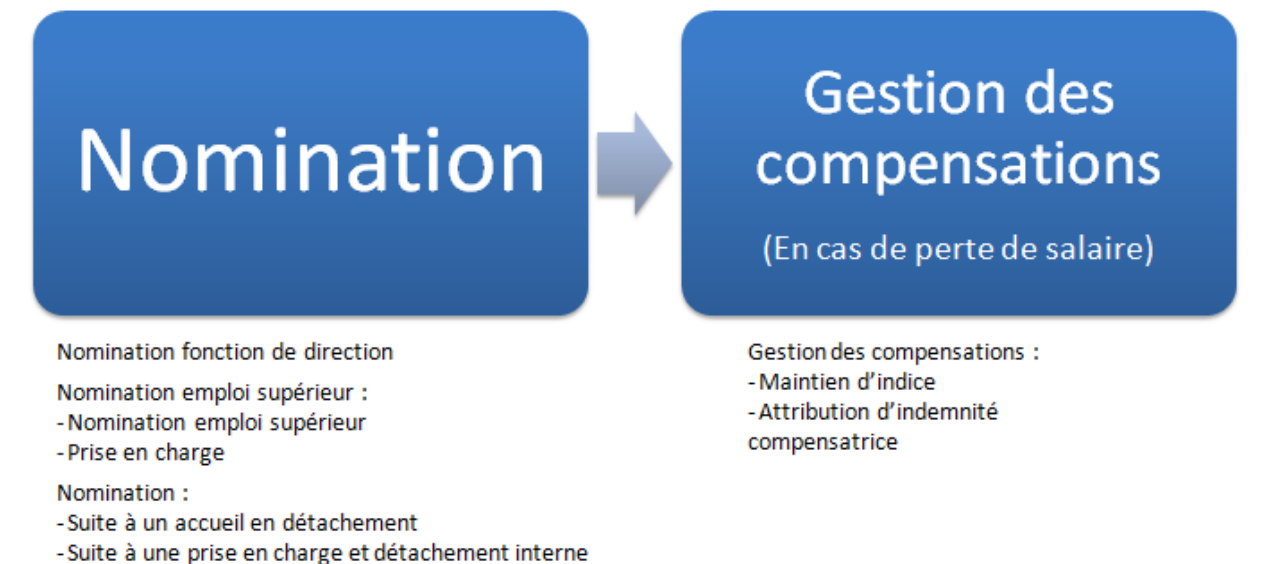

# 2.3 Les procédures individuelles de modification de classement

Les procédures individuelles de modification de classement ont pour objectif de mettre à jour la rémunération de l'agent, à travers son classement. Elles sont utilisées, soit, pour mettre à jour le classement des agents qui ne font pas l'objet de traitement collectif d'avancement, soit pour mettre à jour ponctuellement l'avancement d'un agent, selon sa situation.

Par exemples :

- Mesures générales

- La procédure « Indemnité compensatrice » permet d'attribuer une indemnité aux agents titulaires, qui font l'objet d'une promotion ou d'une nomination à un grade comportant un traitement indiciaire inférieur à celui qu'ils percevaient antérieurement.
- La procédure « Maintien d'Indice » est utilisée, lorsque le changement de corps d'un agent le conduit à être rémunéré selon un indice brut inférieur à celui qu'il détenait précédemment.

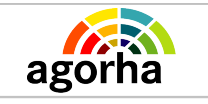

Module

Modification de classement

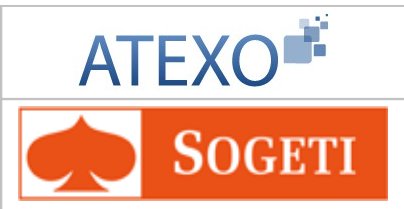

- La procédure permet de créer un nouveau classement : l'agent conserve alors l'indice brut de son classement précédent.
- La procédure « Modification de l'indice contractuel » a pour but d'augmenter l'indice brut des agents non titulaires qui possèdent un contrat à durée indéterminée.
- La procédure « Changement de chevron » permet de traiter de manière individuelle le changement de chevron d'un agent, lorsque sa situation n'a pas été traitée par la procédure collective appropriée. La procédure conduit à la modification du classement en cours.

# 2.4 Demandes liées

#### 2.4.1 Demandes mères et filles

L'instruction de certaines procédures implique l'instruction d'une autre procédure afin de compléter les nouveaux éléments du dossier de l'agent.

Dans le cadre du module « Modification de classement », AGORHA automatise la création des procédures de Détachement interne (DETa) liées aux procédures de prise en charge (PICa) et de prise en charge / nomination à un emploi supérieur (NEAa).

Ces demandes seront nommées « Procédures initiale » et « Procédure liée ».

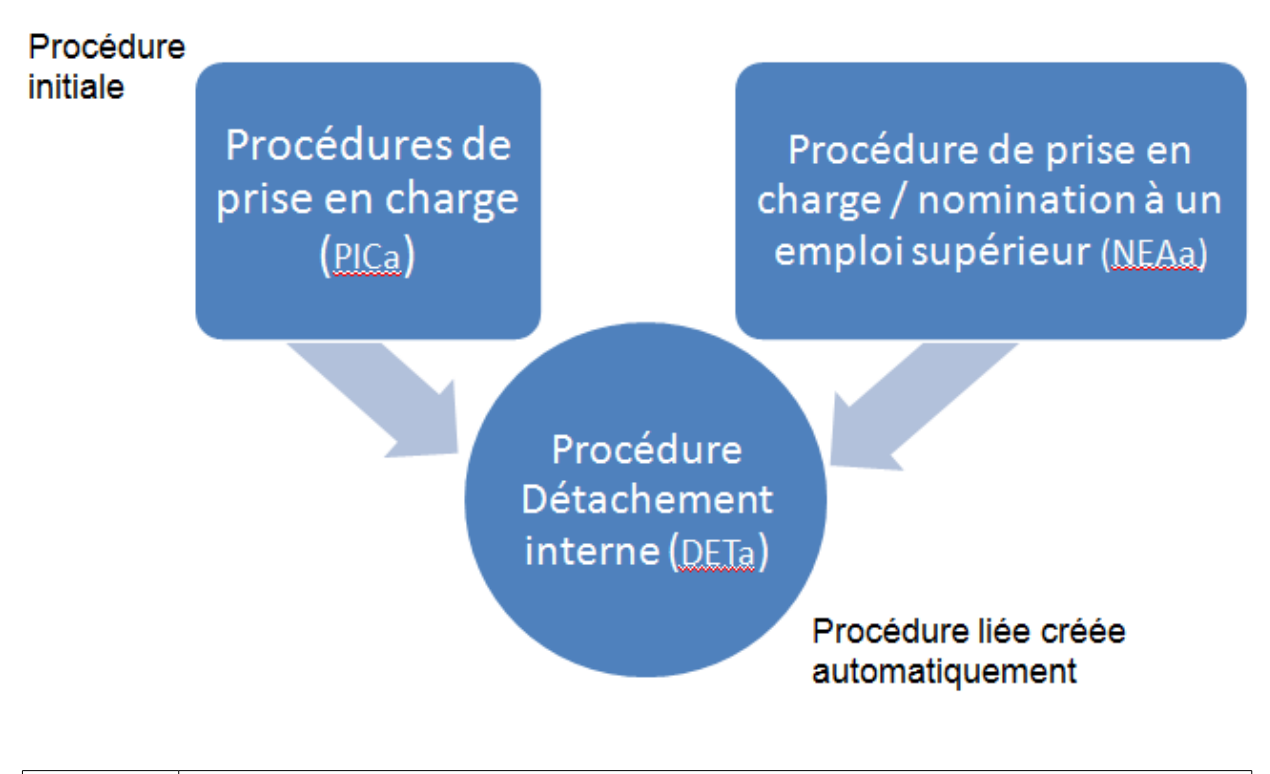

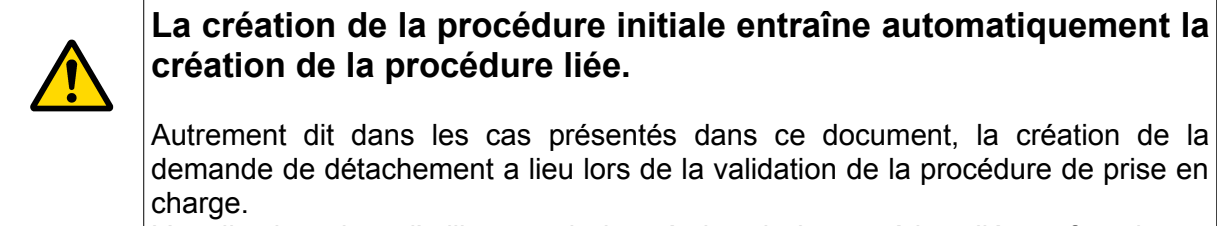

L'application alerte l'utilisateur de la création de la procédure liée et fournit son

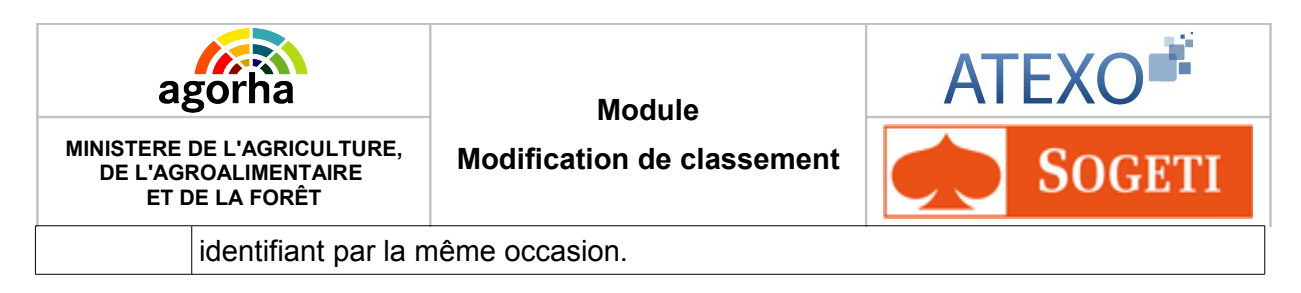

Les liens entre demandes sont récapitulés dans les informations affichées dans la « Vie de la Demande ». Dans l'exemple ci-dessous, AGORHA informe l'utilisateur que la procédure liée est liée à la procédure initiale.

| Demande                                               | Procédure / Variante                                                                                                | Date effet     | Agent | Description     | Etat | Pré-Ins.                  |   |
|-------------------------------------------------------|----------------------------------------------------------------------------------------------------|----------------|-------|-----------------|------|---------------------------|---|
| 5208251                                               | Détachement interne                                                                                                 | 01/11/2011     | 25586 | BODA<br>Etienne | 00   | benedicte.van-<br>coillie |   |
| 5208250                                               | Prise en charge/nom.<br>emploi supérieur agt MA                                                                     | 01/11/2011     | 25586 | BODA<br>Etienne | 01   | benedicte.van-<br>coillie |   |
|                                                       |                                                                                                    |                |       |                 |      | 0                         | > |
|                                                       |                                                                                                    |                |       |                 |      |                           | - |
| iste à 2 él                                           | lément(s) présenté(s) pa                                                                                            | r 10.          |       |                 |      |                           | 1 |
| iste à 2 él.                                          | lément(s) présenté(s) pa                                                                                            | r 10.          |       |                 |      |                           | E |
| iste à 2 él<br>étails de l                            | lément(s) présenté(s) pa<br>a demande                                                                               | r 10.          |       |                 |      |                           | C |
| iste à 2 él<br>étails de l                            | lément(s) présenté(s) pa<br>a demande<br>Demande: 5208251                                                           | r 10.          |       |                 |      |                           | ſ |
| <b>iste à 2 é</b> l<br><b>étails de l</b><br>Procédur | lément(s) présenté(s) pa<br>a demande<br>Demande: 5208251<br>re/Variante: Détachement int                           | r 10.<br>Ierne |       |                 |      |                           | [ |
| <b>iste à 2 é</b> l<br><b>étails de l</b><br>Procédur | lément(s) présenté(s) pa<br>a demande<br>Demande: 5208251<br>re/Variante: Détachement int<br>Date effet: 01/11/2011 | r 10.<br>Ierne |       |                 |      |                           | C |

Description: BODA Etienne

Messages: mai\_0054 : Cette demande est liée à la demande de NEA c, liée 5 208 250, qui se trouve en l'état 01.

Remettre en Pré-instruction

Remettre en instruction

Refuser la demande Consulter la demande

### 2.4.2 Instruction des demandes liées

L'instruction des demandes initiales et liées doivent être instruites parallèlement dans un rythme identique. L'instruction de la procédure liée doit strictement suivre les étapes d'instruction de la procédure initiale.

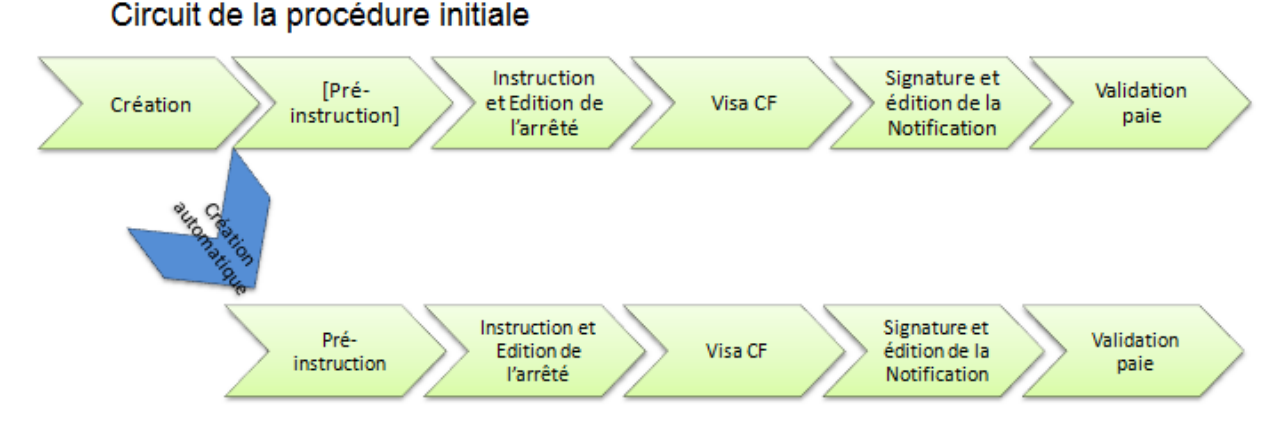

Circuit de la procédure liée

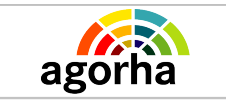

Module

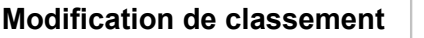

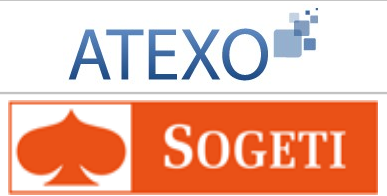

**Exemple 1** : La signature de la demande liée doit immédiatement suivre la signature de la demande initiale. Tant que la la signature de la demande liée n'a pas été réalisée, la validation paie de la demande initiale ne pourra être effectuée.

**Exemple 2** : La demande de prise en charge ne pourra être validée en signature si l'instruction de la demande de détachement n'a pas été validée.

L'application se charge automatiquement d'effectuer ce contrôle et alerte l'utilisateur si besoin.

Pour accéder à la demande initiale ou liée suite à la validation d'une étape, le gestionnaire doit cliquer sur les boutons suivants des menus situés à gauche de l'écran :

- Demandes
  - Pré-instruction OU Instruction OU Signature OU Validation paie
  - Il doit ensuite effectuer une recherche de sa demande en utilisant l'identifiant de la demande qui lui a été fourni.

# 2.5 Les circuits de demande dans AGORHA pour les modifications de classement

Voici les processus d'instruction des procédures de modification de classement.

## 2.5.1 Circuit 11

#### Circuit 11

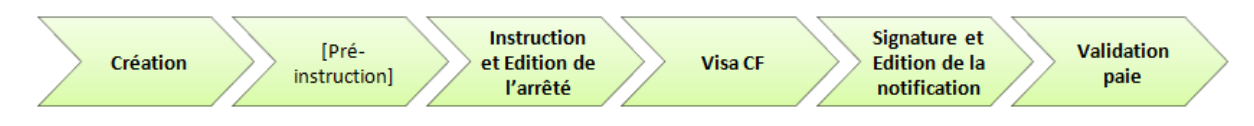

Le Circuit 11 est valable pour l'ensemble des procédures décrites dans le guide (mis à part modification d'une indemnité compensatrice).

# 2.5.2 Circuit PRE\_VAF

Le circuit PRE\_VAF s'applique uniquement à la procédure de modification d'une indemnité compensatrice.

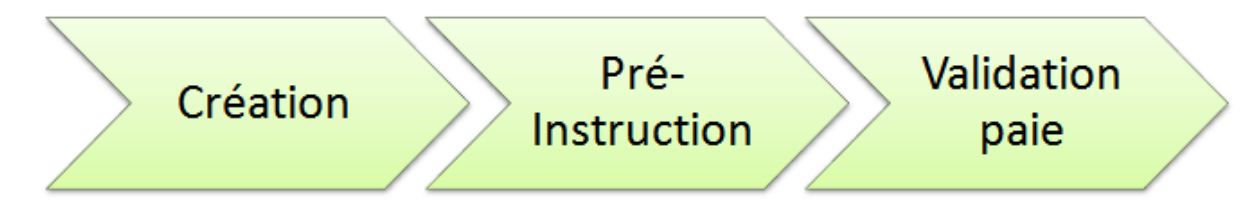

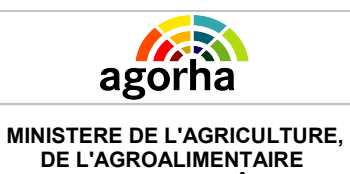

ET DE LA FORÊT

Module

Modification de classement

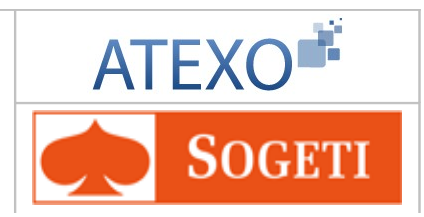

# 2.6 Présentation des étapes du circuit de demande

#### 2.6.1 Etape de création de la demande

|           | Création de la demande                                                                                                    |
|-----------|----------------------------------------------------------------------------------------------------|
| Acteur    | L'étape de création de la demande est gérée par le Gestionnaire de Corps.                                                                                                    |
| Processus | L'étape de création est la première étape du processus de traitement de la demande.<br>A ce stade, la demande n'est pas encore enregistrée. Si l'utilisateur « Quitte » la demande, les informations saisies sont perdues. |
| Objectifs | Cette étape sert à définir le type de demande et l'agent<br>concerné par la demande. Le gestionnaire doit aussi saisir les<br>premiers éléments concernant la demande.                                                     |

#### 2.6.2 Etape de pré-instruction de la demande

|           | Pré-instruction de la demande                                                                                                    |
|-----------|----------------------------------------------------------------------------------------------------|
| Acteur    | Dans les procédures décrites, le gestionnaire de proximité<br>n'intervient pas.<br>L'étape de Pré-instruction de la demande est gérée par le<br>Gestionnaire de Corps de l'agent pour les procédures de<br>Nomination (Nomination emploi supérieur et Nomination).                                                                                                    |
| Processus | L'étape de pré-instruction suit l'étape de création de la demande.<br>La demande peut encore être supprimée ou refusée à ce stade si le gestionnaire ne souhaite pas la valider.                                                                                                    |
| Objectifs | L'étape de Pré-instruction sert à saisir et compléter les premiers<br>éléments de la demande.                                                                                                    |
| Remarques | Si le Gestionnaire de Corps est amené à créer lui-même la<br>demande, il n'y a pas d'étape de Pré-instruction mise à part<br>dans le cadre des procédures de nomination (Nomination<br>emploi supérieur et Nomination).<br>Dans le cadre d'une procédure créée automatiquement à la<br>suite de la création d'une autre procédure, la procédure fille est<br>initialisée à l'étape de pré-instruction. |

## 2.6.3 Etape d'instruction de la demande

#### 2.6.3.1 Vérification des données

|           | Résumé                                                                                                    |
|-----------|----------------------------------------------------------------------------------------------------|
| Acteur    | L'instruction d'une demande est gérée par le Gestionnaire de Corps de l'agent concerné.                                                                                                    |
| Processus | L'étape d'instruction suit l'étape de création.<br>Néanmoins quand le Gestionnaire de Corps est amené à créer<br>une demande de Nomination (Nomination emploi supérieur et<br>Nomination), il doit suivre une étape de pré-instruction en<br>amont. |

| Agorha<br>MINISTERE DE L'AGRICULTURE,<br>DE L'AGROALIMENTAIRE<br>ET DE LA FORÊT | Module<br>Modification de classement                                   | ATEXO                                        |
|---------------------------------------------------------------------------------|------------------------------------------------------------------------|----------------------------------------------|
|                                                                                 | La demande peut encore être su<br>si le gestionnaire ne souhaite pas   | pprimée ou refusée à ce stade<br>la valider. |
| Objectifs                                                                       | Le gestionnaire de corps doit com<br>demande puis valider cette saisie | pléter les éléments de la                    |

#### 2.6.3.2 Edition de l'arrêté

|           | Résumé                                                                                                    |
|-----------|----------------------------------------------------------------------------------------------------|
| Acteur    | L'arrêté est généré par le Gestionnaire de Corps à la fin de l'instruction.                                                                                                    |
| Processus | L'édition de l'arrêté est une sous étape constitutive de l'Instruction.<br>Le processus d'édition de l'arrêté se décompose en 5 sous étapes. Voir le schéma ci-dessous.                                               |
| Objectifs | L'édition de l'arrêté a pour objectif de construire le futur arrêté<br>qui vient valider la mise en application d'une demande<br>Acceptée.                                                                            |
| Remarques | L'arrêté peut-être édité à nouveau et modifié si besoin même si<br>l'étape d'instruction est validée ; et ce au niveau du menu<br>« Editions - réédition d'un arrêté» en saisissant le n° de la<br>demande concernée. |

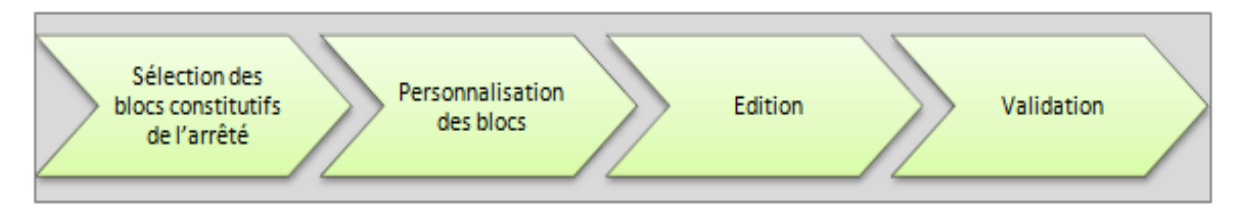

#### L'édition de l'arrêté se décompose en 4 sous étapes (Voir schéma ci-dessus) :

- Dans un premier temps, l'utilisateur peut décider soit d'utiliser le format d'arrêté par défaut ou de construire soit même son modèle d'arrêté.
  - Dans le premier cas, il saisit des données restreintes qui constitueront un arrêté « Standard ».
  - Dans le second cas, si l'utilisateur souhaite personnaliser l'arrêté, il doit sélectionner dans une liste de visas et d'articles complémentaires les blocs qui composeront le corps du texte de l'arrêté. Cette sélection permet de construire la structure de l'Arrêté. L'arrêté ou le contrat comporte plusieurs parties :
    - Des parties qui sont générées automatiquement par le SIRH suite à la saisie
    - Des parties que le gestionnaire de corps sélectionne selon le type de procédure. Il s'agit de parties dites "optionnelles". Ces choix sont donc essentiels pour que l'arrêté ou le contrat soit valide réglementairement. Ces données dépendent du corps de l'agent, de sa situation (stage, agent non titulaire handicapé, accueil en détachement...).
- Le gestionnaire saisit ensuite le contenu des blocs à personnaliser.
- Il peut ensuite Générer l'arrêté au Format .PDF.
- Si l'arrête convient, le gestionnaire valide l'Edition et passe à l'étape suivante du processus (« Validation CF » ou « Signature » selon le type de procédure.). Sinon, l'arrêté peut être revu tant que la demande est à l'étape instruction. Le gestionnaire peut sélectionner d'autre blocs ou au contraire enlever un bloc qu'il avait intégré au départ. Par contre s'il veut modifier des données telles que la durée ou une date d'effet il doit modifier les données saisies dans l'onglet description.

Documentation utilisateur AGORHA – Module modification de classement 13/90

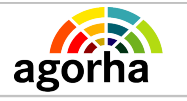

MINISTERE DE L'AGRICULTURE, DE L'AGROALIMENTAIRE

ET DE LA FORÊT

Module

Modification de classement

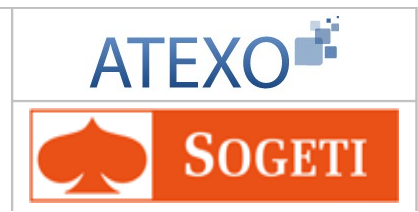

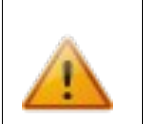

Cette étape de validation de l'édition est nécessaire pour pouvoir rééditer ultérieurement si besoin, cet arrêté, à partir du module Consultation.

# 2.6.4 Etape Visa Contrôleur Financier

|           | Résumé                                                                                                    |
|-----------|----------------------------------------------------------------------------------------------------|
| Acteur    | Le Visa CF (Contrôle Financier) est réalisé par un agent habilité CF.                                                                                                    |
| Processus | Le VISA CF est une étape qui se situe après l'instruction.<br>La demande peut être refusée si le Gestionnaire ne souhaite<br>pas la valider.                                                                                                    |
| Objectifs | La Validation « Contrôle Financier » est une étape qui permet<br>au pôle Financier de contrôler que la modification du classement<br>est bien conforme à la réglementation du Ministère.<br>Cette étape constitue avant tout une étape de relecture des<br>éléments budgétaires constitutifs du dossier administratif de<br>l'agent.<br>L'agent chargé du Contrôle Financier peut accéder aux<br>éléments du dossier mais il ne pourra pas modifier les données<br>saisies. |

### 2.6.5 Etape de signature de la demande

|           | Signature                                                                                                    |
|-----------|----------------------------------------------------------------------------------------------------|
| Acteur    | La signature de la demande est gérée par le Gestionnaire de<br>Corps.<br>NB : l'édition de la notification de situation administrative est<br>accessible au Gestionnaire de Proximité pour transmission au<br>demandeur et pour classement dans son dossier par la<br>consultation ou la Gestion. |
| Processus | La signature se situe après la validation du Visa CF.<br>A ce stade, la demande peut être refusée si le Gestionnaire ne<br>souhaite pas la valider.                                                                                                    |
| Objectifs | Il s'agit de produire un document appelé notification qui regroupe succinctement tous les éléments administratifs que la procédure modifie ou crée.                                                                                                    |
| Remarques | La notification de situation administrative est envoyé à l'agent et<br>est archivé dans le dossier de l'agent.<br>Ce document est transmis également pour la paie comme<br>justificatif.<br>NB : Le GP peut rééditer une notification lorsque la demande<br>est totalement validée.               |

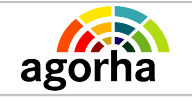

Module

Modification de classement

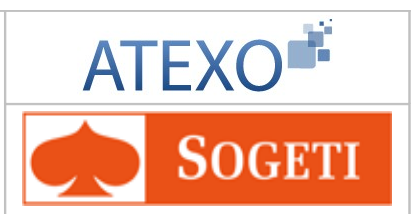

## 2.6.6 Etape de Validation Paie

| Validation paie                                                         |                                                                                                    |  |
|-------------------------------------------------------------------------|----------------------------------------------------------------------------------------------------|--|
| Acteur                                                                  | La Validation Paie est une étape gérée par le Gestionnaire de Corps.                                                                                                    |  |
| Processus                                                               | La Validation paie se situe après la signature.                                                                                                    |  |
| Objectifs                                                               | L'étape de validation paye concrétise l'impact paye d'une<br>demande. La validation Paie sert à générer les mouvements<br>nécessaires à la création / modification de la Paie de l'agent.<br>La demande peut être refusée si le Gestionnaire ne souhaite<br>pas la valider.<br>NB : Toutes les procédures ne génèrent pas systématiquement<br>des mouvements de paie. L'instructeur peut aussi décider de<br>valider la demande sans générer les mouvements de paie.                                                                          |  |
| Remarques                                                               | <ul> <li>Nb : Ces mouvements paie, une fois validés, seront ensuite accessibles au niveau du menu principal : <ul> <li>Vérification mouvement paie/</li> <li>mise à jour / consultation des mouvements paie</li> <li>avant édition du listing définitif : il sera possible au GC de modifier les mouvements validés.</li> <li>Après édition, seul l'Adjoint Paie peut modifier les mouvements validés</li> <li>Historique : permet de consulter les mouvements validés lorsque le traitement du mois de paie est clos.</li> </ul> </li> </ul> |  |
| <u>Définition d'un</u><br><u>mouvement_paie</u><br>(ou « Cartes paie ») | Les mouvements sont des ensembles de données qui<br>définissent la future paie de l'agent concerné. Les mouvements<br>sont générés suite à une procédure concernant la carrière ou<br>les modalités de travail d'un agent.                                                                                                    |  |

## 2.7 Les acteurs

- Le gestionnaire de corps traite l'instruction de la demande et édite l'arrêté. Pour les demandes de nomination, il traite également la pré-instruction.
- Le contrôleur financier accorde ou refuse son visa.
   NB : En fonction de la procédure traitée, le visa électronique "CF" est géré par le pôle financier ou par le Gestionnaire de Corps dans le cas des procédures de nomination à un emploi supérieur.
- Le **gestionnaire de corps** intervient à nouveau en phase "signature" pour valider la signature du responsable hiérarchique. Il édite la notification de situation administrative.
- Enfin le gestionnaire de corps génère les Mouvements de Paie, valide l'étape et déclenche automatiquement l'envoi des Evènements de Gestion Administrative (EGA) à l'ONP..
- Le gestionnaire de proximité n'intervient pas sur les procédures décrites dans ce document mis à part pour rééditer la notification et la transmettre à l'intéressé.

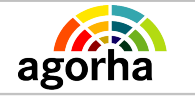

Module

Modification de classement

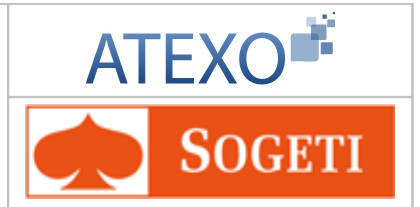

# **3 Rappel des principes de fonctionnement d'AGORHA**

Cet écran a déjà été décrit et validé dans des guides précédents : MAAP\_Documentationutilisateur\_Modalités de travail V3.0

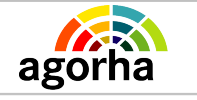

Module

Modification de classement

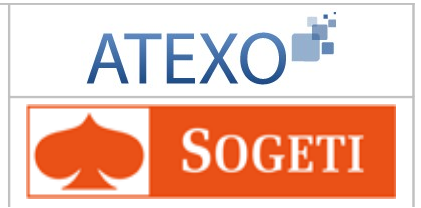

# 4 L'accès au module Gestion Administrative d'AGORHA

Cet écran a déjà été décrit et validé dans des guides précédents : MAAP\_Documentationutilisateur\_Modalités de travail V3.0

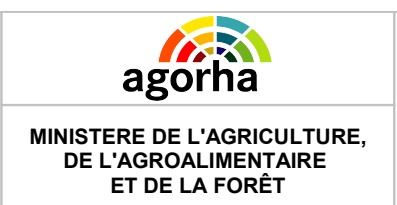

Module

Modification de classement

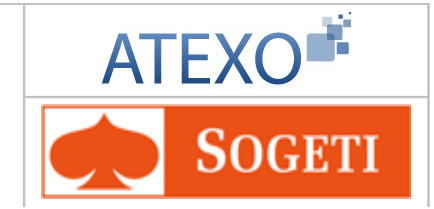

# **5** Description des écrans des procédures collectives

#### 5.1.1 Changement de corps

En pré-instruction, l'utilisateur peut saisir :

- > des classements donnés par les notateurs pour la variante **a**,
- des classements aux concours ainsi que le type de concours permettant de déterminer le mode d'accès au corps pour la variante b,
- b des classements aux examens pour la variante **c**.

En instruction, le gestionnaire peut saisir :

- > des classements donnés par les répartiteurs,
- > les classements donnés par la commission pour la variante a.

La phase de signature comporte 2 phases successives de traitement :

- validation de l'étape,
- > saisie des dates d'effets des demandes de nomination pour toutes les variantes.

| Nom des écrans                                                                          | Code Ecran  |
|-----------------------------------------------------------------------------------------|-------------|
| Description de la demande collective pour un changement de corps                        | sp_cco00    |
| Consultation - Editions des agents promouvables / notateurs / répartiteurs / commission | sp_cco01    |
| Gestion des agents promouvables en pré instruction                                      | sp_cco10    |
| Gestion de la détermination                                                             | sp_detcol01 |
| Gestion des agents promouvables en instruction                                          | si_cco10    |
| Gestion des agents promouvables en signature                                            | si_cco20    |

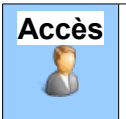

Gestionnaires de corps

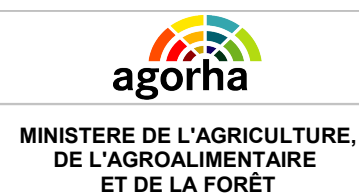

Module

Modification de classement

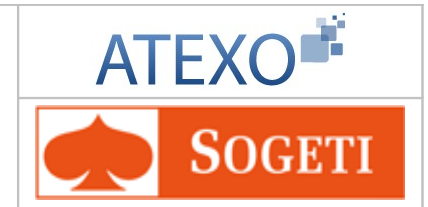

#### 5.1.1.1 Description de la demande

| Nom des écrans                                                   | Code Ecran |
|------------------------------------------------------------------|------------|
| Description de la demande collective pour un changement de corps | sp_cco00   |

#### > Objectifs de l'écran

Description de la demande de changement de corps

La saisie de la date de début d'horizon provoque l'initialisation de la date de fin d'horizon à la valeur date début d'horizon + 1 an – 1 jour. changement de chevron

L'entête de l'écran affiche les informations générales sur la demande .

Les onglets proposés sont : Description, Fiche de suivi, Détermination, Agents, Validation.

L'onglet actif sera l'onglet Description (qui correspond à l'écran Description de demande de CCO pour la variante CCO au choix suivi pré-instruction)

#### 5.1.1.2 Onglet Détermination

| Nom des écrans              | Code Ecran  |
|-----------------------------|-------------|
| Gestion de la détermination | sp_detcol01 |

#### Objectifs de l'écran

Prise en charge des différents modes de déterminations possibles pour les listes d'agents concernés par la demande

Cet onglet permet de sélectionner les agents pouvant être promus dans le cadre de la demande collective de CCO en fonction du corps d'accueil et des dates d'horizons associés à la demande initiale du gestionnaire.

Pour le Changement collectif de corps au choix (variante a), ce traitement détermine en complément les notateurs et répartiteurs de chaque agent promouvable.

La population des agents, sur laquelle la détermination est effectuée, est différente en fonction du type de détermination demandée par l'utilisateur :

- Si le type de la détermination est partiel, alors la population des agents sera restreinte à celle choisie par l'utilisateur, sinon la population concernera les agents présents dans le SIRH pour le corps et les dates d'horizon choisies.
- La détermination peut être effectuée en mode immédiat ou différé. Dès qu'une détermination concerne un nombre important d'agents, et demande un temps de traitement plus long, le traitement est alors exécuté en différé.
- Dans le cas d'une détermination immédiate ou différée, le SIRH contrôle que la détermination n'a pas déjà été lancée. Si c'est le cas, Agorha supprime les éventuels agents liés à la demande en cours de traitement dans la liste des agents proposés.

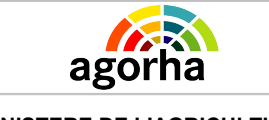

Module

Modification de classement

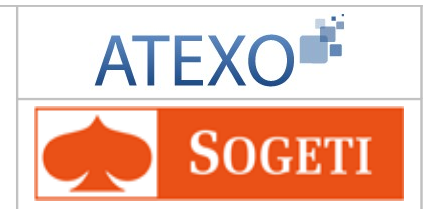

#### 5.1.1.3 Onglet Agents

| Nom des écrans                                     | Code Ecran |
|----------------------------------------------------|------------|
| Gestion des agents promouvables en pré instruction | sp_cco10   |

#### bjectifs de l'écran

Sélection des agents

- 1. L'utilisateur a sélectionné l'onglet agents qui est devenu l'onglet actif :
  - Le système affiche l'écran CCO au choix en pré instruction : Liste des agents promouvables – proposés / notateurs.
  - Les critères de tri sont par défaut « Agents promouvables » et « Echelon/ancienneté dans l'échelon ». L'utilisateur peut modifier les critères de tri.
  - > La liste et les champs de l'écran sont vides.
  - Les champs « classement notateur » et « observations » ne sont pas saisissables.
- 2. L'utilisateur lance la recherche via le lien « Rechercher ».
- Le système recherche les agents et leurs classements associés en fonction des critères sélectionnés par l'utilisateur.
- Pour chaque agent, les données affichées concerne son dernier classement dans le corps/grade d'origine, à savoir :
  - La date d'ancienneté dans le corps,
  - L'échelon,
  - La date d'ancienneté dans l'échelon.
- 3. L'utilisateur se positionne sur chaque ligne d'agent retenu :
- il saisit dans un premier temps le classement notateur,
- il valide chaque saisie par « Confirmer la saisie »

Le bouton « enregistrer » validera toutes les saisies et permettra de sortir de l'écran.

- 4. L'utilisateur a sélectionné le lien « Ajouter » :
- Les champs sous la liste sont vides et deviennent accessibles à la saisie.
- L'utilisateur saisit le numéro de l'agent ou fait appel au guide.
- L'utilisateur confirme sa saisie via le lien « Confirmer la saisie ».

Les contrôles suivants sont effectués :

- Recherche du classement d'origine de l'agent à la date de fin d'horizon : si l'agent a 2 classements, il propose la carrière active par défaut.
- ✓ Propose la carrière inactive si c'est le choix de l'utilisateur.
- ✓ Vérifie la compatibilité des filières.
- ✓ Vérifie que l'agent ne figure pas déjà dans la liste déjà enregistrée.

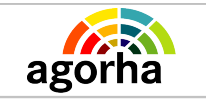

Module

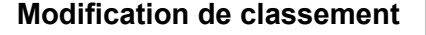

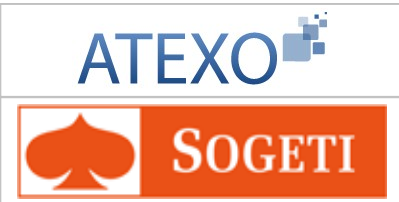

Si l'utilisateur confirme la poursuite en répondant favorablement à tous les messages l'agent est ajouté à la liste des agents proposés

- 5. L'utilisateur a sélectionné le lien « Supprimer » :
- > Le système demande confirmation du souhait de la suppression.
- > L'utilisateur confirme la suppression, l'agent est supprimé de la liste.
- > Si l'utilisateur refuse, l'agent n'est pas supprimé.
- 6. L'utilisateur choisit dans la liste déroulante entre :
- édition locale,
- ➢ édition centrale,
- > export tableur

puis confirme son choix en cliquant sur le lien «Edition/Export»

#### 5.1.1.4 Instruction

| Nom des écrans                                 | Code Ecran |
|------------------------------------------------|------------|
| Gestion des agents promouvables en instruction | si_cco10   |

#### > Objectifs de l'écran

#### si\_cco10 : Instruction de la demande collective

Après validation de la saisie des notateurs, la demande passe à l'étape Instruction.

L'utilisateur sélectionne à nouveau l'onglet « agents ».

Le système initialise l'onglet. Les critères par défaut sont « Agents promouvables » et triés par « Par ordre alphabétique ». L'utilisateur peut modifier les critères.

L'utilisateur saisit les classements donnés par les répartiteurs et les classements donnés par la commission. L'écran présente les champs nécessaires et les données saisies viennent compléter le tableau récapitulatif déjà renseigné par le classement notateur.

Il valide sa saisie puis Enregistrer les données pour sortir de l'écran et valider l'étape de l'instruction.

Le système met à jour les données relatives aux agents proposés

Edition de l'arrêté collectif et passage à l'étape « Signature »

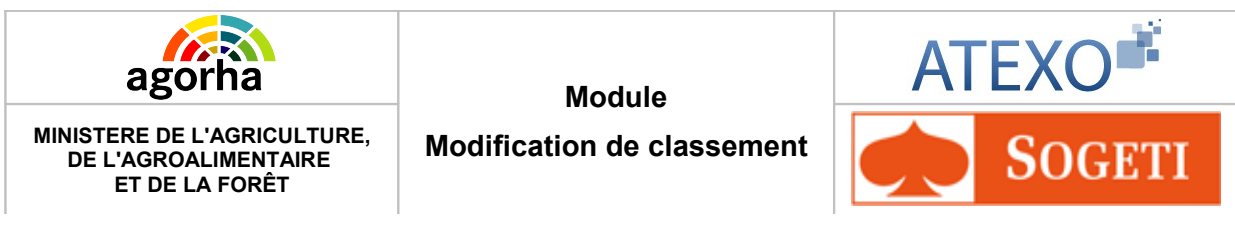

#### 5.1.1.5 Signature

| Nom des écrans                               | Code Ecran |
|----------------------------------------------|------------|
| Gestion des agents promouvables en signature | si_cco20   |

#### 👆 🔹 Objectifs de l'écran

Signature de la demande collective

Après validation de la phase de l'instruction, la demande passe à l'étape « Signature ». Le traitement de cette étape se fait en 2 phases.

L'utilisateur a sélectionné l'onglet « agents » :

- 1. 1ère phase : L'utilisateur procède à une simple vérification des données enregistrées, éventuellement à la saisie d'une appréciation et à la validation de la phase Signature. Objectif : édition des notifications d'inscription au tableau d'avancement
- 2ème phase : L'utilisateur revient sur la liste des agents (écran sg\_cga001).
   Objectif : Modification éventuelle des dates d'effet de nomination pour chaque agent, et validation de l'étape Signature.

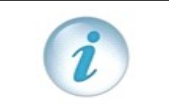

La modification d'une date impacte toutes les lignes inférieures.

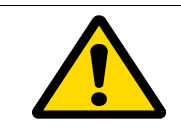

L'enregistrement de la 2ème phase déclenche la création de demandes individuelles de nomination « promotion interne » pour chaque agent traité dans la demande collective. Ces demandes sont à reprendre en « PRE INSTRUCTION . Leur date d'effet sera celle saisie en préinstruction.

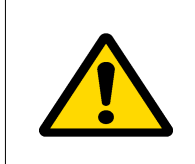

La demande collective reste à l'état 18 : «Signature» sans qu'aucune saisie ne soit plus possible.

Après validation de chaque demande individuelle, la demande collective sera définitivement validée également (état 41) et ne sera donc plus visible en consultation.

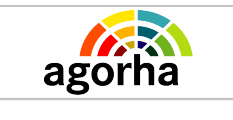

Module

Modification de classement

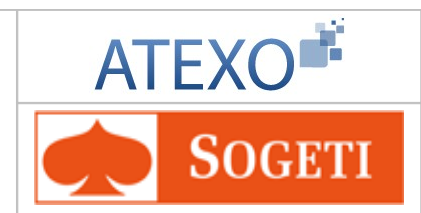

## 5.1.2 Avancement de grade

| Nom de l'écran                                                                                                    | Code Ecran |
|----------------------------------------------------------------------------------------------------|------------|
| Avancement de grade – Description demande                                                                            | sp_cga00   |
| Avancement de grade au choix - Liste des agents promouvables /<br>Notateurs                                          | sp_cga11   |
| Avancement de grade au choix après examen - Liste des agents promouvables / Examen, Notateurs                        | sp_cga12   |
| Avancement de grade par concours - Liste des agents proposés /<br>Concours                                           | sp_cga13   |
| Avancement de grade au choix - Liste des agents proposés /<br>Notateur répartiteur, Commission                       | si_cga11   |
| Avancement de grade au choix après examen - Liste des agents proposés avec examen / Notateur répartiteur, Commission | si_cga12   |
| Avancement de grade – Validation Pré-instruction Elèves                                                              | sp_cga02   |
| Avancement d'élèves en 2ème année ou en année de stage - Liste des élèves proposés / Admis                           | sp_cga14   |
| Avancement d'élèves en 2ème année ou en année de stage - Liste des élèves admis                                      | si_cga14   |

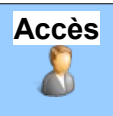

Gestionnaires de corps

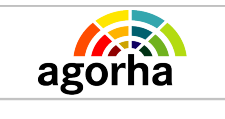

Module

Modification de classement

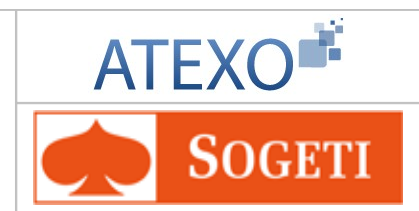

## 5.1.3 Avancement d'échelon

| Nom de l'écran                                                     | Code Ecran |
|--------------------------------------------------------------------|------------|
| Avancement d'échelon – Description demande                         | sp_aec00   |
| Liste des échelons pour un grade d'un corps                        | sa_aec01   |
| Avancement d'échelon – Liste des observations / anomalies          | sp_aec03   |
| Avancement d'échelon – Saisie des résultats C.A.P.                 | sp_aec04   |
| Avancement d'échelon – Prise en compte des Réductions d'Ancienneté | sp_aec10   |
| Avancement d'échelon – Liste des agents figurants sur l'arrêté     | si_aec01   |
| Aide sur échelon                                                   | sa_aec02   |
| Aide sur agents promouvables                                       | sa_aec04   |

| Nom des éditions                                                                                                    | Code Edition |
|----------------------------------------------------------------------------------------------------|--------------|
| Liste des agents promouvables sur avancement automatique -<br>Avancement d'échelon<br>Cf dossier de spécification de l'édition | se_aec01     |
| Liste des agents promouvables sur avis C.A.P Avancement d'échelon                                                              | se_aec02     |
| Liste des observations/anomalies - Avancement d'échelon                                                                        | se_aec03     |
| Liste des agents promus - Avancement d'échelon                                                                                 | se_aec04     |

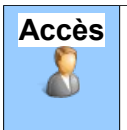

• Gestionnaires de corps

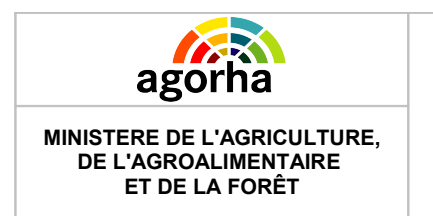

Module Modification de classement

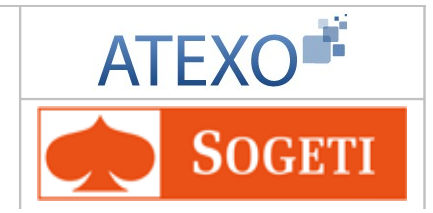

# 6 Description des écrans des procédures individuelles

# 6.1 Accès aux demandes

| MINISTÈRE DE L'ALIMENTATION<br>DE L'AGRICULTURE ET DE LA P<br>ELEMENTATION<br>RELEMENTATION<br>RELEMENTATION |                                                                                                    |          | Role courset: SP Accusel Déconnecter |
|----------------------------------------------------------------------------------------------------|----------------------------------------------------------------------------------------------------|----------|--------------------------------------|
| 8                                                                                                    |                                                                                                    |          |                                      |
| ▶ Demandes<br>▶ Consultations                                                                                | Index Gestion administrative Présentation Objectif de cette application L'objectif de cette application est de permettre la Gestion administrative dans Agorha. Changer de rôle Rôles pour l'application : [AdminCentral] | imprimer |                                      |
| MINISTÈRE DE L'ALIMENTATION, DE L'                                                                           | NGRICULTURE ET DE LA PÊCHE                                                                                                    | index_ga | VERSION 1.6.2                        |

Au sein du module de gestion administrative, l'utilisateur une fois connecté avec le rôle GP / GC selon son habilitation peut accéder aux demandes de Déroulement de carrière de la manière suivante :

Pour créer une demande, il faut cliquer sur les boutons suivants des menus situés à gauche de l'écran :

- Demandes
  - Création
    - Déroulement de carrière

Pour accéder à une demande existante qui se trouve à l'état Instruction, Signature ou validation paie, le gestionnaire de corps doit cliquer sur les boutons suivants des menus situés à gauche de l'écran :

- Demandes
  - Instruction OU Signature OU Validation paie
  - Il doit ensuite effectuer une recherche de sa demande.

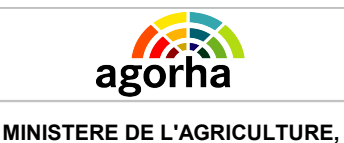

DE L'AGROALIMENTAIRE ET DE LA FORÊT Module

Modification de classement

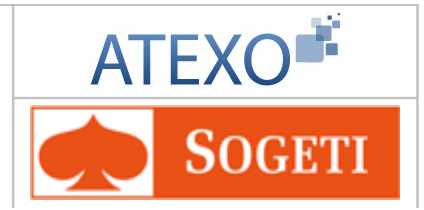

# 6.2 Saisie de l'agent concerné par la demande

Cet écran a déjà été décrit et validé dans des guides précédents : MAAP\_Documentationutilisateur\_Modalités de travail V3.0

# 6.3 Procédures de Nomination (NOM)

### 6.3.1 Nomination emploi supérieur agent ministère

| Nom de l'écran         | Code Ecran |
|------------------------|------------|
| Eléments de nomination | sp_nes02   |

#### Objectifs de l'écran

Saisie des éléments de nomination sur un emploi supérieur.

### Notes explicatives

Les nominations à des emplois supérieurs traitent les dérogations à la procédure générale de recrutement par concours. Les 4 catégories de nomination sont :

- La nomination du ministre pour laquelle l'instruction du dossier n'est pas traitée au ministère de l'agriculture.
- Les nominations à des emplois supérieurs comme les directeurs d'administration centrale, chefs de services et autres.
- > Les nominations dans certains corps comme les inspecteurs de l'agriculture.
- > Les nominations à des fonctions comme directeurs régionaux.

Les agents nommés à un emploi supérieur sont détachés, et reclassés conformément aux statuts régissant leur nouvelle carrière.

La nomination peut intervenir suite à :

- > un avis d'une commission de sélection
- > une inscription sur une liste d'aptitude établie par une commission spécialisée
- > une inscription sur une liste d'aptitude établie par le ministère
- une déclaration de postes vacants et recueil de candidatures. La déclaration de vacance des postes est gérée par le domaine "MOBILITE" d'Agorha.

La nomination n'intervient pas après une proposition de changement de corps faite par la procédure collective Changement de Corps (CCO).

La procédure "NEA" comprend :

- > la nomination à des emplois supérieurs d'un agent du ministère
- > la nomination à des emplois supérieurs avec initialisation de dossier.
- > la prise en charge suite à nomination à un emploi supérieur d'un agent du ministère
- la prise en charge suite à nomination à un emploi supérieur avec initialisation de dossier d'un agent venant d'une autre administration

Le process métier « Nomination Emploi Supérieur agent ministériel » se décompose en deux procédures :

Nomination emploi supérieur agent ministère L'agent nommé appartient déjà au ministère. Sa nomination met fin à sa situation précédente et concerne les nominations dans un corps « de fonctions supérieures ». Il a

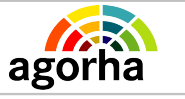

Module

Modification de classement

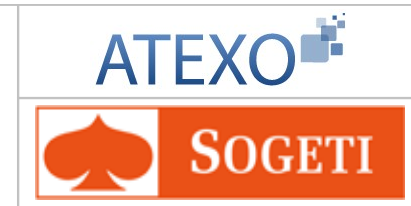

une seule carrière dans le corps où il est nommé.

Prise en charge/nom. emploi supérieur agent ministère L'agent nommé appartient déjà au ministère. Si l'agent n'est pas un agent non titulaire, sa nomination ne met pas fin à sa situation précédente : il est détaché de son corps d'origine. Cette procédure correspond à une nomination dans un « emploi fonctionnel » au sens ONP du terme. La procédure génère automatiquement une demande de détachement interne. Il a deux carrières, active dans le corps où il est nommé, inactive dans le corps d'origine.

Si l'agent est non titulaire, la demande met fin à la situation courante à la date d'effet, contrat, classement ..., et elle crée une nouvelle situation pour l'agent. L'agent possède alors le statut de "titulaire" ou "statut particulier".

Si l'utilisateur est habilité à gérer le corps et qu'il ne souhaite pas créer la situation de la demande ou si l'utilisateur n'est pas habilité à gérer le corps , une demande NEA sans situation est créée.

Le gestionnaire gérant le corps reprend la demande pour saisir sa situation.

La saisie des éléments de la demande se réalise en deux étapes :

- Dans un premier temps, le gestionnaire saisit le Corps d'accueil puis valide le Corps.
- Dans un second temps, le gestionnaire peut modifier les éléments concernant l'échelon et les anciennetés de l'agent.

| Création - Nomination emploi supérieur agent ministère              | 💾 Imprimer 😢 Aide           |
|---------------------------------------------------------------------|-----------------------------|
| Etapes: Agent - Description - Choix affectation - Affectation - Ges | tion des attributs du poste |
| Agent : 53692 - LEBRECH Corinne                                     |                             |
| *Date de la demande : 05/02/2013 🔚 Date d'effet : 05/02/            | /2013                       |
| Position : activité plein temps                                     |                             |
| Corps d'accueil                                                     |                             |
| *Corps : Guide                                                      | Ancienneté                  |
| *Grade : Guide                                                      | *                           |
| Echelon : Guide Indice Brut : Guide Indice majoré :                 |                             |
| Statut :                                                            |                             |
| Valider 1e corps                                                    |                             |
| 🗖 Quitter 🛛 🛃 Etape précédente                                      |                             |
|                                                                     | nformations associées       |
|                                                                     | sp_nes02                    |

La saisie de la demande se fait en deux étapes. Ci-dessus la 1ère étape de saisie du corps de l'agent.

| A CONTRACTOR OF CONTRACTOR OF | Module<br>Modification de classement                                                                     | ATEXO                                            |
|----------------------------------------------------------------------------------------------------|----------------------------------------------------------------------------------------------------|--------------------------------------------------|
| Création - Nomination emploi                                                                                                    | supérieur agent ministère                                                                                | 💾 Imprimer 💡 Aide                                |
| Etapes : Agent - Descrip<br>Agent : 53692<br>*Date de la demande : 09<br>Position : activite                                                                                                    | tion - Choix affectation - Affectation<br>- LEBRECH Corinne<br>5/02/2013 = Date d'effet<br>é plein temps | - Gestion des attributs du poste<br>: 05/02/2013 |
| Corps d'accueil                                                                                                    |                                                                                                    |                                                  |
| *Corps : 52                                                                                                    | Guide chef de mission de l'agricultur<br>l'environnement<br>Guide chef de mission de l'agricultur        | Ancienneté<br>* e et de 05/02/2013 = * e et de   |
|                                                                                                    | l'environnement                                                                                          | 05/02/2013                                       |
| Statut : TITF                                                                                                    | titulaire                                                                                                | re: 626 05/02/2013                               |
| 🗖 Quitter 🖪 Etape précéde:                                                                                                    | nte 🜔 Etape suivante                                                                                     | Informations associées<br>sp_nes02               |

La saisie de la demande se fait en deux étapes. Ci-dessus la 2ème étape de modification éventuelle de l'échelon et de l'ancienneté de l'agent.

| Champ                 | Explication                                                       | Action attendue                                                               | Commentaire                                                                                                    |
|-----------------------|-------------------------------------------------------------------|-------------------------------------------------------------------------------|----------------------------------------------------------------------------------------------------|
| Agent                 | Agent pour lequel la demande est effectuée.                       | Consultation                                                                  | Non modifiable.<br>L'agent est défini par un<br>numéro, un nom, un prénom.                                                                                                    |
| Date de la<br>demande | Date à laquelle la<br>demande écrite de l'agent<br>a été soumise. | Saisie de la date au<br>format JJ/MM/AAAA                                     | Champ obligatoire.                                                                                                    |
| Date d'effet          | Date d'effet de la demande.                                       | Consultation                                                                  | Non modifiable.                                                                                                    |
| Position              | Position traitée par la demande.                                  | Consultation                                                                  | Non modifiable.                                                                                                    |
|                       | Bloc «                                                            | Corps d'accueil »                                                             |                                                                                                    |
| Corps                 | Corps d'accueil de l'agent.                                       | Saisie numérique à<br>l'aide du guide de<br>recherche du Corps<br>de l'agent. | Champ obligatoire.<br>Un Gestionnaire de corps ne<br>peut accéder qu'au corps<br>défini par son périmètre<br>d'habilitation de gestion.<br>Si le corps saisi n'a qu'un seul<br>grade associé, alors les<br>données du grade sont |

| agorha |  |
|--------|--|

MINISTERE DE L'AGRICULTURE, DE L'AGROALIMENTAIRE

## Module

Modification de classement

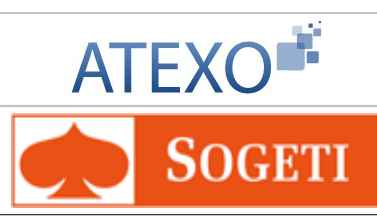

| ET DE                 | LA FORÊT                                                                                                    |                                                  |                                                                 |                                                                                                    |
|-----------------------|----------------------------------------------------------------------------------------------------|--------------------------------------------------|-----------------------------------------------------------------|----------------------------------------------------------------------------------------------------|
|                       |                                                                                                    |                                                  |                                                                 | affichées et protégées.<br>Une fois le corps validé, il ne<br>peut plus être modifié.                                                                |
| Ancienneté            | Ancienneté dans                                                                                                   | s le corps.                                      | Saisie de la date au format JJ/MM/AAAA                          | Champ obligatoire.                                                                                                    |
| Grade                 | Position de l'age<br>sa hiérarchie.<br>Elément en lien<br>avec le corps - e<br>on trouve des gr<br>chaque corps.  | nt dans<br>direct<br>n général<br>ades dans      | Consultation                                                    | Champ obligatoire.                                                                                                    |
| Ancienneté            | Ancienneté dans                                                                                                   | s le grade.                                      | Saisie de la date au format JJ/MM/AAAA                          | Champ obligatoire.                                                                                                    |
| Echelon               | L'échelon est en<br>avec le grade - p<br>chaque grade de<br>corps il y a une g<br>indiciaire compo<br>d'échelons. | lien direct<br>oour<br>e chaque<br>grille<br>sée | Saisie numérique à<br>l'aide du guide de<br>choix de l'échelon. | La saisie de l'échelon permet<br>de déterminer:<br>- l'indice brut et l'indice majoré<br>- l'échelle (pour certains<br>corps).<br>Champ obligatoire. |
| Indice Brut           | L'indice brut (IB)<br>par la valeur du<br>renseigne sur le<br>brut de l'agent.                                    | multiplié<br>point<br>traitement                 | Consultation                                                    | Déterminé automatiquement à partir de l'échelon.                                                                                                    |
| Indice<br>majoré      | Sert au calcul de<br>rémunération ap<br>correspondance<br>partir de l'indice                                      | e la<br>rès une<br>réalisée à<br>Brut.           | Consultation                                                    | Déterminé automatiquement à partir de l'échelon.                                                                                                    |
| Ancienneté            | Ancienneté dans<br>l'échelon.                                                                                     | 3                                                | Saisie de la date au format JJ/MM/AAAA                          | Champ obligatoire.                                                                                                    |
| Statut                | Statut de l'agent<br>rapport à son co                                                                             | par<br>rps.                                      | Consultation                                                    | Non modifiable.                                                                                                    |
| Valider le<br>corps   | Contrôle d'habilit<br>le corps. Permet<br>automatiquemer<br>informations de g<br>échelon et statut                | ation sur<br>de saisir<br>It les<br>grade,       | Clic sur le bouton                                              |                                                                                                    |
| [EN]Etape<br>suivante | Permet de passe<br>l'onglet suivant C<br>affectation                                                              | er à<br>Choix                                    | Clic sur le bouton                                              | S'affiche lorsque les<br>informations sur le corps<br>d'accueil ont été renseignées                                                                  |

| Agorha<br>MINISTERE DE L'AGRICULTURE,<br>DE L'AGROALIMENTAIRE<br>ET DE LA FORÊT<br>Onglet Choix affection<br>Cet écran a déjà été décrit et d                          | Module<br>Modification de clas<br>validé dans des guides                                        | ssement<br>précédents | ATEXO                              |
|----------------------------------------------------------------------------------------------------|-------------------------------------------------------------------------------------------------|-----------------------|------------------------------------|
| Création - Nomination emploi se                                                                                                    | upérieur agent ministère                                                                        |                       | 🖺 Imprimer <b>?</b> Aide           |
| Etapes : Agent - Descript<br>Agent : 8096<br>*Date de la demande :                                                                                                    | ion - Choix affectation -                                                                       | Affectation           | - Gestion des attributs du poste   |
| <ul> <li>Sans changement d'affectations</li> <li>Changement d'affectations</li> <li>Changement d'affectations</li> <li>Quitter</li> <li>[EN]Etape président</li> </ul> | tions<br>non lié à un poste ouvert<br>lié à un poste ouvert<br>cédente <b>(S</b> [EN]Etape suiv | rante                 | Informations associées<br>on off06 |

#### **Onglet Affection**

| Création - Nomination emploi supérieur agent ministère          | 🕒 Imprimer 💡 Aide                  |
|-----------------------------------------------------------------|------------------------------------|
| Etapes: Agent - Description - Choix affectation - Affectation - | Gestion des attributs du poste     |
| Agent : 80962 - PUJOL Isabelle                                  |                                    |
| *Date de la demande : 20/02/2013                                |                                    |
| Aff. Administrative : 27022 EPLEFPA Aix Valabre                 |                                    |
| Hors d'Europe : 📃                                               |                                    |
| Emploi gagé : 🔲                                                 |                                    |
| Imputation budgetaire :                                         |                                    |
| Aff. Opérationnelle : 7023 LEGTA Aix Valabre                    |                                    |
| *Nature de l'affectation : [EN]- Non renseigné - 💌              |                                    |
| Résidence admin. : 13041 GARDANNE                               |                                    |
| 🖸 Quitter 🔇 [EN]Etape précédente 🌔 [EN]Etape suivante           | Informations associées<br>sp_aff01 |

| Agorha<br>MINISTERE DE L'AGRICULTURE,<br>DE L'AGROALIMENTAIRE<br>ET DE LA FORÊT<br>Onglet Gestion des attributs<br>Cet écran a déjà été décrit et | Module<br>Modification de classement<br><u>s du poste</u><br>validé dans des guides précédents |                      |                                  | TI     |
|----------------------------------------------------------------------------------------------------|------------------------------------------------------------------------------------------------|----------------------|----------------------------------|--------|
| Création - Nomination emploi sup                                                                                                    | érieur agent ministère                                                                         |                      | 📙 Imprimer (                     | ? Aide |
| Etapes: Agent - Description                                                                                                    | n - Choix affectation - A                                                                      | Affectation - Gestio | on des attributs du poste        |        |
| Affectation principale                                                                                                    |                                                                                                |                      |                                  |        |
| Nº structure : 7023                                                                                                    | - LEGTA Aix Valabre                                                                            |                      |                                  |        |
| Etablissement : 22                                                                                                    |                                                                                                |                      |                                  |        |
| Résidence adm. : GARD                                                                                                    | ANNE                                                                                           |                      |                                  |        |
|                                                                                                    |                                                                                                |                      |                                  |        |
| Poste                                                                                                    |                                                                                                |                      |                                  |        |
| *Catégorie de service : A-ad                                                                                                    | if 💌                                                                                           |                      |                                  |        |
| Attribut(s) budgétaire(s)                                                                                                    |                                                                                                |                      |                                  |        |
| Numéro Domaine fonctionn                                                                                                    | el Centre financier                                                                            | Centre de coût       | Activité budgétaire              | Loca   |
| 1 Domaine fonctionne                                                                                                    | l 1 Centre financier 1                                                                         | Centre de coût 1     | Activité budgétaire 1            |        |
|                                                                                                    | )                                                                                              |                      |                                  | >      |
| Liste à 1 élément(s) présent                                                                                                    | é(s) par 6.                                                                                    |                      | I                                | [1]    |
| Ajouter un attribut budgétaire                                                                                                    | 1                                                                                              |                      |                                  |        |
| 🖸 Quitter 🔇 [EN]Etape précé                                                                                                    | idente Enregistrer                                                                             |                      | Informations associées<br>sp_gap | 001    |

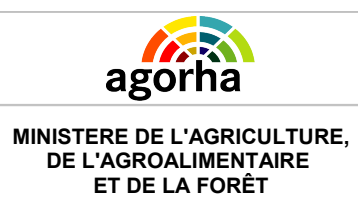

Module

Modification de classement

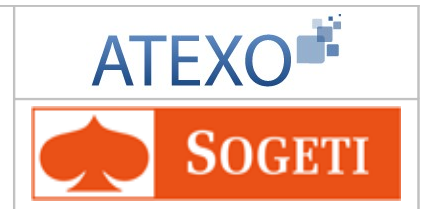

### 6.3.2 Nomination fonctions de direction

| Nom de l'écran                    | Code Ecran |
|-----------------------------------|------------|
| Nomination fonctions de direction | sp_nom01   |

#### Objectifs de l'écran

Eléments de nomination à la fonction de direction : Saisie de la date de la demande.

| Instruction - Nomination fonctions de direction                          | 🕜 Aide   |
|--------------------------------------------------------------------------|----------|
| Numéro demande : 5425208                                                 |          |
| Agent : 22604 ROZE Jacques                                               |          |
| Date de la demande : 05/02/2013 Date d'effet : 05/02/2013                |          |
| Agent Description Affectation Fonctions Activités Fiche Suivi Validation |          |
| *Date demande: 05/02/2013                                                |          |
|                                                                          | sp_nom01 |
| Retour Enregistrer Annuler                                               |          |
| Informations A                                                           | ssociées |
|                                                                          |          |

| Champ                 | Explication                                                                                                    | Action<br>attendue                              | Commentaire                                                                |  |
|-----------------------|----------------------------------------------------------------------------------------------------|-------------------------------------------------|----------------------------------------------------------------------------|--|
| Numéro<br>demande     | Il s'agit de l'identifiant de la<br>demande qui est répertorié<br>dans AGORHA. (numéro<br>incrémenté automatiquement<br>par le SIRH). | Consultation                                    | Ce numéro sert à la recherche<br>de la demande.<br>Non modifiable.         |  |
| Agent                 | Agent pour lequel la demande est effectuée.                                                                                           | Consultation                                    | Non modifiable.<br>L'agent est défini par un<br>numéro, un nom, un prénom. |  |
| Date de la<br>demande | Date à laquelle la demande a<br>été soumise.                                                                                          | Consultation                                    | Non modifiable.                                                            |  |
| Date d'effet          | Date d'effet de la demande.                                                                                                    | Consultation                                    | Non modifiable.                                                            |  |
| Onglet Description    |                                                                                                    |                                                 |                                                                            |  |
| Date de la<br>demande | Date à laquelle la demande<br>écrite de l'agent a été soumise.                                                                        | Saisie de la<br>date au<br>format<br>JJ/MM/AAAA | Champ obligatoire.                                                         |  |

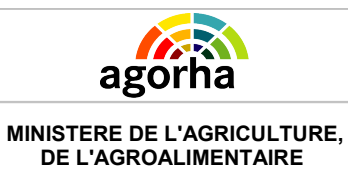

ET DE LA FORÊT

Module

Modification de classement

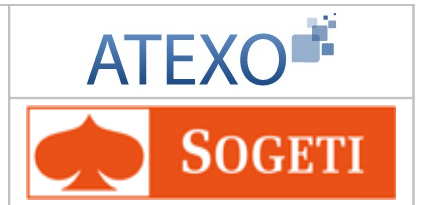

### 6.3.3 Nomination : Mesures générales

| Nom de l'écran                  | Code Ecran |
|---------------------------------|------------|
| Nomination : mesures générales. | sp_nom01   |

#### Objectifs de l'écran

Saisie des éléments concernant le nouveau classement de l'agent.

#### Notes introductives

Les procédures de nomination concernent les agents appartenant au ministère de l'agriculture déjà classés dans un corps (Titulaire ou non titulaire) qui accèdent à un autre corps (Titulaires).

La procédure de Nomination : Mesure Générale correspond à l'accès d'un agent à un corps au titre de mesures générales (intégration d'agents non titulaires, mesures catégorielles, création d'un nouveau corps...).

Dans le cadre d'une nomination pour mesure générale, le corps d'accueil est saisi par le gestionnaire lors de la création de la demande.

|                                                 | <ul> <li>Cet écran est diffèrent selon vos habilitations. Deux variantes existent selon que vous soyez :</li> <li>Le gestionnaire du corps de départ,</li> <li>Le gestionnaire du corps d'accueil.</li> </ul> |                                                            |  |  |  |
|-------------------------------------------------|----------------------------------------------------------------------------------------------------|------------------------------------------------------------|--|--|--|
| Variante 1<br>• Gestionnaire du corps d'origine |                                                                                                    | Cliquer ici pour accéder aux explications correspondantes. |  |  |  |
| Variante 2<br>• Gestion                         | nnaire du corps d'accueil                                                                                                    | Cliquer ici pour accéder aux explications correspondantes. |  |  |  |

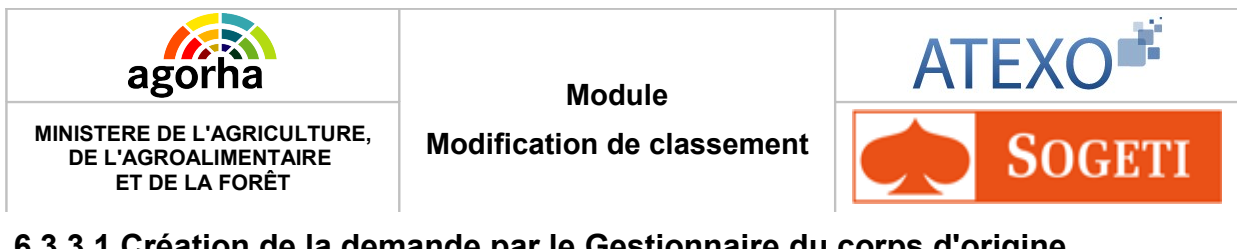

#### 6.3.3.1 Création de la demande par le Gestionnaire du corps d'origine

| Saisie situation - Nomination : Mesures générales        | 💾 Imprimer 💡 Aide      |
|----------------------------------------------------------|------------------------|
| Etapes : Agent - Description<br>Numéro demande : 5208158 |                        |
| Agent : 52385 - ADAMUS Laëtitia                          |                        |
| Date d'effet : 01/10/2011                                |                        |
| Position : activité plein temps                          |                        |
| Corps d'accueil - nomination dans la carrière active     |                        |
| *Corps : B Guide 8 - administrateur civil                |                        |
| 🖸 Quitter 🔇 Etape précédente (Enregistrer)               |                        |
|                                                          | Informations associées |
|                                                          | sp_nom01               |

Dans ce cas, le Gestionnaire du corps d'origine ne doit saisir que le code du corps d'accueil. La demande est alors créée sans situation. Le classement sera précisé par le Gestionnaire du Corps d'accueil lors de la phase suivante.

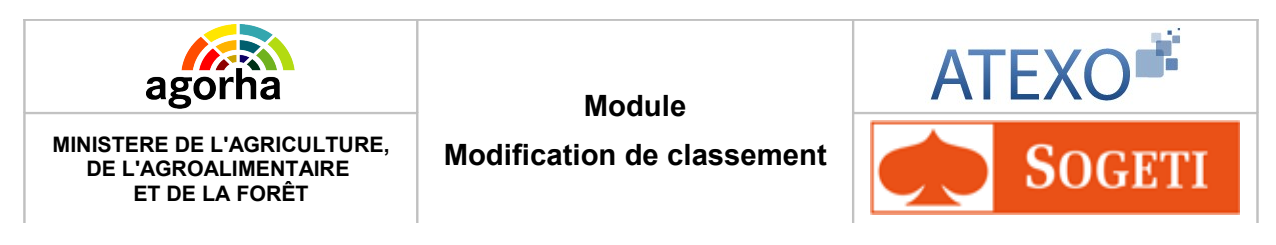

#### 6.3.3.2 Instruction de la demande par le Gestionnaire du corps d'accueil

La demande créée par le Gestionnaire du Corps d'origine est récupérée à la phase suivante par le Gestionnaire du Corps d'accueil. Celui-ci doit saisir le futur classement de l'agent concerné par la demande.

| Création - Nomination : Mesures générales         | 💾 Imprimer 🔞 Aid       |
|---------------------------------------------------|------------------------|
| Etapes: Agent - Description                       |                        |
| Agent : 144018 - ALARY Clément                    |                        |
| *Date de la demande : 06/09/2011 🔚 Date d'e       | ffet : 06/09/2011      |
| Position : activité plein temps                   |                        |
| Corps d'accueil                                   |                        |
| *Corps : 38 Guide 38 - attaché d'adm              | inistration            |
| *Ancienneté Corps : 06/09/2011                    |                        |
| *Grade : 12 Guide attaché d'administr             | ration                 |
| *Ancienneté Grade : 06/09/2011                    |                        |
| *Echelon : 1 Guide Indice brut : 0379             | Indice majoré : 349    |
| *Ancienneté Echelon : 06/09/2011                  |                        |
| *Durée de service acquise grade : 07 a 09 m 29 j  |                        |
| Avis C.A.P. : 💿 Sans avis 🛇 Favorable 🔘 Défavorab | le                     |
| Date avis :                                       |                        |
| Observation demande :                             |                        |
| Quitter S Etape précédente Enregistrer            | Informations associées |
|                                                   | sp_nom                 |

| Champ                 | Explication                                                       | Action attendue                              | Commentaire                                                                |
|-----------------------|-------------------------------------------------------------------|----------------------------------------------|----------------------------------------------------------------------------|
| Agent                 | Agent pour lequel la demande est effectuée.                       | Consultation                                 | Non modifiable.<br>L'agent est défini par un<br>numéro, un nom, un prénom. |
| Date de la<br>demande | Date à laquelle la<br>demande écrite de l'agent<br>a été soumise. | Saisie de la date<br>au format<br>JJ/MM/AAAA | Champ obligatoire.                                                         |
| Date d'effet          | Date d'effet de la demande.                                       | Consultation                                 | Non modifiable.                                                            |
| Position              | Position traitée par la<br>demande.                               | Consultation                                 | Non modifiable.                                                            |

Documentation utilisateur AGORHA – Module modification de classement 35/90

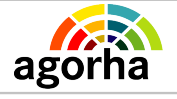

Module

Modification de classement

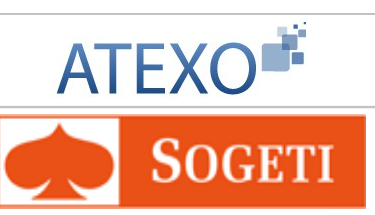

|                       | Bloc «                                                                                                    | Corps d'accueil »                                                  |                                                                                                    |
|-----------------------|----------------------------------------------------------------------------------------------------|--------------------------------------------------------------------|----------------------------------------------------------------------------------------------------|
| Corps                 | Corps d'accueil de l'agent.                                                                                                    | Consultation                                                       | Saisi lors de la création par le<br>Gestionnaire du Corps<br>d'origine.<br>Champ obligatoire.                                                                                                    |
| Ancienneté<br>Corps   | Ancienneté dans le corps.                                                                                                    | Saisie de la date<br>au format<br>JJ/MM/AAAA                       | La date est initialisée à une<br>date égale à la date d'effet.<br>Cette date peut être modifiée.<br>Ces dates doivent être<br>inférieures ou égales à la date<br>d'effet.<br>Champ obligatoire.                                                                                                    |
| Grade                 | Position de l'agent dans<br>sa hiérarchie.<br>Elément en lien direct<br>avec le corps - en général<br>on trouve des grades<br>dans chaque corps. | Consultation                                                       | Champ obligatoire.                                                                                                    |
| Ancienneté<br>Grade   | Ancienneté dans le grade.                                                                                                    | Saisie de la date<br>au format<br>JJ/MM/AAAA                       | La date est initialisée à une<br>date égale à la date d'effet.<br>Cette date peut être modifiée.<br>Ces dates doivent être<br>inférieures ou égales à la date<br>d'effet.<br>Champ obligatoire.                                                                                                    |
| échelon               | L'échelon est en lien<br>direct avec le grade - pour<br>chaque grade de chaque<br>corps il y a une grille<br>indiciaire composée<br>d'échelons.  | Saisie numérique<br>à l'aide du guide<br>de choix de<br>l'échelon. | La saisie de l'échelon permet<br>d'afficher:<br>- l'indice brut et l'indice majoré<br>- l'échelle (pour certains corps)<br>Champ obligatoire.                                                                                                    |
| Indice Brut           | L'indice brut (IB) multiplié<br>par la valeur du point<br>renseigne sur le<br>traitement brut de l'agent.                                        | Consultation                                                       | Déterminé automatiquement à<br>partir de l'échelon.<br>Si l'indice Brut est inférieur à<br>l'indice Brut du classement en<br>cours, une perte de<br>rémunération est possible : le<br>gestionnaire pourra, à la même<br>date d'effet, créer une demande<br>d'indemnité compensatrice, soit<br>opter pour un maintien d'indice<br>ou pour un reclassement. |
| Indice<br>majoré      | Sert au calcul de la<br>rémunération après une<br>correspondance réalisée<br>à partir de l'indice Brut.                                          | Consultation                                                       | Déterminé automatiquement à partir de l'échelon.                                                                                                    |
| Ancienneté<br>échelon | Ancienneté dans<br>l'échelon.                                                                                                    | Saisie de la date<br>au format<br>JJ/MM/AAAA                       | La date est initialisée à une<br>date égale à la date d'effet.<br>Cette date peut être modifiée.<br>Ces dates doivent être<br>inférieures ou égales à la date                                                                                                    |
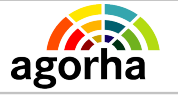

MINISTERE DE L'AGRICULTURE, DE L'AGROALIMENTAIRE ET DE LA FORÊT

Modification de classement

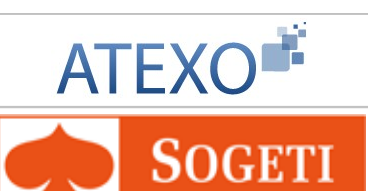

|                                         |                                                    |                                                             | d'effet.<br>Champ obligatoire.                                                    |
|-----------------------------------------|----------------------------------------------------|-------------------------------------------------------------|-----------------------------------------------------------------------------------|
| Durée de<br>service<br>acquise<br>grade | Durée de service acquise<br>dans le grade.         | Saisie au format<br>XX Année, YY<br>Mois, ZZ jours.         | Valeur initialisée par<br>l'application. Valeur modifiable.<br>Champ obligatoire. |
| Avis C.A.P.                             | Avis de la Commission<br>Administrative Paritaire. | Bouton radio :<br>{Sans avis,<br>Favorable,<br>Défavorable} | Initialisé sur « Sans avis ».                                                     |
| Date avis                               | Date de l'avis rendu par<br>commission.            | a Saisie au format<br>XX Année, YY<br>Mois, ZZ jours.       |                                                                                   |
| Observation demande                     | Commentaire éventuel à faire sur la demande.       | Saisie<br>alphanumérique                                    |                                                                                   |

## Notes complémentaires

Impacts : Une fois validée, la procédure de nomination « Mesures Générales » crée :

- Une position d'activité à plein temps et un taux de travail égal à 100% à l'exception des cas où l'agent est concerné par l'une des positions suivantes :

- Congé de maternité, congé de paternité,

- Temps partiel thérapeutique,
- Cessation progressive d'activité.

Dans ces cas, la nomination ne modifie pas la position en cours.

#### - Un classement :

Dans ce cas d'une nomination pour mesures générales, le corps d'accueil est saisi par le gestionnaire lors de la création de la demande.

Exemple : Reclassement dans un nouveau corps des agents d'un corps mis en voie d'extinction ...Titularisation d'agents non titulaires.

## - La nomination met fin à la situation précédente :

- Si l'agent a une carrière, elle met fin à la situation précédente de l'agent (statut et classement de détaché).

- Si l'agent est agent non titulaire, elle met fin au contrat.

 Si l'agent a deux carrières, elle met fin aux situations précédentes dans chacune des 2 carrières.

#### Suivi d'une demande de Nomination Mesures Générales en pré instruction ou instruction

Lorsque le gestionnaire a sélectionné l'onglet «Description» en phase de suivi de préinstruction ou d'instruction d'une demande de Nomination Mesures Générales, les onglets Affectation, Fonction et Activités sont également affichés.

Lorsque l'onglet «Affectation» est sélectionné:

- dans le cas d'un agent de l'enseignement privé, le gestionnaire peut saisir l'affectation (autre que temps partiel),
- dans les autres cas (agent hors de l'enseignement privé), le gestionnaire peut gérer l'affectation hors privée liée à un poste ouvert,

Les onglet « Activités » et « Fonctions » permettent de saisir respectivement les activités et fonctions de l'agent.

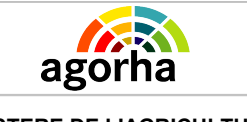

Module

Modification de classement

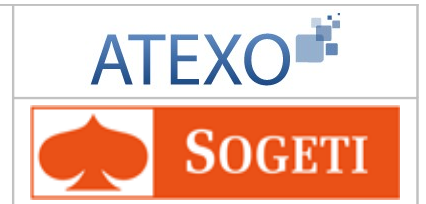

# 6.3.4 Nomination Suite à accueil en détachement

| Nom de l'écran                                        | Code Ecran |
|-------------------------------------------------------|------------|
| Eléments de nomination suite à accueil en détachement | sp_nom01   |

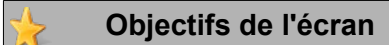

Saisies des anciennetés dans le Corps, grade et échelon + Avis C.A.P.

## Notes introductives

#### Intégration après prise en charge et détachement :

La procédure de Nomination suite à prise en charge et détachement interne permet d'intégrer un agent du ministère de l'agriculture détaché dans un autre corps du ministère de l'agriculture de catégorie et de grade équivalents et met fin ainsi à sa double carrière. La procédure modifie son statut de titulaire détaché en agent titulaire.

#### Intégration après un détachement :

La procédure gère la nomination d'un agent titulaire détaché suite à son intégration dans un corps d'accueil. C'est-à-dire que l'agent a été dans un premier temps accueilli en détachement dans ce corps avec pour statut celui de titulaire détaché, puis il a ensuite choisi d'être intégré dans ce corps d'accueil. Il ne sera plus titulaire détaché mais agent titulaire dans ledit corps.

|                                                                | <ul> <li>Cet écran diffère selon vos habilitations. Deux variantes existent selon que vous soyez :</li> <li>Le gestionnaire du corps de départ</li> <li>Le gestionnaire du corps d'accueil</li> </ul> |                                                            |  |
|----------------------------------------------------------------|----------------------------------------------------------------------------------------------------|------------------------------------------------------------|--|
| Variante 1<br>• Gestionnaire du corps d'origine                |                                                                                                    | Cliquer ici pour accéder aux explications correspondantes. |  |
| Variante 2 <ul> <li>Gestionnaire du corps d'accueil</li> </ul> |                                                                                                    | Cliquer ici pour accéder aux explications correspondantes. |  |

## 6.3.4.1 Création de la demande par le Gestionnaire du corps d'origine

Le gestionnaire du Corps d'origine créé la demande et y saisit les observations qu'il souhaite communiquer au Gestionnaire du Corps d'accueil. La demande est donc créée sans situation : celle-ci sera renseignée par le Gestionnaire du Corps d'accueil.

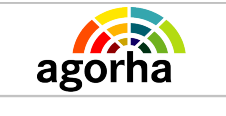

Module

Modification de classement

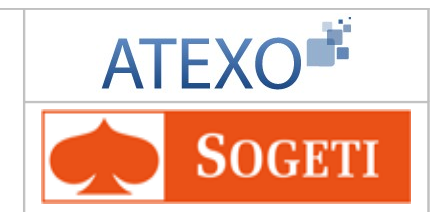

## 6.3.4.2 Instruction de la demande par le Gestionnaire du corps d'accueil

| Instruction - Nomination suite à accueil en détachement 🕒 Imprimer 💡 Ai  | de       |
|--------------------------------------------------------------------------|----------|
| Numéro demande : 5425216                                                 |          |
| Agent : 119020 DUVERGER Bruno                                            |          |
| Date de la demande : 05/02/2013 Date d'effet : 05/02/2013                |          |
| Agent Description Affectation Fonctions Activités Fiche Suivi Validation |          |
| *Date de la demande : 05/02/2013 🚘                                       |          |
| Position : activité plein temps                                          |          |
| *Date ancienneté Corps : 01/09/2008                                      |          |
| *Date ancienneté Grade : 01/09/2008 🚘                                    |          |
| *Date ancienneté Echelon : 01/09/2010                                    |          |
| Avis C.A.P. : O Défavorable 💿 Favorable                                  |          |
| Date avis : 05/02/2013                                                   |          |
| Observation demande :                                                    |          |
| sp_nor                                                                   | m01      |
| Retour Enregistrer Annuler                                               |          |
| Informations Associée                                                    | <u>s</u> |

## Notes introductives

Les données saisies en pré-instruction ne sont pas modifiables en Instruction. L'avis de la CAP doit être saisi lors de l'instruction.

| Champ                 | Explication                                                                                                    | Action attendue | Commentaire                                                                |
|-----------------------|----------------------------------------------------------------------------------------------------|-----------------|----------------------------------------------------------------------------|
| Numéro<br>demande     | Il s'agit de l'identifiant<br>de la demande qui est<br>répertorié dans<br>AGORHA. (numéro<br>incrémenté<br>automatiquement par le<br>SIRH). | Consultation    | Ce numéro sert à la recherche<br>de la demande.<br>Non modifiable.         |
| Agent                 | Agent pour lequel la demande est effectuée.                                                                                                 | Consultation    | Non modifiable.<br>L'agent est défini par un<br>numéro, un nom, un prénom. |
| Date de la<br>demande | Date à laquelle la<br>demande écrite de<br>l'agent. a été soumise.                                                                          | Consultation    | Non modifiable.                                                            |

Documentation utilisateur AGORHA – Module modification de classement 39/90

| agorha                                 |                                                                                                   | Module                     |                                                                                                    | ATEXO                                                                                                    |
|----------------------------------------|---------------------------------------------------------------------------------------------------|----------------------------|----------------------------------------------------------------------------------------------------|----------------------------------------------------------------------------------------------------|
| DE L'AGROALIMENTAIRE<br>ET DE LA FORÊT |                                                                                                   | Modification de classement |                                                                                                    | <b>SOGETI</b>                                                                                                    |
| Date d'effet                           | Date d'effet de<br>demande.                                                                       | e la                       | Consultation                                                                                                    | Non modifiable.                                                                                                    |
|                                        |                                                                                                   | Onç                        | glet Description                                                                                                    |                                                                                                    |
| Date de la<br>demande                  | Date à laquelle la<br>demande écrite de<br>l'agent a été soumise.                                 |                            | Saisie de la date au<br>format JJ/MM/AAAA                                                                                                    | Initialisée à la date du jour et<br>modifiable.<br>Champ obligatoire.                                                                                                    |
| Position                               | Position traité<br>demande.                                                                       | e par la                   | Consultation                                                                                                    | Non modifiable.                                                                                                    |
| Date<br>ancienneté<br>corps            | Ancienneté dans le corps.                                                                         |                            | Saisie de la date au<br>format JJ/MM/AAAA                                                                                                    | Calculée en fonction de<br>l'ancienneté dans le corps,<br>grade, échelon existant dans                                                                                                    |
| Date<br>ancienneté<br>Grade            | Ancienneté dans le<br>grade.<br>Ancienneté dans<br>l'échelon.                                     |                            | Saisie de la date au<br>format JJ/MM/AAAA                                                                                                    | <ul> <li>le corps d'origine</li> <li>&gt; si l'agent n'a qu'une seule<br/>carrière (Nomination après<br/>détachement externe), il s'agi<br/>du corps dans lequel l'agent<br/>est détaché.</li> <li>&gt; si l'agent a deux carrières,<br/>il s'agit du corps d'origine: on<br/>tient compte alors des<br/>anciennetés conservées lors<br/>de la nomination dans ce<br/>corps.</li> <li>Ces dates doivent être<br/>inférieurs ou égale à la date<br/>d'effet.</li> <li>Champ obligatoire.</li> </ul> |
| Date<br>ancienneté<br>échelon          |                                                                                                   |                            | Saisie de la date au<br>format JJ/MM/AAAA<br>La date<br>d'ancienneté dans<br>l'échelon doit être<br>inférieur dans la<br>durée de passage<br>maximale dans<br>l'échelon. |                                                                                                    |
| Avis C.A.P                             | Avis de la Commission<br>Administrative Paritaire<br>compétente pour la<br>nomination.            |                            | Choisir une valeur<br>entre Défavorable et<br>Favorable.                                                                                                    | L'avis de la CAP doit être saisi<br>lors de l'instruction.                                                                                                    |
| Date avis                              | Date à laquelle a été<br>remis l'avis par la CAP<br>compétente pour le<br>recrutement de l'agent. |                            | Saisie d'une date au<br>format JJ/MM/AAAA                                                                                                    | La date de l'avis de la CAP<br>doit être saisi lors de<br>l'instruction.<br>S'appuyer sur le calendrier<br>pour saisir la date.                                                                                                    |
| Observation demande                    | Observation à l'attention<br>du gestionnaire du<br>Corps d'accueil.                               |                            | Consultation                                                                                                    | Non modifiable.                                                                                                    |

# Notes complémentaires

#### Impacts

Une fois validée, la procédure de nomination crée :

- Une position d'activité à plein temps et un taux de travail égal à 100% à l'exception des cas où l'agent est concerné par l'une des positions suivantes :

- Congé de maternité, congé de paternité,
  - temps partiel thérapeutique,
  - Cessation progressive d'activité.

Dans ce cas la nomination ne modifie pas la position en cours.

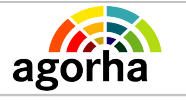

Module

Modification de classement

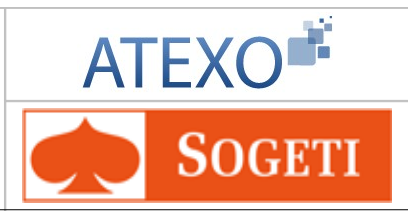

#### - Un classement

Dans le cadre des variante suivantes :

- Nomination / promotion interne : le corps d'accueil a été déterminé par la procédure Changement de corps (CCO),

 Nomination après détachement et Nomination après prise en charge : le corps d'accueil a été déterminé par la procédure Accueil en détachement ou par la procédure Prise en charge.
 La procédure Nomination confirme l'agent dans le corps où il a été précédemment accueilli.

- Une affectation (facultatif)

- Des fonctions (facultatif)

- Des activités (facultatif)

### - La nomination met fin à la situation précédente :

- Si l'agent a une carrière, elle met fin à la situation précédente de l'agent (statut et classement de détaché).

- Si l'agent est agent non titulaire, elle met fin au contrat.

 Si l'agent a deux carrières, elle met fin aux situations précédentes dans chacune des 2 carrières.

#### Suivi d'une demande de Nomination suite à accueil en détachement en pré instruction ou instruction

Lorsque le gestionnaire a sélectionné l'onglet «Description» en phase de suivi de préinstruction ou d'instruction d'une demande de Nomination suite à accueil en détachement, les onglets Affectation, Fonction et Activités sont également affichés. Ces 3 onglet permettent de saisir respectivement les affectations, fonctions et activités de l'agent.

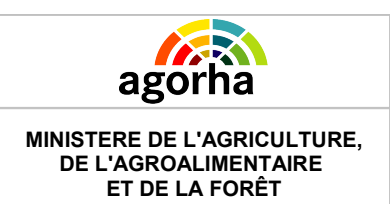

Modification de classement

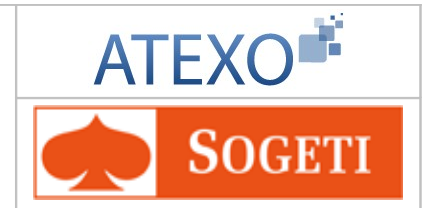

# 6.4 Description des écrans pour les demandes de modification du classement

# 6.4.1 Accès aux demandes de modification du classement

Il faut suivre le chemin suivant dans le menu à gauche de l'écran

- Demande
  - Création
    - Déroulement de carrière
      - Modification du classement Θ ▼ Déroulement de carrière nitialisation ( Listes mensuelles des allocataires Reinitialisation de dossier ▶ Mise à jour d'un dossie Mise à jour d'un dossier(ens.privé) Gestion des stagiaires Nomination à des emplois supérieur ▶ Prise en charge Nomination Détachement interne ► Procédure collective Contrat/vacation Changement d'affectation Majoration service coopération Primes et indemnités Modification du classement ► Dispense de service Décharge syndicale Placement en situation de réorientation professionnelle Dérogation ► Discipline Modalités de tr
        - L'agent choisit ensuite la procédure qu'il souhaite utiliser

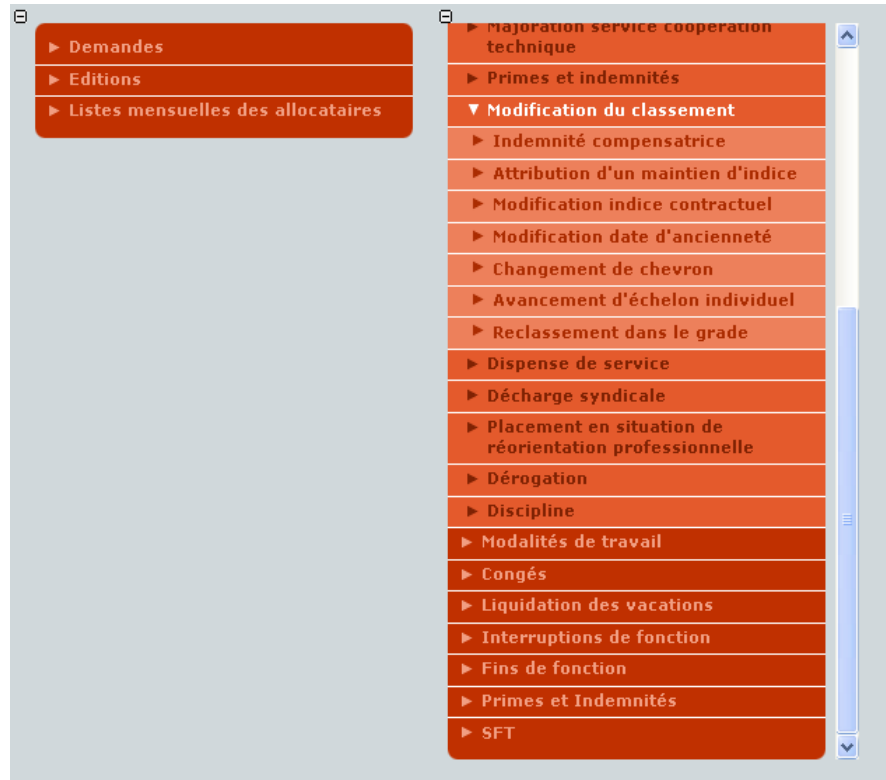

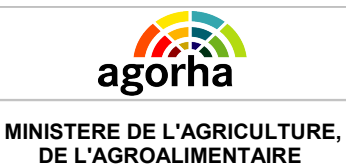

ET DE LA FORÊT

Module

Modification de classement

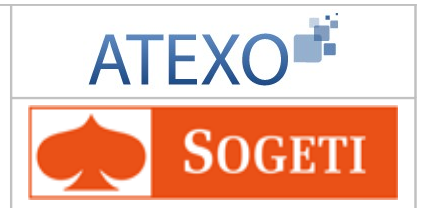

# 6.4.2 Indemnité compensatrice

Il faut suivre le chemin suivant dans le menu à gauche de l'écran

- Demande
- Création
  - Déroulement de carrière
    - Modification du classement
      - Indemnités compensatrice

| Nom de l'écran                      | Code Ecran |
|-------------------------------------|------------|
| Attribution Indemnité compensatrice | sp_icp01   |

## Objectifs de l'écran

Saisie des éléments d'indemnités.

| Instruction - Attribution Indemnité Con             | mpensatrice 🕒 Imprimer 🔞 Aide            |
|-----------------------------------------------------|------------------------------------------|
| Numéro demande : 5207830                            | Date d'effet : 06/09/2011                |
| Agent : 56760 AFONS                                 | 0 Christelle                             |
| Agent Description Fiche Suivi Vali                  | dation                                   |
| *Date de la demande : 06/09/2011                    |                                          |
| Le:05/09/2011                                       | A partir du : 06/09/2011                 |
| Indice brut de l'agent : 0653                       | 0759                                     |
| Traitement mensuel : 2898.56                        | 2898.56                                  |
| Indemnité mensuelle de 0.0<br>résidence :           | 0.0                                      |
| Indemnité compensatrice                             | * 50.0                                   |
| Perçue l'année précédente                           | Prévue l'année suivante                  |
| *Primes et indemnités 50.0                          | * 70.0                                   |
| soumises à retenue :                                |                                          |
| prises en compte :                                  | * 110.0                                  |
| Total rémunérations 2911.06<br>(moyenne mensuelle): | 2963.56                                  |
|                                                     | Différence mensuelle -52.5<br>calculée : |
| O Calcul                                            |                                          |
| Retour Enregistrer Annuler                          |                                          |
|                                                     | Informations Associée                    |
|                                                     | sp_ic                                    |

# Notes introductives La procédure indemnité compensatrice permet d'attribuer une indemnité compensatrice aux agents qui font l'objet d'une promotion ou d'une nomination dans un cadre normal de agent titulaire, à un grade comportant un traitement indiciaire inférieur à celui qu'ils percevait antérieurement. La procédure indemnité compensatrice est obligatoirement liée à une autre procédure et doit être créée à une date d'effet identique à la procédure qui lui est liée. (Par

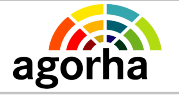

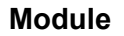

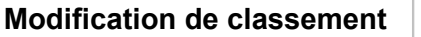

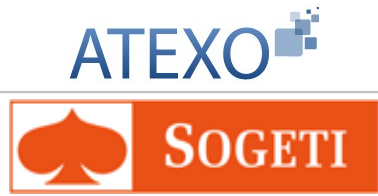

exemple une procédure de nomination).

Une indemnité compensatrice ne peut être attribuée en même temps qu'un maintien d'indice. Une indemnité créée pourra être modifiée ou supprimée par la procédure de « modification d'indemnité compensatrice ».

| Champ                                                                                                    | Explication                                                                                                    | Action attendue                              | Commentaire                                                                                                    |
|----------------------------------------------------------------------------------------------------|----------------------------------------------------------------------------------------------------|----------------------------------------------|----------------------------------------------------------------------------------------------------|
| Numéro<br>demandeII s'agit de l'identifiant<br>de la demande qui est<br>répertorié dans<br>AGORHA. (numéro<br>incrémenté<br>automatiquement par le<br>SIRH).Consultation |                                                                                                    | Consultation                                 | Ce numéro sert à la recherche<br>de la demande.<br>Non modifiable.                                             |
| Date d'effet de la demande.                                                                                                    |                                                                                                    | Consultation                                 | Non modifiable. Saisie lors de<br>la création de la demande, elle<br>doit être identique à la<br>demande liée. |
| Agent Agent pour lequel la demande est effectuée. Cor                                                                                                    |                                                                                                    | Consultation                                 | Non modifiable.<br>L'agent est défini par un<br>numéro, un nom, un prénom.                                     |
|                                                                                                    | Ongle                                                                                                    | t Description                                |                                                                                                    |
|                                                                                                    | Champs concerr                                                                                                    | nant la période ac                           | tuelle                                                                                                    |
| Date de la<br>demande                                                                                                    | Date à laquelle la<br>demande écrite de<br>l'agent a été soumise.                                                                                    | Saisie de la date<br>au format<br>JJ/MM/AAAA | Champ obligatoire.                                                                                             |
| Le :                                                                                                    | Date de fin du classement en cours.                                                                                                    | Consultation                                 | Initialisée à la veille de la date d'effet.                                                                    |
| Indice brut de<br>l'agent                                                                                                    | L'indice brut (IB)<br>multiplié par la valeur<br>du point renseigne sur<br>le traitement brut de<br>l'agent.                                         | Consultation                                 | Défini par rapport à l'indice<br>brut de l'agent sur la carrière<br>active à la veille de la date<br>d'effet.  |
| Traitement<br>mensuel                                                                                                    | Salaire mensuel de<br>l'agent hors régime<br>indemnitaire. Calculé à<br>partir de l'indice majoré.                                                   | Consultation                                 |                                                                                                    |
| Indemnité<br>mensuelle de<br>résidence                                                                                                    | Indemnité calculée à<br>partir du traitement<br>mensuel de l'agent en<br>lui appliquant un taux<br>variable selon sa<br>résidence<br>administrative. | Consultation                                 |                                                                                                    |
| Indemnité<br>compensatrice<br>mensuelle                                                                                                    | Le montant de<br>l'indemnité<br>compensatrice                                                                                                    | Saisie numérique                             | Champ obligatoire.                                                                                             |

Module

Modification de classement

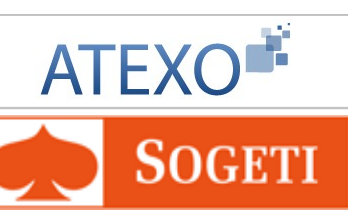

| 1                                                                                                    | mensuelle                                                                                                    |                     |                                                                                                    |
|----------------------------------------------------------------------------------------------------|----------------------------------------------------------------------------------------------------|---------------------|----------------------------------------------------------------------------------------------------|
| Primes et<br>indemnités<br>soumises à<br>retenues<br>(perçue l'année<br>précédente)                                                                                           | Autres primes et<br>indemnités soumises à<br>l'impôt.                                                                                                | Saisie numérique    | En pratique, le gestionnaire<br>saisie la valeur « 0 » car les<br>éléments de traitement sont<br>indiqués dans la fiche<br>financière adressée à<br>l'organisme payeur.<br>Champ obligatoire. |
| Autres<br>rémunérations<br>prises en<br>compte (perçue<br>l'année<br>précédente)Autres rémunérations<br>qui permettent le calcul<br>de la rémunération<br>moyenne de l'agent. |                                                                                                    | Saisie numérique    | En pratique, le gestionnaire<br>saisie la valeur « 0 » car les<br>éléments de traitement sont<br>indiqués dans la fiche<br>financière adressée à<br>l'organisme payeur.<br>Champ obligatoire. |
| Total<br>rémunération<br>(moyenne<br>mensuelle)<br>(perçue l'année<br>précédente)                                                                                             |                                                                                                    | Consultation        | Sert à calculer la différence<br>mensuelle avec la future<br>rémunération.                                                                                                    |
|                                                                                                    | Champ concerr                                                                                                    | nant la période à v | venir                                                                                                    |
| A partir du :                                                                                                    | Date de prise d'effet du nouveau classement.                                                                                                    | Consultation        | Correspond à la date d'effet.                                                                                                    |
| Indice brut de<br>l'agent                                                                                                    | L'indice brut (IB)<br>multiplié par la valeur<br>du point renseigne sur<br>le traitement brut de<br>l'agent.                                         | Consultation        | Défini par rapport à l'indice<br>brut de l'agent sur la carrière<br>active à la date d'effet.                                                                                                 |
| Traitement<br>mensuel                                                                                                    | Salaire mensuel de<br>l'agent hors régime<br>indemnitaire. Calculé à<br>partir de l'indice majoré.                                                   | Consultation        |                                                                                                    |
| Indemnité<br>mensuelle de<br>résidence                                                                                                    | Indemnité calculée à<br>partir du traitement<br>mensuel de l'agent en<br>lui appliquant un taux<br>variable selon sa<br>résidence<br>administrative. | Consultation        |                                                                                                    |
| Indemnité<br>compensatrice<br>mensuelle                                                                                                    | Indemnité versée<br>mensuellement à<br>l'agent s'il n'est pas<br>logé dans le cadre de<br>ses fonctions.                                             | Saisie numérique    | Visible uniquement s'il existe<br>une différence de<br>rémunération mensuelle.<br>Champ obligatoire.                                                                                          |
| Primes et<br>indemnités<br>soumises à                                                                                                    | Autres primes et<br>indemnités soumises à<br>l'impôt.                                                                                                | Saisie numérique    | En pratique, le gestionnaire<br>saisie la valeur « 0 » car les<br>éléments de traitement sont                                                                                                 |

Documentation utilisateur AGORHA – Module modification de classement 45/90

| Agorha<br>MINISTERE DE L'AGRICULTURE,<br>DE L'AGROALIMENTAIRE<br>ET DE LA FORÊT              |                                                                                                | Module<br>Modification de classement                 |                         | ATEXO                                                                                                    |
|----------------------------------------------------------------------------------------------|------------------------------------------------------------------------------------------------|------------------------------------------------------|-------------------------|----------------------------------------------------------------------------------------------------|
| retenues<br>(perçue l'année<br>suivante)                                                     |                                                                                                |                                                      |                         | indiqués dans la fiche<br>financière adressée à<br>l'organisme payeur.<br>Champ obligatoire.                                                                                                  |
| Autres<br>rémunérations<br>prises en<br>compte<br>(perçue l'année<br>suivante)               | Autres rémunérations<br>qui permettent le calcul<br>de la rémunération<br>moyenne de l'agent.  |                                                      | Saisie numérique        | En pratique, le gestionnaire<br>saisie la valeur « 0 » car les<br>éléments de traitement sont<br>indiqués dans la fiche<br>financière adressée à<br>l'organisme payeur.<br>Champ obligatoire. |
| Total<br>rémunération<br>(moyenne<br>mensuelle)<br>(prévisionnel<br>sur l'année<br>suivante) | Total moyen de la<br>rémunération de<br>l'agent.                                               |                                                      | Consultation            | Sert à calculer la différence<br>mensuelle avec la<br>rémunération actuelle.                                                                                                    |
| Différence<br>mensuelle<br>calculée                                                          | Est égale au total de la rémunération moyenne actuelle – le total rémunération moyenne future. |                                                      | Consultation            |                                                                                                    |
| Calcul                                                                                       | Permet de<br>moyenne r<br>rémunérati<br>saisie des                                             | recalculer la<br>nensuelle de<br>on après<br>champs. | Clique sur le<br>bouton |                                                                                                    |

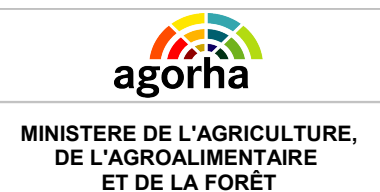

Modification de classement

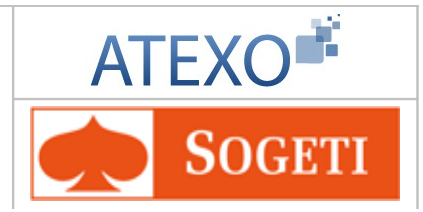

# 6.4.3 Attribution d'un maintien d'indice

Il faut suivre le chemin suivant dans le menu à gauche de l'écran

- Demande
- Création
  - Déroulement de carrière
    - Modification du classement
      - Attribution d'un maintien d'indice

| Nom de l'écran                     | Code Ecran |
|------------------------------------|------------|
| Attribution d'un Maintien d'indice | sp_cti01   |

Objectifs de l'écran

Saisie des éléments concernant l'attribution maintien d'indice.

| Instruction - Attribution d'un maintien d'in                                | ndice                   | E Imprimer               | 🕜 Aide         |
|-----------------------------------------------------------------------------|-------------------------|--------------------------|----------------|
| Numéro demande : 5207847                                                    | Date d'effet : 06/09/20 | 11                       |                |
| Agent : 144018 ALARY Clén                                                   | nent                    |                          |                |
| Agent Description Fiche de suivi Valida<br>*Date de la demande : 06/09/2011 | ation                   |                          |                |
| Classement                                                                  |                         |                          |                |
| Corps : 38 - attaché d'administration                                       |                         | Ancienneté<br>06/09/2011 |                |
| Grade : 12 - attaché d'administration                                       |                         | 06/09/2011               |                |
| Echelon en cours                                                            |                         |                          |                |
| Echelon : 1 Indice brut : 0379                                              | Indice majoré : 349     | 06/09/2011               |                |
| Retour Enregistrer Annuler                                                  |                         | 🔞 Informat               | ions Associée: |
|                                                                             |                         |                          | sp_d           |

## **Notes introductives**

#### Contexte :

La procédure est utilisée, lorsque le changement de corps d'un agent le conduit à être rémunéré selon un indice brut inférieur à celui qu'il détenait précédemment.

La procédure permet de créer un nouveau classement : l'agent conserve alors l'indice brut de son classement précédent. A l'exception de l'indice brut, le nouveau classement correspond au classement dans le nouveau corps (corps, grade, échelon).

Un agent garde ce bénéfice jusqu'à ce que l'échelon auquel il accède soit à un indice brut égal ou supérieur à l'indice maintenu.

L'accès à cet échelon met fin de manière automatique au processus de maintien d'indice, et l'avancement de l'agent tiendra uniquement compte de la grille indiciaire du grade en cours.

| agorha |  |
|--------|--|

MINISTERE DE L'AGRICULTURE, DE L'AGROALIMENTAIRE

ET DE LA FORÊT

#### Module

Modification de classement

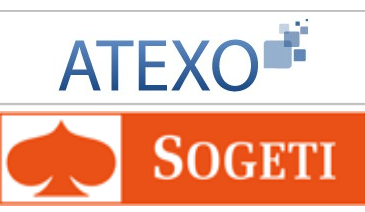

| Champ                 | Explication                                                                                                    | Action attendue                              | Commentaire                                                                                                    |
|-----------------------|----------------------------------------------------------------------------------------------------|----------------------------------------------|----------------------------------------------------------------------------------------------------|
| Numéro<br>demande     | Il s'agit de l'identifiant de<br>la demande qui est<br>répertorié dans<br>AGORHA. (numéro<br>incrémenté<br>automatiquement par le<br>SIRH).         | Consultation                                 | Ce numéro sert à la recherche<br>de la demande.<br>Non modifiable.                                                                                                    |
| Date d'effet          | Date d'effet de la<br>demande.                                                                                                    | Consultation                                 | Non modifiable.                                                                                                    |
| Agent                 | Agent pour lequel la demande est effectuée.                                                                                                    | Consultation                                 | Non modifiable.<br>L'agent est défini par un<br>numéro, un nom, un prénom.                                                                                                    |
|                       | Ongle                                                                                                    | et Description                               |                                                                                                    |
| Date de la<br>demande | Date à laquelle la<br>demande écrite de l'agent<br>a été soumise.                                                                                   | Saisie de la date<br>au format<br>JJ/MM/AAAA | Initialisée à la date du jour.<br>Modifiable.<br>Champ obligatoire.                                                                                                    |
|                       | Bloc «                                                                                                    | Classement »                                 |                                                                                                    |
| Corps                 | Corps d'accueil de<br>l'agent.                                                                                                    | Consultation                                 |                                                                                                    |
| Ancienneté            | Ancienneté dans le corps.                                                                                                    | Consultation                                 |                                                                                                    |
| Grade                 | Position de l'agent dans<br>sa hiérarchie.<br>Elément en lien direct<br>avec le corps - en<br>général on trouve des<br>grades dans chaque<br>corps. | Consultation                                 |                                                                                                    |
| Ancienneté            | Ancienneté dans le grade.                                                                                                    | Consultation                                 |                                                                                                    |
|                       | Bloc « Ec                                                                                                    | chelon en cours »                            |                                                                                                    |
| échelon               | Echelon de l'agent.                                                                                                    | Consultation                                 |                                                                                                    |
| Indice Brut           | L'indice brut (IB) multiplié<br>par la valeur du point<br>renseigne sur le<br>traitement brut de l'agent.                                           | Voir commentaire                             | Indice Brut maintenu .<br>Si l'agent possède une double<br>carrière, le champ est pré<br>rempli et non modifiable.<br>Si l'agent a une seule carrière,<br>l'indice maintenu doit être<br>saisi. L'indice saisi doit être<br>supérieur à l'indice brut liée à<br>l'échelon en cours de l'agent. |
| Indice Majoré         | Sert au calcul de la<br>rémunération après une<br>correspondance réalisée<br>à partir de l'indice Brut.                                             | Consultation                                 | Il s'agit de l'indice majoré<br>maintenu                                                                                                    |

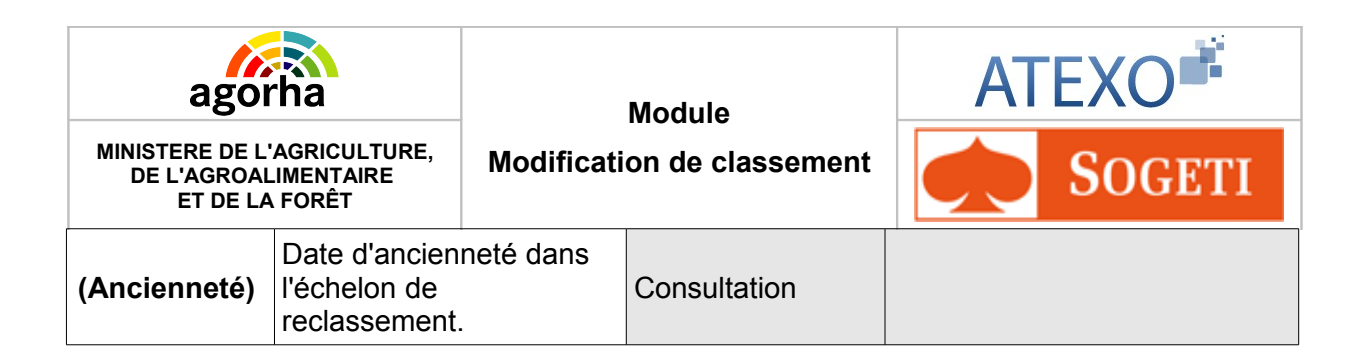

## Notes complémentaires

1- Si l'agent appartient à un corps du ministère de l'agriculture, et s'il est nommé dans un autre corps, alors l'agent possède deux carrières dans AGORHA (active, inactive). Le gestionnaire doit rechercher l'indice brut dans le corps d'origine : c'est cet indice qui sera maintenu dans la carrière active.

2- Si l'agent appartient à une autre administration en tant que titulaire, et s'il est nommé dans un corps du ministère de l'agriculture, l'agent n'a qu'une seule carrière dans le SIRH (active) et sa carrière dans le corps d'origine est gérée hors AGORHA. L'indice brut est saisi manuellement par le Gestionnaire.

3- Le maintien d'indice peut être attribué lorsque l'agent accède à un nouveau corps. La variante correspondante est « Attribution d'un maintien d'indice - Changement de corps ».

4- Le maintien d'indice peut aussi être attribué **après l'accès au nouveau corps**, afin de répercuter l'avancement de l'agent dans sa carrière d'origine. La variante correspondante est alors « Maintien d'indice – Autres cas ». Néanmoins s'il s'agit du passage d'un corps d'une autre administration à un corps géré dans AGORHA, la variante de procédure sera : «autres cas».

5- La procédure « Maintien d'indice» peut être générée automatiquement par une autre procédure liée («Nomination de stagiaire», «Nomination»), lorsque l'indice brut détenu par l'agent est inférieur à l'indice brut du nouveau classement.

Lors de la saisie par le gestionnaire du nouveau classement, l'application l'alertera si tel est le cas par le message suivant : « Perte de rémunération possible, vous pourrez, à même date d'effet, opter pour une indemnité compensatrice ou pour un maintien d'indice ou un reclassement »

Le gestionnaire doit alors reprendre la demande en pré-instruction / suivi. Le gestionnaire traite cette nouvelle demande comme la procédure de nomination, selon le principe des demandes liées.

Les demandes liées doivent avoir la même date d'effet et suivre le même circuit de validation. Lors de leur traitement, elles doivent être traitées simultanément (c'est à dire qu'une procédure liée ne peut être en pré-instruction et l'autre à l'étape Validation CF).

6- Dans le cadre d'une prise en compte de l'avancement qui a eu lieu dans le corps d'origine, la procédure sera toujours créée par le gestionnaire.

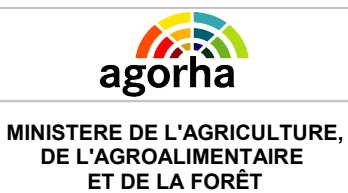

Modification de classement

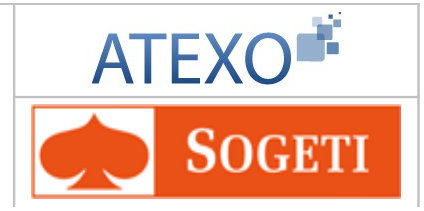

# 6.4.4 Modification indice contractuel

Il faut suivre le chemin suivant dans le menu à gauche de l'écran

Demande

٠

- Création
  - Déroulement de carrière
    - Modification du classement
      - Modification indice contractuel

| Nom de l'écran                       | Code Ecran |
|--------------------------------------|------------|
| modification de l'indice contractuel | sp_aib01   |

Objectifs de l'écran

La procédure de modification de l'indice contractuel a pour but d'augmenter l'indice brut des agents qui ont un statut d'agent non titulaire et possèdent un contrat à durée indéterminée.

| Instruction - Augmentation indice brut          | 🕒 Imprimer          | 🕜 Aide             |
|-------------------------------------------------|---------------------|--------------------|
| Numéro demande : 5207848 Date d'e               | ffet:06/09/2011     |                    |
| Agent : 81787 AGOSTINI Bruno                    |                     |                    |
| Agent Description Fiche Suivi Validation        |                     |                    |
| *Date de la demande : 06/09/2011                |                     |                    |
| Classement en cours :                           |                     |                    |
| Corps : 325 agent contractuel (génie rural)     | Ancienn             | eté : 01/01/2010   |
| Grade : 5 agent contractuel A (génie rural) CDI | Ancienn             | eté : 01/01/2010   |
| Echelon :                                       | Ancienn             | ieté :             |
| Indice brut : 0722                              | Indice majoré : 598 |                    |
| Nouveau dassement :                             |                     |                    |
| Groupe : 1 Chevron : 1 *Indice brut : 0807      | Indice majoré : 662 |                    |
| Retour Enregistrer Annuler                      |                     |                    |
|                                                 | 🕜 Info              | rmations Associées |
|                                                 |                     | sp_aib             |

| Champ             | Explication                                                                                                    | Action attendue | Commentaire                                                        |
|-------------------|----------------------------------------------------------------------------------------------------|-----------------|--------------------------------------------------------------------|
| Numéro<br>demande | Il s'agit de l'identifiant de<br>la demande qui est<br>répertorié dans<br>AGORHA. (numéro<br>incrémenté<br>automatiquement par le<br>SIRH). | Consultation    | Ce numéro sert à la recherche<br>de la demande.<br>Non modifiable. |
| Date d'effet      | Date d'effet de la demande.                                                                                                    | Consultation    | Non modifiable.                                                    |

Documentation utilisateur AGORHA – Module modification de classement 50/90

| agorha                             |                                                                                | Module                                     |                                           | ATEXO                                                                                                    |
|------------------------------------|--------------------------------------------------------------------------------|--------------------------------------------|-------------------------------------------|----------------------------------------------------------------------------------------------------|
| MINISTERE DE<br>DE L'AGRO<br>ET DE | L'AGRICULTURE,<br>ALIMENTAIRE<br>LA FORÊT                                      | Modification de classement                 |                                           | <b>SOGETI</b>                                                                                                    |
| Agent                              | Agent Agent pour lequ demande est eff                                          |                                            | Consultation                              | Non modifiable.<br>L'agent est défini par un<br>numéro, un nom, un prénom.                                                                                                  |
|                                    |                                                                                | Ong                                        | glet Description                          |                                                                                                    |
| Date de la<br>demande              | Date à laquelle la<br>demande écrite de<br>l'agent a été soumise.              |                                            | Saisie de la date au<br>format JJ/MM/AAAA | Champ obligatoire                                                                                                    |
|                                    |                                                                                | Bloc «No                                   | ouveau classement»                        |                                                                                                    |
| Groupe                             | Groupe de l'agent. Saisie numérique                                            |                                            |                                           |                                                                                                    |
| Chevron                            | Le chevron peri<br>situer l'agent su<br>indiciaire.                            | met de<br>Ir la grille                     | Saisie numérique                          | Le champ « Chevron » n'est<br>pas saisissable si le champ<br>« Groupe » n'est pas<br>renseigné.                                                                             |
| Indice Brut                        | L'indice brut (IB<br>par la valeur du<br>renseigne sur le<br>traitement brut d | ) multiplié<br>point<br>e<br>de l'agent.   | Saisie numérique                          | Calculé automatiquement par<br>l'application si les champs<br>groupes et Chevron ont été<br>saisis.<br>Sinon le champ peut être saisi<br>manuellement.<br>Champ obligatoire |
| Indice<br>majoré                   | Sert au calcul d<br>rémunération a<br>correspondance<br>à partir de l'indi     | e la<br>près une<br>e réalisée<br>ce Brut. | Consultation                              | Calculé automatiquement à partir de l'indice Brut.                                                                                                    |

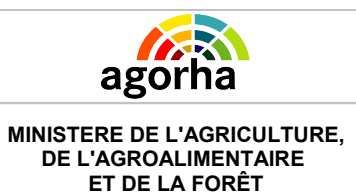

Modification de classement

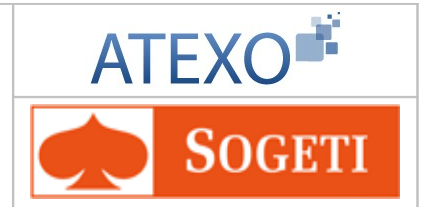

# 6.4.5 Modification date d'ancienneté

Il faut suivre le chemin suivant dans le menu à gauche de l'écran

- Demande
  - Création
    - Déroulement de carrière
      - Modification du classement
        - Modification date d'ancienneté

| Nom de l'écran                                                                                  | Code Ecran |
|-------------------------------------------------------------------------------------------------|------------|
| Modification date d'ancienneté dans l'échelon, dans le grade ou dans le corps suivant le choix. | sp_cti01   |

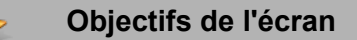

Saisir une nouvelle date d'ancienneté.

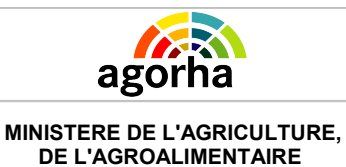

ET DE LA FORÊT

Module

Modification de classement

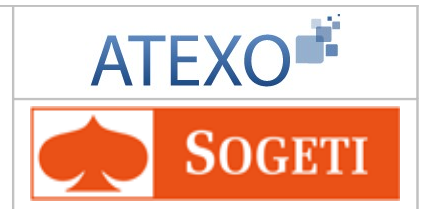

# 6.4.6 Changement de chevron

Il faut suivre le chemin suivant dans le menu à gauche de l'écran

- Demande
- Création
  - Déroulement de carrière
    - Modification du classement
      - Changement de chevron

| Nom de l'écran         | Code Ecran |
|------------------------|------------|
| Changement de chevron. | sp_cti04   |

### Objectifs de l'écran

Cette procédure permet de traiter de manière individuelle le changement de chevron d'un agent, lorsque sa situation n'a pas été traitée par la procédure collective appropriée. La procédure conduit à la modification du classement en cours.

## Notes introductives

Lorsqu'un agent titulaire est classé à un indice net supérieur à 650 (indice brut 1000), il est classé hors échelle. Il s'agit de groupes de rémunération dont l'indice brut est constitué d'une lettre (de A à G) et dont chaque groupe comporte des chevrons (A1, A2, A3, par exemple).

La procédure de changement de chevron permet de faire avancer d'un chevron à un chevron supérieur à l'intérieur d'un même groupe hors échelle pour les agents qui possèdent un classement hors échelle.

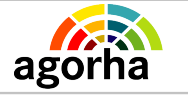

MINISTERE DE L'AGRICULTURE, DE L'AGROALIMENTAIRE

ET DE LA FORÊT

Module Modification de classement

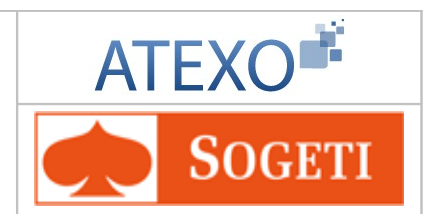

| Instruction - Changement de chevron                                                                                    | 🕒 Imprimer | 🕜 Aide                         |
|----------------------------------------------------------------------------------------------------|------------|--------------------------------|
| Numéro demande : 5207849 Date d'effet : 06<br>Agent : 138687 SEGOL Alex<br>Agent Description Fiche de suivi Validation | 5/09/2011  |                                |
| *Date de la demande : 06/09/2011                                                                                       |            |                                |
| Classement en cours                                                                                                    |            |                                |
| Carrière : active                                                                                                    |            |                                |
| Corps : 134 - ingénieur des ponts, des eaux et des forêts                                                              | Ancienn    | eté : 01/09/1986               |
| Grade : 13 - ingénieur en chef des ponts, des eaux et des forêt                                                        | s Ancienn  | eté : 09/04/2002               |
| Echelon : 7                                                                                                    | Ancienne   | eté : 28/05/2009               |
| Groupe : B Chevron : 2 Indice majoré : 1004                                                                            |            |                                |
| Chevron en cours                                                                                                    |            |                                |
| Durée : 01 a 11 m 05 j Entré le : 01/10/2009                                                                           |            |                                |
| Nouveau chevron                                                                                                    |            |                                |
| Groupe : B Chevron : 3 Indice brut : B003 Indice majoré : 105                                                          | 58         |                                |
| Retour Enregistrer Annuler                                                                                             | 😮 Info     | ormations Associées<br>sp_cti0 |

| ago                                | agorha                                                                                                    |                                            | Module                                    | ATEXO                                                                                                    |
|------------------------------------|----------------------------------------------------------------------------------------------------|--------------------------------------------|-------------------------------------------|----------------------------------------------------------------------------------------------------|
| MINISTERE DE<br>DE L'AGRO<br>ET DE | L'AGRICULTURE,<br>ALIMENTAIRE<br>LA FORÊT                                                                                    | Modification de classement                 |                                           | <b>SOGETI</b>                                                                                                    |
| Champ                              | Explicati                                                                                                    | on                                         | Action attendue                           | Commentaire                                                                                                    |
| Numéro<br>demande                  | Il s'agit de l'iden<br>la demande qui<br>répertorié dans<br>AGORHA. (num<br>incrémenté<br>automatiquemen<br>SIRH).           | tifiant de<br>est<br>éro<br>nt par le      | Consultation                              | Ce numéro sert à la recherche<br>de la demande.<br>Non modifiable.                                                                    |
| Date d'effet                       | Date d'effet de la<br>demande.                                                                                               | a                                          | Consultation                              | Non modifiable.                                                                                                    |
| Agent                              | Agent pour lequ<br>demande est eff                                                                                           | el la<br>ectuée.                           | Consultation                              | Non modifiable.<br>L'agent est défini par un<br>numéro, un nom, un prénom.                                                            |
|                                    |                                                                                                    | On                                         | glet Description                          |                                                                                                    |
| Date de la<br>demande              | Date à laquelle l<br>demande écrite<br>l'agent a été sou                                                                     | a<br>de<br>imise.                          | Saisie de la date au<br>format JJ/MM/AAAA |                                                                                                    |
|                                    |                                                                                                    | Bloc « C                                   | lassement en cours »                      | >                                                                                                    |
| Carrière                           | Statut de la carr<br>l'agent concerné<br>changement de                                                                       | ière de<br>e par le<br>chevron.            | Consultation                              | La carrière peut active ou inactive.                                                                                                  |
| Corps                              | Corps d'appartenance de l'agent.                                                                                             |                                            | Consultation                              |                                                                                                    |
| Ancienneté                         | <b>ncienneté</b> Ancienneté dans le corps.                                                                                   |                                            | Consultation                              |                                                                                                    |
| Grade                              | Position de l'age<br>sa hiérarchie.<br>Elément en lien<br>avec le corps - e<br>général on trouv<br>grades dans cha<br>corps. | ent dans<br>direct<br>en<br>re des<br>aque | Consultation                              |                                                                                                    |
| Ancienneté                         | Ancienneté dans grade.                                                                                                    | s le                                       | Consultation                              |                                                                                                    |
| Echelon                            | L'échelon perme<br>situer l'agent sur<br>indiciaire.                                                                         | et de<br><sup>-</sup> la grille            | Consultation                              |                                                                                                    |
| Ancienneté                         | Ancienneté dans<br>l'échelon.                                                                                                | 6                                          | Consultation                              |                                                                                                    |
| Indice Brut                        | L'indice brut (IB)<br>par la valeur du<br>renseigne sur le<br>traitement brut c                                              | multiplié<br>point<br>le l'agent.          | Consultation                              | Visible uniquement si l'agent<br>n'est pas classé hors échelle.<br>Sinon ce sont les champs<br>Groupe et Chevron qui<br>apparaissent. |
| Groupe                             | Groupe de l'age                                                                                                    | nt.                                        | Consultation                              | Visible uniquement si l'agent<br>est classé hors échelle                                                                              |

| MINISTERE DE L'AGRICULTURE,<br>DE L'AGROALIMENTAIRE |                                                                                                    | Module<br>Modification de classement       |                    | ATEXO                                                    |
|-----------------------------------------------------|----------------------------------------------------------------------------------------------------|--------------------------------------------|--------------------|----------------------------------------------------------|
| ET DE LA FORÊT                                      |                                                                                                    |                                            |                    |                                                          |
| Chevron                                             | Le chevron permet de<br>situer l'agent sur la grille<br>indiciaire.                                       |                                            | Consultation       | Visible uniquement si l'agent<br>est classé hors échelle |
| Indice<br>majoré                                    | Sert au calcul de la<br>rémunération après une<br>correspondance réalisée<br>à partir de l'indice Brut.   |                                            | Consultation       |                                                          |
|                                                     |                                                                                                    | Bloc «                                     | Chevron en cours » |                                                          |
| Durée                                               | Le changement de<br>chevron se fait en<br>fonction de la durée<br>passée dans le chevron<br>en cours.     |                                            | Consultation       |                                                          |
| Entré le                                            | Date d'entrée dans le<br>Chevron en cours.                                                                |                                            | Consultation       |                                                          |
|                                                     |                                                                                                    | Bloc «                                     | Nouveau chevron »  |                                                          |
| Groupe                                              | Groupe de l'age                                                                                           | ent.                                       | Consultation       |                                                          |
| Chevron                                             | Le nouveau che<br>permet de situe<br>position de l'age<br>grille indiciaire.                              | evron<br>r la future<br>ent sur la         | Consultation       |                                                          |
| Indice Brut                                         | L'indice brut (IB) multiplié<br>par la valeur du point<br>renseigne sur le<br>traitement brut de l'agent. |                                            | Consultation       | Calculé automatiquement                                  |
| Indice<br>majoré                                    | Sert au calcul d<br>rémunération a<br>correspondance<br>à partir de l'indio                               | e la<br>près une<br>e réalisée<br>ce Brut. | Consultation       | Calculé automatiquement                                  |

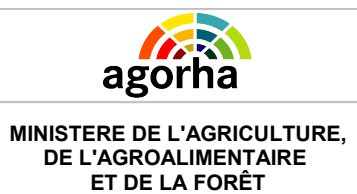

Modification de classement

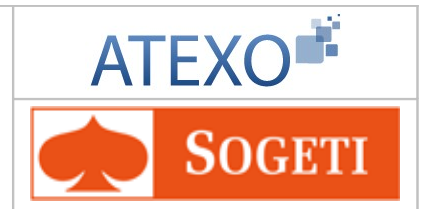

# 6.4.7 Avancement d'échelon individuel

Il faut suivre le chemin suivant dans le menu à gauche de l'écran

- Demande
  - Création
    - Déroulement de carrière
      - Modification du classement
        - Avancement d'échelon individuel

| Nom de l'écran                  | Code Ecran |
|---------------------------------|------------|
| Avancement d'échelon individuel | sp_cti01   |

#### Objectifs de l'écran

Saisie des éléments concernant l'avancement échelon individuel.

| agorha                                                                                | Module                                                                          | ATEXO                    |               |  |  |  |  |
|---------------------------------------------------------------------------------------|---------------------------------------------------------------------------------|--------------------------|---------------|--|--|--|--|
| MINISTERE DE L'AGRICULTURE,<br>DE L'AGROALIMENTAIRE<br>ET DE LA FORÊT                 | Modification de classement                                                      | So So                    | OGETI         |  |  |  |  |
| Instruction - Avancement d'échelon individuel 🕒 Imprimer 💡 Aide                       |                                                                                 |                          |               |  |  |  |  |
| Numéro demande : 54251                                                                | 56 Date d'effet : 04/02/20                                                      | 13                       |               |  |  |  |  |
| Agent : 13216                                                                         | 2 DIJOUX Michaël                                                                |                          |               |  |  |  |  |
| Agent         Description         Fiche d           *Date de la demande :         04/ | Agent Description Fiche de suivi Validation<br>*Date de la demande : 04/02/2013 |                          |               |  |  |  |  |
| Classement                                                                            |                                                                                 |                          |               |  |  |  |  |
| Corps : 209 - secrétaire admin                                                        | istratif (accueil PNA)                                                          | Ancienneté<br>01/08/1994 |               |  |  |  |  |
| Grade : 11 - secrétaire adminis                                                       | tratif de classe exceptionnelle (accueil P                                      | 'NA) 26/09/2009          |               |  |  |  |  |
| Echelon en cours                                                                      |                                                                                 |                          |               |  |  |  |  |
| Echelon : 2 Indice brut : 0                                                           | 453 Indice majoré : 397                                                         | 01/09/2009               |               |  |  |  |  |
| Ancienneté : 03 a 05 m 03 j                                                           |                                                                                 |                          |               |  |  |  |  |
| Nouvel échelon                                                                        |                                                                                 |                          |               |  |  |  |  |
| Echelon : 3 Guide                                                                     |                                                                                 | * 04/02/2013             |               |  |  |  |  |
| Indice brut : 0487 Indice majo                                                        | ré : 421                                                                        |                          |               |  |  |  |  |
| *Accès : 002-av                                                                       | vancement accé 💌                                                                |                          |               |  |  |  |  |
| Bonifications                                                                         | Majorations                                                                     |                          |               |  |  |  |  |
| Utilisables : <sup>0</sup> m                                                          | Utilisables : 00 a 00 m                                                         | 00 j                     |               |  |  |  |  |
| Utilisees : 0 m                                                                       | Utilisees : 00 a 00                                                             | m 00 j                   |               |  |  |  |  |
| D Retour Enregistrer                                                                  | Annuler                                                                         | ? Informati              | ons Associées |  |  |  |  |
|                                                                                       |                                                                                 |                          | sp_cti01      |  |  |  |  |

| Champ             | Explication                                                                                                    | Action attendue | Commentaire                                                                |
|-------------------|----------------------------------------------------------------------------------------------------|-----------------|----------------------------------------------------------------------------|
| Numéro<br>demande | Il s'agit de l'identifiant de la<br>demande qui est répertorié<br>dans AGORHA. (numéro<br>incrémenté<br>automatiquement par le<br>SIRH). | Consultation    | Ce numéro sert à la recherche<br>de la demande.<br>Non modifiable.         |
| Date d'effet      | Date d'effet de la demande.                                                                                                    | Consultation    | Non modifiable.                                                            |
| Agent             | Agent pour lequel la demande est effectuée.                                                                                              | Consultation    | Non modifiable.<br>L'agent est défini par un<br>numéro, un nom, un prénom. |

Documentation utilisateur AGORHA – Module modification de classement 58/90

| agorha |
|--------|
|        |

MINISTERE DE L'AGRICULTURE, DE L'AGROALIMENTAIRE

ET DE LA FORÊT

Module

Modification de classement

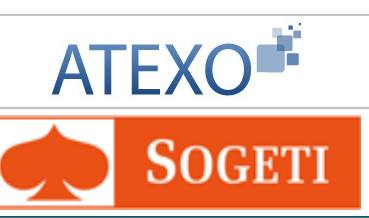

| Onglet Description    |                                                                                                    |                                              |                                                                                                    |  |  |  |
|-----------------------|----------------------------------------------------------------------------------------------------|----------------------------------------------|----------------------------------------------------------------------------------------------------|--|--|--|
| Date de la<br>demande | Date à laquelle la demande<br>écrite de l'agent a été<br>soumise.                                                                                | Saisie de la date<br>au format<br>JJ/MM/AAAA | Initialisée à la date du jour.<br>Modifiable.<br>Champ obligatoire.                                                                                                    |  |  |  |
|                       | Bloc «                                                                                                    | Classement »                                 |                                                                                                    |  |  |  |
| Corps                 | Corps d'accueil de l'agent.                                                                                                    | Consultation                                 |                                                                                                    |  |  |  |
| Ancienneté            | Ancienneté dans le corps.                                                                                                    | Consultation                                 |                                                                                                    |  |  |  |
| Grade                 | Position de l'agent dans sa<br>hiérarchie.<br>Elément en lien direct avec<br>le corps - en général on<br>trouve des grades dans<br>chaque corps. | Consultation                                 |                                                                                                    |  |  |  |
| Ancienneté            | Ancienneté dans le grade.                                                                                                    | Consultation                                 |                                                                                                    |  |  |  |
|                       | Bloc « Ec                                                                                                    | helon en cours »                             |                                                                                                    |  |  |  |
| échelon               | Echelon de l'agent.                                                                                                    | Consultation                                 |                                                                                                    |  |  |  |
| Indice Brut           | L'indice brut (IB) multiplié<br>par la valeur du point<br>renseigne sur le traitement<br>brut de l'agent.                                        | Voir commentaire                             | Indice Brut maintenu .<br>Si l'agent possède une double<br>carrière, le champ est pré<br>rempli et non modifiable.<br>Si l'agent a une seule carrière,<br>l'indice maintenu doit être<br>saisi. L'indice saisi doit être<br>supérieur à l'indice brut liée à<br>l'échelon en cours de l'agent. |  |  |  |
| Indice<br>Majoré      | Sert au calcul de la<br>rémunération après une<br>correspondance réalisée à<br>partir de l'indice Brut.                                          | Consultation                                 | Il s'agit de l'indice majoré<br>maintenu.                                                                                                    |  |  |  |
| (Ancienneté<br>)      | Date d'ancienneté dans<br>l'échelon de reclassement.                                                                                             | Consultation                                 |                                                                                                    |  |  |  |
|                       | Bloc « N<br>Permet de saisir l'                                                                                                    | ouvel échelon »<br>échelon de reclass        | sement.                                                                                                    |  |  |  |
| Echelon               | Echelon de reclassement<br>de l'agent.                                                                                                    |                                              | <ul> <li>Si le reclassement se fait à la date d'accès au grade en cours, l'échelon est saisi.</li> <li>Si le reclassement se fait à une date d'effet différente de la date d'accès au grade en cours, l'échelon est calculé automatiquement.</li> <li>Champ obligatoire</li> </ul>             |  |  |  |
| Indice Brut           | L'indice brut (IB) multiplié<br>par la valeur du point<br>renseigne sur le traitement<br>brut de l'agent.                                        | Consultation                                 | Calculé automatiquement.                                                                                                    |  |  |  |
| Indice                | Sert au calcul de la                                                                                                    | Consultation                                 | Calculé automatiquement.                                                                                                    |  |  |  |

Documentation utilisateur AGORHA – Module modification de classement 59/90

| Agorha<br>MINISTERE DE L'AGRICULTURE,<br>DE L'AGROALIMENTAIRE<br>ET DE LA FORÊT            |                                                                                 | Module<br>Modification de classement |                                                      | ATEXO                                                                                                    |  |
|--------------------------------------------------------------------------------------------|---------------------------------------------------------------------------------|--------------------------------------|------------------------------------------------------|----------------------------------------------------------------------------------------------------|--|
| majoré                                                                                     | rémunération après une<br>correspondance réalisée à<br>partir de l'indice Brut. |                                      |                                                      |                                                                                                    |  |
| Date<br>ancienneté                                                                         | Date d'ancienneté dans<br>l'échelon de reclassement.                            |                                      | Saisie au format<br>JJ/MM/AAAA                       | Champ obligatoire                                                                                                    |  |
| Accès                                                                                      | Sélection du type d'accès.                                                      |                                      | Choisir dans la liste déroulante                     | Champ obligatoire                                                                                                    |  |
| Bloc « Bonifications ».<br>Ne concerne que les corps qui bénéficient de ces bonifications. |                                                                                 |                                      |                                                      |                                                                                                    |  |
| Utilisables                                                                                | Bonifications ut (Nombre de mo                                                  | ilisables<br>bis).                   | Consultation                                         |                                                                                                    |  |
| Utilisées                                                                                  | Bonifications utilisées.                                                        |                                      | Saisie numérique                                     | Initialisées par défaut à la<br>même valeur que les<br>bonifications utilisables.<br>La valeur peut être modifiée<br>pour tenir compte de la durée<br>minimum exigée.<br>Ne peut être supérieure aux<br>bonifications utilisables. |  |
|                                                                                            | Ne concerne qu                                                                  | Bloc «                               | Majorations »                                        | ces maiorations                                                                                                    |  |
| Utilisables                                                                                | Majorations utili                                                               | isables.                             | Consultation                                         |                                                                                                    |  |
| Utilisées                                                                                  | Majorations utili                                                               | sées.                                | Saisie au format<br>AA Années, MM<br>Mois, JJ Jours. | Initialisées par défaut à la<br>même valeur que les<br>majorations utilisables.<br>La valeur peut être modifiée<br>pour tenir compte de la durée<br>minimum exigée.<br>Ne peut être supérieure aux<br>majorations utilisables.     |  |

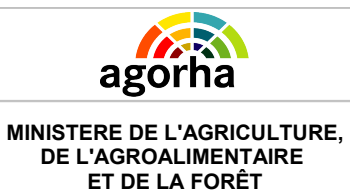

Modification de classement

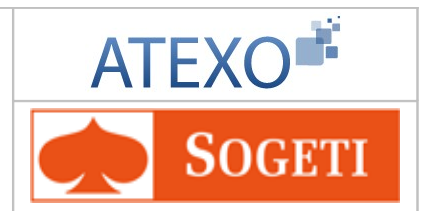

# 6.4.8 Reclassement dans le grade en cours

Il faut suivre le chemin suivant dans le menu à gauche de l'écran

Demande

٠

- Création
  - Déroulement de carrière
    - Modification du classement
      - Reclassement dans le grade

| Nom de l'écran                     | Code Ecran |
|------------------------------------|------------|
| Reclassement sur le grade en cours | sp_cti02   |

# Objectifs de l'écran

Saisie des éléments pour le reclassement.

|                                                                                                    | o deman          | nde : 520783                       | 3         | Da                                                     | te d'effet : 06                                          | s/09/20                    | 14                                 |                                    |               |
|----------------------------------------------------------------------------------------------------|------------------|------------------------------------|-----------|--------------------------------------------------------|----------------------------------------------------------|----------------------------|------------------------------------|------------------------------------|---------------|
|                                                                                                    | Ag               | ent : 56760                        | AFONS     | O Christe                                              | lle                                                      |                            |                                    |                                    |               |
| t Des                                                                                                    | cription         | Fiche de                           | suivi     | /alidation                                             |                                                          |                            |                                    |                                    |               |
| Date de la                                                                                                | demand           | e : 06/0                           | 9/2011    |                                                        |                                                          |                            |                                    |                                    |               |
|                                                                                                    | Grad             | le : 2 chef d                      | e mission | de l'agrici                                            | ulture et de l'                                          | environ                    | nement (J                          | ASD)                               |               |
| accoment                                                                                                  |                  |                                    |           |                                                        |                                                          |                            |                                    |                                    |               |
| urán s                                                                                                    | en cours         | ,                                  |           |                                                        |                                                          |                            |                                    |                                    |               |
| urees                                                                                                    |                  |                                    |           |                                                        |                                                          |                            |                                    |                                    |               |
| ate                                                                                                    | Echelo           | on                                 | Durée an  | с.                                                     | Durée                                                    | mini                       |                                    | Durée moy                          | <b>y</b> .    |
| 5/09/2011                                                                                                 | 1                |                                    | 03a00m01  | j                                                      | 02a06m                                                   | 00j                        |                                    | 02a06m00j                          |               |
| 6/09/2014                                                                                                 | 2                |                                    |           |                                                        | 02a06m                                                   | 00j                        |                                    | 02a06m00j                          |               |
| ate eff.                                                                                                  | -                |                                    |           |                                                        |                                                          |                            |                                    |                                    |               |
| ate eff.                                                                                                  |                  | Duce une.                          | max       | bonn.                                                  | Tujon.                                                   | curr.                      | in deni.                           | Luu uen                            |               |
| ate eff.<br>récédent                                                                                      | 1                |                                    |           |                                                        |                                                          |                            |                                    |                                    |               |
| oate eff.<br>récédent<br>6/09/2014                                                                        | 1<br>2           | 06/03/2014                         | 1         | 0                                                      | 00a00m00j                                                | А                          | 5207833                            | En attente<br>pré-instru           | en<br>iction  |
| eate eff.<br>récédent<br>6/09/2014                                                                        | 1<br>2           | 06/03/2014                         | 1         | 0                                                      | 00a00m00j                                                | A                          | 5207833                            | En attente<br>pré-instru           | en<br>ction   |
| vate eff.<br>récédent<br>6/09/2014<br>vel échelor                                                         | 1<br>2           | 06/03/2014                         | 1         | 0                                                      | 00a00m00j                                                | A                          | 5207833                            | En attente<br>pré-instru           | en<br>ction   |
| vet eff.<br>récédent<br>6/09/2014<br>vet échelor<br>telon ; 2                                             | 1<br>2<br>Indice | 06/03/2014                         | Indice m  | 0<br>ajoré : 66                                        | 00a00m00j<br>55 *Date and                                | A                          | 5207833                            | En attente<br>pré-instru           | en<br>ction   |
| vete eff.<br>récédent<br>6/09/2014<br>vel échelor<br>relon ; 2<br>cès ; 001                               | 1<br>2<br>Indice | 06/03/2014                         | Indice m  | 0<br>ajoré : 66                                        | 00a00m00j<br>55 *Date and                                | A                          | 5207833                            | En attente<br>pré-instru<br>3/2014 | en<br>ction   |
| vete eff.<br>récédent<br>6/09/2014<br>vel échelor<br>nélon : 2<br>cès : 001:                              | 1<br>2<br>Indice | 06/03/2014<br>e brut : 0811<br>eté | Indice m  | 0<br>ajoré : 66                                        | 00a00m00j<br>55 *Date and                                | A                          | 5207833                            | En attente<br>pré-instru           | en<br>ction   |
| vete eff.<br>récédent<br>6/09/2014<br>vel échelor<br>nelon ; 2<br>cès : 001-<br>nifications               | 1<br>2<br>Indice | 06/03/2014<br>e brut : 0811<br>eté | Indice m  | 0<br>ajoré : 66<br>Majorati                            | 00a00m00j<br>55 *Date and                                | A                          | 5207833                            | En attente<br>pré-instru<br>3/2014 | en<br>Inction |
| vete eff.<br>récédent<br>6/09/2014<br>vel échelor<br>nelon : 2<br>cès : 001-<br>nifications<br>sables : 0 | 1<br>2<br>Indice | 06/03/2014<br>e brut : 0811<br>eté | Indice m  | 0<br>ajoré : 66<br>Majorati<br>Utilisable              | 00a00m00j<br>55 *Date and<br>ions<br>es : 00 a           | A<br>ienneté<br>00 m       | 5207833                            | En attente<br>pré-instru           | en<br>ction   |
| vel échelor<br>vel échelor<br>nelon : 2<br>cès : 001-<br>nifications<br>sables : 0<br>sees : 0            | 1<br>2<br>Indice | 06/03/2014                         | Indice m  | 0<br>ajoré : 66<br>Majorati<br>Utilisable<br>Utilisees | 00a00m00j<br>55 *Date and<br>ions<br>es : 00 a<br>: 00 a | A<br>ienneté<br>00 m<br>00 | 5207833<br>: 06/03<br>00 j<br>m 00 | En attente<br>pré-instru           | en<br>ction   |

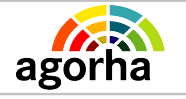

Module

Modification de classement

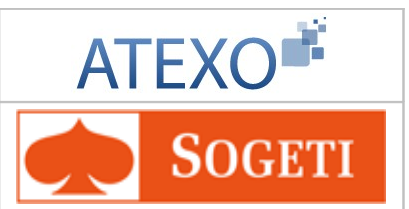

## Notes introductives

La procédure « Reclassement Grade En Cours » permet de modifier le classement dans le grade actuel d'un agent. A partir du premier reclassement saisi, elle permet d'enchaîner plusieurs avancements successifs.

Lorsque le reclassement est terminé, les classements qui existent et qui ont une date d'effet égale ou postérieure à la date d'effet du reclassement sont automatiquement annulés et remplacés par le ou les classements validés.

| Champ                                                                                                    | Explication                                                                                                    | Action attendue                              | Commentaire                                                                |  |  |  |
|----------------------------------------------------------------------------------------------------|----------------------------------------------------------------------------------------------------|----------------------------------------------|----------------------------------------------------------------------------|--|--|--|
| Numéro<br>demande                                                                                                    | Il s'agit de l'identifiant de la<br>demande qui est répertorié<br>dans AGORHA. (numéro<br>incrémenté<br>automatiquement par le<br>SIRH).                                                      | Consultation                                 | Ce numéro sert à la recherche<br>de la demande.<br>Non modifiable.         |  |  |  |
| Date d'effet                                                                                                    | Date d'effet de la demande.                                                                                                    | Consultation                                 | Non modifiable.                                                            |  |  |  |
| Agent                                                                                                    | Agent pour lequel la demande est effectuée.                                                                                                    | Consultation                                 | Non modifiable.<br>L'agent est défini par un<br>numéro, un nom, un prénom. |  |  |  |
|                                                                                                    | Ongle                                                                                                    | et Description                               |                                                                            |  |  |  |
| Date de la<br>demande                                                                                                    | Date à laquelle la demande<br>écrite de l'agent a été<br>soumise.                                                                                                    | Saisie de la date<br>au format<br>JJ/MM/AAAA | Champ obligatoire                                                          |  |  |  |
| Grade                                                                                                    | Classement de l'agent dans le corps actuel.                                                                                                    | Consultation                                 |                                                                            |  |  |  |
| NB : Si l'aç<br>Gd.choi                                                                                                    | Bloc durées<br>NB : Si l'agent est enseignant, le mode de changement d'échelon est affiché (Durée<br>Gd.choix , Durée choix, Durée ancienneté) à la place des durées minimales et<br>movennes |                                              |                                                                            |  |  |  |
| Date                                                                                                    | Date d'entrée dans<br>l'échelon.                                                                                                    | Consultation                                 |                                                                            |  |  |  |
| Echelon                                                                                                    | Echelon de l'agent.                                                                                                    | Consultation                                 |                                                                            |  |  |  |
| Durée anc.                                                                                                    | Ancienneté de l'agent dans le grade.                                                                                                    | Consultation                                 | Durée affichée si l'agent a changé d'échelon.                              |  |  |  |
| Durée Min.                                                                                                    | Durée minimale statutaire<br>pour passer au grade<br>supérieur.                                                                                                    | Consultation                                 |                                                                            |  |  |  |
| Durée Moy.                                                                                                    | Durée moyenne passée par<br>l'agent dans les différents<br>échelons.                                                                                                    | Consultation                                 |                                                                            |  |  |  |
|                                                                                                    | Bloc « Reclas                                                                                                    | sement en cours                              | »:                                                                         |  |  |  |
| Affiche le classement en cours de saisie. Renseigné par défaut avec les données de l'échelon pré-affiché. Il sera modifié en fonction de l'échelon saisie lors de la validation de l'écran. |                                                                                                    |                                              |                                                                            |  |  |  |

Documentation utilisateur AGORHA – Module modification de classement 62/90

| MINISTERE DE L'AGRICULTURE,<br>DE L'AGROALIMENTAIRE<br>ET DE LA FORÊT |                                                                                                    | Module<br>Modification de classement |                                       | ATEXO                                                                                                    |
|-----------------------------------------------------------------------|----------------------------------------------------------------------------------------------------|--------------------------------------|---------------------------------------|----------------------------------------------------------------------------------------------------|
| Date eff.                                                             | Date d'effet du reclassement.                                                                             |                                      | Consultation                          |                                                                                                    |
| Echn.                                                                 | Echelon.                                                                                                  |                                      | Consultation                          |                                                                                                    |
| Date anc.                                                             | Date d'ancienneté de l'agent.                                                                             |                                      | Consultation                          |                                                                                                    |
| Anc. max                                                              | Ancienneté statutaire maximale dans l'échelon.                                                            |                                      | Consultation                          |                                                                                                    |
| Bonif.                                                                | Bonification en nombre de mois.                                                                           |                                      | Consultation                          |                                                                                                    |
| Major.                                                                | Majoration expr                                                                                           | imée.                                | Consultation                          |                                                                                                    |
| Carr.                                                                 | Carrière.                                                                                                 |                                      | Consultation                          |                                                                                                    |
| N° dem                                                                | Numéro des de<br>Reclassements                                                                            | mandes de<br>en cours.               | Consultation                          |                                                                                                    |
| Etat dem.                                                             | Etat de la demande de<br>« Reclassement en cours »<br>correspondante.                                     |                                      | Consultation                          |                                                                                                    |
|                                                                       | Perme                                                                                                    | Bloc « N<br>et de saisir l'          | ouvel échelon »<br>échelon de reclass | sement.                                                                                                    |
| Echelon                                                               | Echelon de recl<br>de l'agent.                                                                            | assement                             | Voir commentaire                      | <ul> <li>Si le reclassement a lieu à la date d'accès au grade en cours, l'échelon est saisissable.</li> <li>Si le reclassement a lieu à une date d'effet différente de la date d'accès au grade en cours, l'échelon est calculé automatiquement lors de la saisie de la date d'ancienneté. Champ obligatoire</li> </ul> |
| Indice Brut                                                           | L'indice brut (IB) multiplié<br>par la valeur du point<br>renseigne sur le traitement<br>brut de l'agent. |                                      | Consultation                          | Calculé automatiquement                                                                                                    |
| Indice<br>majoré                                                      | Sert au calcul de la<br>rémunération après une<br>correspondance réalisée à<br>partir de l'indice Brut.   |                                      | Consultation                          | Calculé automatiquement                                                                                                    |
| Date<br>ancienneté                                                    | Date d'ancienne<br>l'échelon de rec                                                                       | eté dans<br>classement.              | Saisie au format<br>JJ/MM/AAAA        | - Si le reclassement a lieu à<br>une date d'effet différente de<br>la date d'accès au grade en<br>cours, l'échelon est calculé<br>automatiquement lors de la<br>saisie de la date d'ancienneté.<br>Champ obligatoire                                                                                                    |
| Accès                                                                 | Sélection du typ                                                                                          | pe d'accès.                          |                                       | Champ obligatoire                                                                                                    |

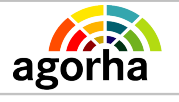

Module

Modification de classement

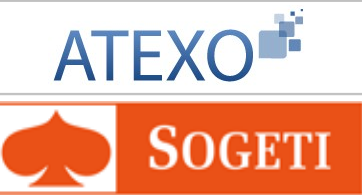

| Bloc « Bonifications ».<br>Ne concerne que les corps qui bénéficient de ces bonifications. |                                                                                      |                                                   |                                                                                                    |  |  |  |  |
|--------------------------------------------------------------------------------------------|--------------------------------------------------------------------------------------|---------------------------------------------------|----------------------------------------------------------------------------------------------------|--|--|--|--|
| Utilisables                                                                                | Bonifications utilisables<br>(Nombre de mois).                                       | Consultation                                      |                                                                                                    |  |  |  |  |
| Utilisées                                                                                  | Bonification utilisées.                                                              | Saisie numérique                                  | Initialisées à la même valeur<br>que les bonifications<br>utilisables.<br>La valeur peut être modifiée<br>pour tenir compte de la durée<br>minimum exigée.<br>Ne peut être supérieure aux<br>bonifications utilisables. |  |  |  |  |
|                                                                                            | Bloc « Majorations »<br>Ne concerne que les corps qui bénéficient de ces Majorations |                                                   |                                                                                                    |  |  |  |  |
| Utilisables                                                                                | Majorations utilisables.                                                             | Consultation                                      |                                                                                                    |  |  |  |  |
| Utilisées                                                                                  | Majorations utilisées.                                                               | Saisie au format<br>X Années, Y<br>Mois, Z Jours. | Initialisée à la même valeur<br>que les majorations utilisables.<br>La valeur peut être modifiée<br>pour tenir compte de la durée<br>minimum exigée.<br>Ne peut être supérieure aux<br>majorations utilisables.         |  |  |  |  |

## Notes complémentaires

## Déroulement de la procédure :

La procédure peut être utilisée dans plusieurs cas:

- Le reclassement est fait à partir de la date d'accès au grade de l'agent,
- Le reclassement est fait à une date différente de la date d'accès au grade de l'agent.

La procédure peut également être utilisée:

- Pour créer un seul classement,
- Pour créer plusieurs classements successifs.

Les modalités d'utilisation de la procédure sont distinctes :

#### Selon la date saisie :

 Si le reclassement est effectué à la date d'accès au grade en cours, l'échelon est saisissable.

Exemple : 01.01.2011, Echelon en cours : 1, Echelon saisi : 4.

 Si le reclassement est effectué à une date d'effet supérieure à la date d'accès au grade en cours, l'échelon est calculé et protégé selon la formule suivante : échelon à la date d'effet + 1 échelon.

Exemple : Situation actuelle : Date d'accès au grade 01.01.2011, 3ème échelon => Reclassement à une date d'effet au 01.06.11 (supérieure à la date d'accès) : 4ème échelon.

• La durée de passage de l'échelon en cours à la date d'effet à l'échelon créé par la demande doit être :

égale ou supérieure à la durée de passage minimale statutairement prévue,

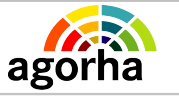

MINISTERE DE L'AGRICULTURE, DE L'AGROALIMENTAIRE ET DE LA FORÊT

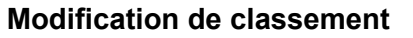

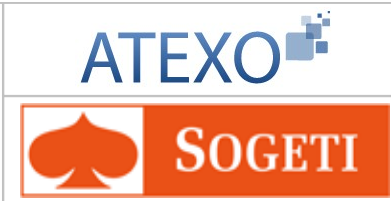

- égale ou inférieure à la durée de passage maximale prévue.
- Selon le classement créé, la procédure permet de créer un ou plusieurs classements :
  - Si un seul classement est créé, la procédure suit le circuit pré-instruction, instruction, Visa CF.
  - Si plusieurs classements sont créés, ceux-ci sont créés successivement en préinstruction, dans l'ordre croissant des échelons.

Exemple : échelon 4 au 01.01.2011, échelon 5 au 01.06.2012, échelon 6 au 01.01.2014.

Chaque demande de reclassement créée va être liée à la demande précédente en pré-instruction. Les classements successifs sont affichés dans le bloc « Durée » de la dernière demande traitée.

## Instruction :

- 1er cas : si une seule modification de classement est générée, toutes les informations saisies en pré-instruction sont protégées et non modifiables. L'arrêté est édité lors de la validation de l'instruction.
- 2ème cas : si plusieurs modifications de classement ont été générées, les demandes pré-instruites sont liées et figurent en une seule demande dans la liste des demandes à traiter. Le numéro de demande est celui du dernier classement crée. La demande récapitule l'ensemble des demandes de reclassement.

## Edition de l'arrêté :

Du fait de sa composition particulière, l'arrêté est uniquement individuel, et ne peut être collectif.

L'édition de l'arrêté est spécifique. La validation de la phase «instruction» génère l'édition de l'arrêté. Cette édition comprend deux pages :

#### 1ère page = visas + un article unique

Exemple: « M. Michel Martin , professeur de l'enseignement agricole bénéficie d'un reclassement selon les conditions précisées dans le tableau joint ».

**2ème page= tableau des reclassements**, avec date d'effet, échelon, indice brut, indice nouveau majoré, date d'ancienneté, ainsi que l'indication de la carrière (active ou inactive).

Ce tableau de reclassement est édité en premier, en fin d'instruction de la demande. L'utilisateur peut ainsi vérifier que les données du reclassement sont correctes. Si c'est le cas, il clique sur « imprimer », et obtient l'édition de la 1ère page de l'arrêté: sinon, il clique sur «annuler» et refuse ensuite la demande.

Edition de la notification administrative : Elle comporte deux pages :

- Une notification avec la situation en cours,
- une reprise de la seconde page de l'arrêté.

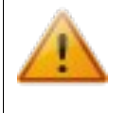

N'oubliez pas de valider les éditions, afin de pouvoir les rééditer ultérieurement si besoin, à partir du module Consultation.

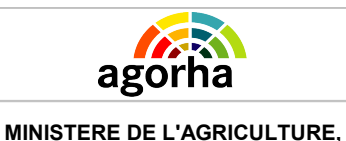

DE L'AGROALIMENTAIRE ET DE LA FORÊT Module

Modification de classement

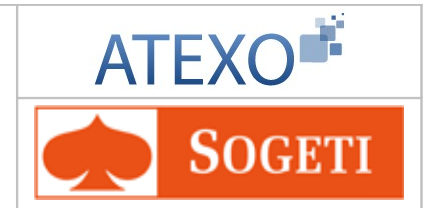

# 6.5 Description des écrans pour les procédures de Prise en charge et Détachement

## 6.5.1 Prise en charge

| Nom de l'écran               | Code Ecran |
|------------------------------|------------|
| Eléments de prise en charge. | sp_pic01   |

## > Objectifs de l'écran

Saisie des éléments concernant le nouveau classement de l'agent lié à la prise en charge.

## **Notes introductives**

Dans le cadre d'une procédure de prise en charge (PICa), AGORHA crée automatiquement une procédure de détachement (DETa) lors de la création de la procédure de prise en charge.

Les deux procédures sont liées et doivent être instruites étapes par étapes au même rythme. Ainsi la demande de prise en charge ne pourra être validée en signature si l'instruction de la demande de détachement n'a pas été validée.

L'application se charge automatiquement d'effectuer ce contrôle et alerte l'utilisateur si besoin.

Pour plus d'informations veuillez cliquer ici.

Cet écran est diffèrent selon vos habilitations. Deux étapes se suivent : • Etape 1 : Le gestionnaire du corps d'origine

Etape 2 : Le gestionnaire du corps d'accueil

| Etape 1<br>• Gestion | naire du corps d'origine | Cliquer ici pour accéder aux explications correspondantes. |
|----------------------|--------------------------|------------------------------------------------------------|
| Etape 2<br>• Gestion | naire du corps d'accueil | Cliquer ici pour accéder aux explications correspondantes. |

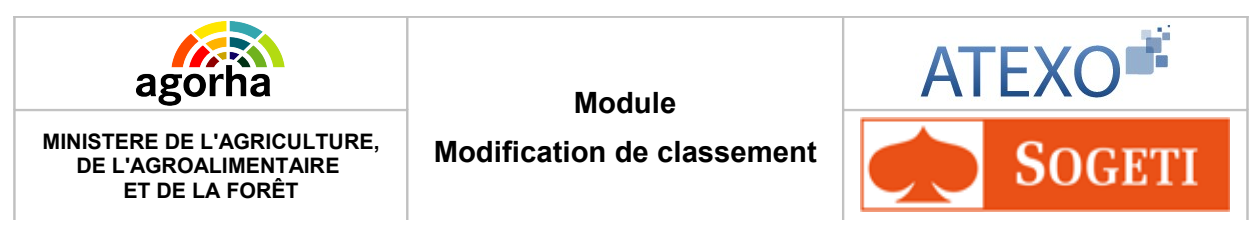

## 6.5.1.1 Création de la demande par le Gestionnaire du corps d'origine

Dans ce cas, le Gestionnaire du corps d'origine ne doit saisir que le code du corps d'accueil. La demande est alors créée sans situation.

Le classement sera précisé par le Gestionnaire du Corps d'accueil lors de la phase suivante.

| Création - Prise en charge                                   | rimer የ Aide |
|--------------------------------------------------------------|--------------|
| Etapes: Agent - Description - Situation                      |              |
| Agent : 92809 - VIDAL Pierre                                 |              |
| *Date de la demande : 08/02/2013 📄 Date d'effet : 08/02/2013 |              |
| Corps d'origine                                              |              |
| Durée Service Effectif ans mois jours                        |              |
| Echelon 5 Indice brut 0336 Indice majoré 318<br>; ; ;        |              |
| Corps d'accueil                                              |              |
| *Corps : Guide                                               |              |
| 🜔 Valider Corps                                              |              |
| 🕒 Quitter 🔇 Etape précédente 🕞 <u>Informations associées</u> |              |
|                                                              | sp_pic01     |

| Champ                    | Explication                                                                                                    | Action attendue | Commentaire                                                                |
|--------------------------|----------------------------------------------------------------------------------------------------|-----------------|----------------------------------------------------------------------------|
| Numéro<br>demande        | Il s'agit de l'identifiant de<br>la demande qui est<br>répertorié dans AGORHA.<br>(numéro incrémenté<br>automatiquement par le<br>SIRH). | Consultation    | Ce numéro sert à la recherche<br>de la demande.<br>Non modifiable.         |
| Agent                    | Agent pour lequel la demande est effectuée.                                                                                              | Consultation    | Non modifiable.<br>L'agent est défini par un<br>numéro, un nom, un prénom. |
| Date de la<br>demande    | Date à laquelle la<br>demande écrite de l'agent<br>a été soumise.                                                                        | Consultation    | Non modifiable.                                                            |
| Date d'effet             | Date d'effet de la demande.                                                                                                    | Consultation    | Non modifiable.                                                            |
| Onglet Description       |                                                                                                    |                 |                                                                            |
| Bloc « Corps d'origine » |                                                                                                    |                 |                                                                            |

| MINISTERE DE L'AGRICULTURE,<br>DE L'AGROALIMENTAIRE<br>ET DE LA FORÊT |                                                                                                    | Module<br>on de classement                                | ATEXO                                                              |                                                                                                    |
|-----------------------------------------------------------------------|----------------------------------------------------------------------------------------------------|-----------------------------------------------------------|--------------------------------------------------------------------|----------------------------------------------------------------------------------------------------|
| Durée<br>service<br>effectif                                          | Durée de serv<br>effectifs.                                                                         | ices                                                      | Consultation                                                       | <ul> <li>Non modifiable.</li> <li>Affiché au format :<br/>XX an, YY mois, ZZ jours</li> <li>Les services pris en compte<br/>sont: <ul> <li>Les services effectués au<br/>ministère de l'agriculture en<br/>tant qu'agent titulaire<br/>(titulaire ou stagiaire)</li> <li>Les services effectués dans<br/>l'administration hors<br/>ministère de l'agriculture en<br/>tant qu'agent titulaire</li> <li>La période de mobilité<br/>administrateur civil</li> <li>La durée du service actif<br/>légal</li> <li>La durée des autres<br/>services nationaux, services<br/>effectués auprès de la<br/>Fonction Publique<br/>hospitalière ou territoriale</li> </ul> </li> </ul> |
| Echelon                                                               | L'échelon est<br>direct avec le<br>chaque grade<br>corps il y a un<br>indiciaire com<br>d'échelons. | en lien<br>grade - pour<br>de chaque<br>e grille<br>posée | Saisie numérique<br>à l'aide du guide<br>de choix de<br>l'échelon. | La saisie de l'échelon permet<br>de déterminer:<br>- l'indice brut et l'indice<br>majoré,<br>- l'échelle (pour certains<br>corps).<br>Non modifiable.                                                                                                    |
| Indice Brut                                                           | L'indice brut (l<br>par la valeur c<br>renseigne sur<br>traitement bru                              | B) multiplié<br>lu point<br>le<br>t de l'agent.           | Consultation                                                       | Non modifiable.<br>Déterminé automatiquement à<br>partir de l'échelon.<br>Si l'indice Brut est inférieur à<br>l'indice Brut du classement en<br>cours, une perte de<br>rémunération est possible : le<br>gestionnaire pourra, à la<br>même date d'effet, créer une<br>demande d'indemnité<br>compensatrice, soit opter pour<br>un maintien d'indice ou pour<br>un reclassement.                                                                                                    |
| Indice majoré                                                         | Sert au calcul<br>rémunération<br>correspondan<br>à partir de l'ind                                 | de la<br>après une<br>ce réalisée<br>dice Brut.           | Consultation                                                       | Non modifiable.<br>Déterminé automatiquement à<br>partir de l'échelon.                                                                                                    |
|                                                                       |                                                                                                    | Bloc « C                                                  | orps d'accueil »                                                   |                                                                                                    |
| Corps                                                                 | Corps d'accue<br>l'agent.                                                                           | il de                                                     | Consultation                                                       | Saisi lors de la création par le<br>Gestionnaire du Corps<br>d'origine.<br>Champ obligatoire.                                                                                                    |

Documentation utilisateur AGORHA – Module modification de classement 68/90

| Ago<br>MINISTERE DE L<br>DE L'AGROA<br>ET DE L | A FORÊT                                                         | Module<br>Modification de classement |                    | ATEXO                                                                     |
|------------------------------------------------|-----------------------------------------------------------------|--------------------------------------|--------------------|---------------------------------------------------------------------------|
| Valider le<br>corps                            | Contrôle le co<br>corps. Permet<br>automatiquem<br>informations | de du<br>t de saisir<br>nent les     | Clic sur le bouton |                                                                           |
| [EN]Etape<br>suivante                          | Permet de par<br>l'onglet suivar                                | sser à<br>nt                         | Clic sur le bouton | S'affiche lorsque les<br>informations sur le corps ont<br>été renseignées |

## Onglet Situation – Exemple de saisie (voir description des champs à l'étape 2)

| Création - Prise en charge   |                                            |                     | 🕒 Imprimer 💡 Aide            |
|------------------------------|--------------------------------------------|---------------------|------------------------------|
| <b>Etapes :</b> Agent - Des  | cription - Situation                       |                     |                              |
| Agent : 1                    | 56128 - ABOUDARHAM Jean-Baptiste           |                     |                              |
| *Date de la demande : _      | 20/02/2013                                 |                     |                              |
| Corps d'origine              |                                            |                     |                              |
| Durée Service Effectif ans   | mois jours                                 |                     |                              |
| Echelon : 2 Indice brut : 0: | 298 Indice majoré : 309                    |                     |                              |
| Corps d'accueil              |                                            |                     |                              |
| Corps : 673                  | expert de haut niveau                      |                     | Ancienneté<br>* 20/12/2012 📄 |
| Grade : O                    | expert de haut niveau                      |                     | * 20/02/2013                 |
| Echelon : 1 Guide            | Indice brut : 0901 Guide                   | Indice majoré : 734 | 20/02/2013                   |
| Avis supéri                  | <sub>eur :</sub> O Favorable O Défavorable | *Date avis:         |                              |
| Modifier Corps               |                                            |                     |                              |
| Quitter Enregistrer          | Informations associées                     |                     |                              |
|                              |                                            |                     | sp_pic01                     |

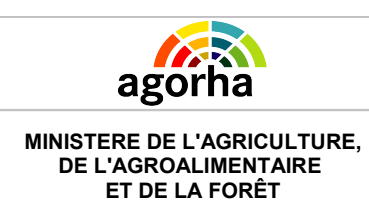

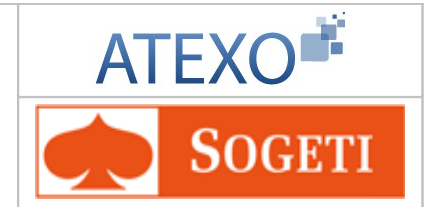

## Modification de classement

## 6.5.1.2 Instruction de la demande par le Gestionnaire du corps d'accueil

La demande créée par le Gestionnaire du Corps d'origine est récupérée à la phase suivante par le Gestionnaire du Corps d'accueil. Celui-ci doit saisir le futur classement de l'agent concerné par la demande.

| Instruction - Prise en charge                                            | 🕒 Imprimer 💡 Aide            |
|--------------------------------------------------------------------------|------------------------------|
| Numéro demande : 5420505                                                 |                              |
| Agent : 92809 VIDAL Pierre                                               |                              |
| Date de la demande : 21/08/2012 Date d'effet : 01/09/2012                |                              |
| Agent Description Affectation Fonctions Activités Fiche Suivi Validation |                              |
| Corps d'origine                                                          |                              |
| Durée Service Effectif ans mois jours                                    |                              |
| Echelon 5 Indice brut 0336 Indice majoré 318<br>; ; ;                    |                              |
| Corps d'accueil                                                          |                              |
| Corps : 253 adjoint technique de laboratoire de l'enseignement           | Ancienneté<br>* 01/09/2012 💼 |
| Grade : 14 adjoint technique de laboratoire de 2ème classe               | 01/09/2012                   |
| Echelon 5 Guide Indice brut : 0310 Guide Indice majoré : 312             | 01/02/2012                   |
| Avis supérieur : 💿 Favorable 🔘 Défavorable *Date avis: 12/04/2012        |                              |
| Avis de la C.A.P. : • Favorable O Défavorable *Date avis: 24/05/2012     |                              |
| Retour Enregistrer Annuler                                               | sp_pic01                     |
|                                                                          | Informations Associées       |

| Champ              | Explication                                                                                                    | Action attendue | Commentaire                                                                |
|--------------------|----------------------------------------------------------------------------------------------------|-----------------|----------------------------------------------------------------------------|
| Numéro<br>demande  | Il s'agit de l'identifiant de<br>la demande qui est<br>répertorié dans<br>AGORHA. (numéro<br>incrémenté<br>automatiquement par le<br>SIRH). | Consultation    | Ce numéro sert à la recherche<br>de la demande.<br>Non modifiable.         |
| Agent              | Agent pour lequel la demande est effectuée.                                                                                                 | Consultation    | Non modifiable.<br>L'agent est défini par un<br>numéro, un nom, un prénom. |
| Date de la demande | Date à laquelle la<br>demande écrite de<br>l'agent a été soumise.                                                                           | Consultation    | Non modifiable.                                                            |
| Date d'effet       | Date d'effet de la demande.                                                                                                    | Consultation    | Non modifiable.                                                            |

| agorha |
|--------|
|        |

Module

Modification de classement

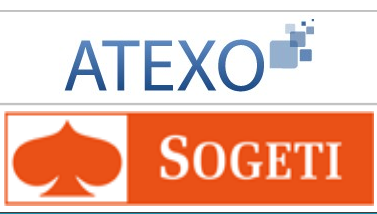

| Onglet Description        |                                                                                                    |                                                                    |                                                                                                    |  |
|---------------------------|----------------------------------------------------------------------------------------------------|--------------------------------------------------------------------|----------------------------------------------------------------------------------------------------|--|
|                           | Bloc « C                                                                                                    | orps d'origine »                                                   |                                                                                                    |  |
| Durée service<br>effectif | Durée de services<br>effectifs.                                                                                                    | Consultation                                                       | <ul> <li>Affiché au format :<br/>XX an, YY mois, ZZ jours</li> <li>Les services pris en compte<br/>sont: <ul> <li>Les services effectués au<br/>ministère de l'agriculture en<br/>tant qu'agent titulaire<br/>(titulaire ou stagiaire)</li> <li>Les services effectués dans<br/>l'administration hors<br/>ministère de l'agriculture en<br/>tant qu'agent titulaire</li> <li>La période de mobilité<br/>administrateur civil</li> <li>La durée du service actif<br/>légal</li> <li>La durée des autres<br/>services nationaux, services<br/>effectués auprès de la<br/>Fonction Publique<br/>hospitalière ou territoriale.</li> </ul> </li> </ul> |  |
| Echelon                   | L'échelon est en lien<br>direct avec le grade -<br>pour chaque grade de<br>chaque corps il y a une<br>grille indiciaire composée<br>d'échelons. | Saisie numérique<br>à l'aide du guide<br>de choix de<br>l'échelon. | La saisie de l'échelon permet<br>de déterminer:<br>- l'indice brut et l'indice<br>majoré,<br>- l'échelle (pour certains<br>corps).<br>Champ obligatoire.                                                                                                    |  |
| Indice Brut               | L'indice brut (IB) multiplié<br>par la valeur du point<br>renseigne sur le<br>traitement brut de<br>l'agent.                                    | Consultation                                                       | Déterminé automatiquement à<br>partir de l'échelon.<br>Si l'indice Brut est inférieur à<br>l'indice Brut du classement en<br>cours, une perte de<br>rémunération est possible : le<br>gestionnaire pourra, à la<br>même date d'effet, créer une<br>demande d'indemnité<br>compensatrice, soit opter pour<br>un maintien d'indice ou pour<br>un reclassement.                                                                                                    |  |
| Indice majoré             | Sert au calcul de la<br>rémunération après une<br>correspondance réalisée<br>à partir de l'indice Brut.                                         | Consultation                                                       | Déterminé automatiquement à<br>partir de l'échelon et de<br>l'indice brut.                                                                                                    |  |
| Bloc « Corps d'accueil »  |                                                                                                    |                                                                    |                                                                                                    |  |

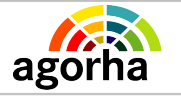

Module

Modification de classement

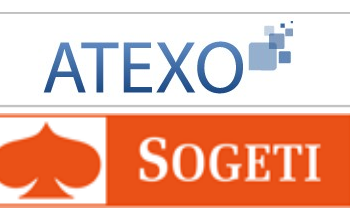

| Corps               | Corps d'accueil de<br>l'agent.                                                                                                    | Consultation                                                       | Saisi lors de la création par le<br>Gestionnaire du Corps<br>d'origine.<br>Champ obligatoire.                                                                                                    |
|---------------------|----------------------------------------------------------------------------------------------------|--------------------------------------------------------------------|----------------------------------------------------------------------------------------------------|
| Ancienneté<br>Corps | Ancienneté dans le<br>corps.                                                                                                    | Saisie de la date<br>au format<br>JJ/MM/AAAA                       | La date est initialisée à une<br>date égale à la date d'effet.<br>Cette date peut être modifiée.<br>Ces dates doivent être<br>inférieures ou égales à la date<br>d'effet.<br>Champ obligatoire.                                                                                                    |
| Grade               | Position de l'agent dans<br>sa hiérarchie.<br>Elément en lien direct<br>avec le corps - en<br>général on trouve des<br>grades dans chaque<br>corps. | Consultation                                                       |                                                                                                    |
| Ancienneté<br>Grade | Ancienneté dans le<br>grade.                                                                                                    | Saisie de la date<br>au format<br>JJ/MM/AAAA                       | La date est initialisée à une<br>date égale à la date d'effet.<br>Cette date peut être modifiée.<br>Ces dates doivent être<br>inférieures ou égales à la date<br>d'effet.<br>Champ obligatoire.                                                                                                    |
| échelon             | L'échelon est en lien<br>direct avec le grade -<br>pour chaque grade de<br>chaque corps il y a une<br>grille indiciaire composée<br>d'échelons.     | Saisie numérique<br>à l'aide du guide<br>de choix de<br>l'échelon. | La saisie de l'échelon permet<br>de déterminer:<br>- l'indice brut et l'indice majoré<br>- l'échelle (pour certains<br>corps).<br>Champ obligatoire.                                                                                                    |
| Indice Brut         | L'indice brut (IB) multiplié<br>par la valeur du point<br>renseigne sur le<br>traitement brut de<br>l'agent.                                        | Consultation                                                       | Déterminé automatiquement à<br>partir de l'échelon.<br>Si l'indice Brut est inférieur à<br>l'indice Brut du classement en<br>cours, une perte de<br>rémunération est possible : le<br>gestionnaire pourra, à la<br>même date d'effet, créer une<br>demande d'indemnité<br>compensatrice, soit opter pour<br>un maintien d'indice ou pour<br>un reclassement. |
| Indice majoré       | Sert au calcul de la<br>rémunération après une<br>correspondance réalisée<br>à partir de l'indice Brut.                                             | Consultation                                                       | Déterminé automatiquement à partir de l'échelon.                                                                                                    |
| MINISTERE DE L'AGRICULTURE,<br>DE L'AGROALIMENTAIRE<br>ET DE LA FORÊT<br>Modificati |                                                    | Module<br>ion de classement | ATEXO                                        |                                                                                                    |
|-------------------------------------------------------------------------------------|----------------------------------------------------|-----------------------------|----------------------------------------------|----------------------------------------------------------------------------------------------------|
| Ancienneté<br>échelon                                                               | Ancienneté dans<br>l'échelon.                      |                             | Saisie de la date<br>au format<br>JJ/MM/AAAA | La date est initialisée à une<br>date égale à la date d'effet.<br>Cette date peut être modifiée.<br>Ces dates doivent être<br>inférieures ou égales à la date<br>d'effet.<br>Champ obligatoire. |
| Avis<br>supérieur                                                                   | Avis du supérieur.                                 |                             | Bouton radio :<br>Favorable,<br>Défavorable. | Initialisé sur « Favorable ».                                                                                                    |
| Date avis                                                                           | Date de l'avis rendu par<br>le supérieur.          |                             | Saisie de la date                            |                                                                                                    |
| Avis C.A.P.                                                                         | Avis de la Commission<br>Administrative Paritaire. |                             | Bouton radio :<br>Favorable,<br>Défavorable. | Initialisé sur « Favorable ».                                                                                                    |
| Date avis                                                                           | Date de l'avis rendu par<br>la commission          |                             | Saisie de la date                            |                                                                                                    |

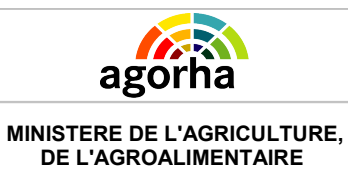

ET DE LA FORÊT

Module

Modification de classement

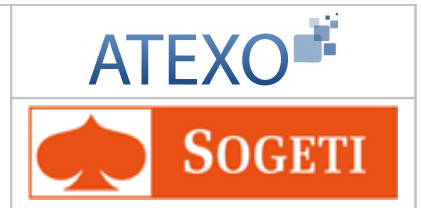

## 6.5.2 Prise en charge et nomination à un emploi supérieur

| Nom de l'écran         | Code Ecran |
|------------------------|------------|
| Eléments de nomination | sp_nes02   |

### Objectifs de l'écran

Saisie des éléments de nomination ou de prise en charge sur un emploi supérieur

## Attention

La saisie des éléments de la demande se réalise en deux étapes :

- Etape 1 : le gestionnaire saisit le corps d'accueil puis valide le corps.

- Etape 2 : le gestionnaire peut modifier les éléments concernant l'échelon et les anciennetés de l'agent.

| Création - Nomination emploi supérieur agent ministère                                          |
|-------------------------------------------------------------------------------------------------|
| Etapes : Agent - Description - Choix affectation - Affectation - Gestion des attributs du poste |
| Agent : 53692 - LEBRECH Corinne                                                                 |
| *Date de la demande : 05/02/2013 📄 Date d'effet : 05/02/2013                                    |
| Position : activité plein temps                                                                 |
| Corps d'accueil                                                                                 |
| Ancienneté *Corps : Guide                                                                       |
| *Grade : Guide                                                                                  |
| Echelon : Guide Indice Brut : Guide Indice majoré :                                             |
| Statut :                                                                                        |
| Valider 1e corps                                                                                |
| Quitter S Etape précédente Informations associées                                               |
| sp_nes02                                                                                        |

La saisie de la demande se fait en deux étapes. Ci-dessus la 1ère étape de saisie du corps de l'agent

| Agorha<br>MINISTERE DE L'AGRICULTURE,<br>DE L'AGROALIMENTAIRE<br>ET DE LA FORÊT                        | Module<br>Modification de classement                                                                         | ATEXO                                     |
|----------------------------------------------------------------------------------------------------|----------------------------------------------------------------------------------------------------|-------------------------------------------|
| Création - Nomination emploi se                                                                        | upérieur agent ministère                                                                                     | 🕒 Imprimer 😮 Aide                         |
| Etapes : Agent - Description<br>Agent : 53692 -<br>*Date de la demande : 05/0<br>Position : activité p | Thoix affectation - Affectation - C     LEBRECH Corinne     D2/2013     Date d'effet : 05/0     Dolein temps | Jestion des attributs du poste<br>02/2013 |
| Corps d'accueil                                                                                        |                                                                                                    |                                           |
| *Corps : 52                                                                                            | Guide chef de mission de l'agriculture et d<br>l'environnement                                               | Ancienneté<br>*<br>05/02/2013             |
| *Grade : 2                                                                                             | Guide chef de mission de l'agriculture et d<br>l'environnement                                               | te 05/02/2013                             |
| Echelon : 1 Guide India                                                                                | ce Brut : 0759 Guide Indice majoré : 6                                                                       | 26 05/02/2013 📄                           |
| Statut : TITF                                                                                          | titulaire                                                                                                    |                                           |
| Valider le corps                                                                                       |                                                                                                    |                                           |
| 🟮 Quitter 🖪 Etape précédente                                                                           | e 🜔 Etape suivante                                                                                           | Informations associées<br>sp_nes02        |

### La saisie de la demande se fait en deux étapes. Ci-dessus la 2ème étape de modification éventuelle de l'échelon et de l'ancienneté de l'agent.

| Champ                 | Explication                                                       | Action attendue                                                               | Commentaire                                                                                                    |
|-----------------------|-------------------------------------------------------------------|-------------------------------------------------------------------------------|----------------------------------------------------------------------------------------------------|
| Agent                 | Agent pour lequel la demande est effectuée.                       | Consultation                                                                  | Non modifiable.<br>L'agent est défini par un<br>numéro, un nom, un prénom.                                                                                                    |
| Date de la<br>demande | Date à laquelle la<br>demande écrite de<br>l'agent a été soumise. | Saisie de la date au<br>format JJ/MM/AAAA                                     |                                                                                                    |
| Date d'effet          | Date d'effet de la<br>demande.                                    | Consultation                                                                  | Non modifiable.                                                                                                    |
| Position              | Position traitée par la demande.                                  | Consultation                                                                  |                                                                                                    |
|                       | Bloc «                                                            | Corps d'accueil »                                                             |                                                                                                    |
| Corps                 | Corps d'accueil de<br>l'agent.                                    | Saisie numérique à<br>l'aide du guide de<br>recherche du Corps<br>de l'agent. | Un Gestionnaire de corps ne<br>peut accéder qu'au corps<br>défini par son périmètre<br>d'habilitation de gestion.<br>Si le corps saisi n'a qu'un seul<br>grade associé, alors les<br>données du grade sont<br>affichées et protégées.<br>Une fois le corps validé, il ne<br>peut plus être modifié.<br>Champ obligatoire. |

| MINISTERE DE L'AGRICULTURE,<br>DE L'AGROALIMENTAIRE<br>ET DE LA FORÊT |                                                                                                    |                              | Module                                                          | ATEXO                                                                                                    |
|-----------------------------------------------------------------------|----------------------------------------------------------------------------------------------------|------------------------------|-----------------------------------------------------------------|----------------------------------------------------------------------------------------------------|
|                                                                       |                                                                                                    | Modification de classement   |                                                                 | <b>SOGETI</b>                                                                                                    |
| Ancienneté                                                            | Ancienneté dar corps.                                                                                                    | is le                        | Saisie de la date au format JJ/MM/AAAA                          | Champ obligatoire.                                                                                                    |
| Grade                                                                 | Classement de<br>au corps.                                                                                                    | l'agent lié                  | Consultation                                                    | Champ obligatoire.                                                                                                    |
| Ancienneté                                                            | Ancienneté dar                                                                                                    | is le grade                  | Saisie de la date au format JJ/MM/AAAA                          | Champ obligatoire.                                                                                                    |
| Echelon                                                               | L'échelon est en lien<br>direct avec le grade -<br>pour chaque grade de<br>chaque corps il y a une<br>grille indiciaire composée<br>d'échelons. |                              | Saisie numérique à<br>l'aide du guide de<br>choix de l'échelon. | La saisie de l'échelon permet<br>de déterminer:<br>- l'indice brut et l'indice<br>majoré,<br>- l'échelle (pour certains<br>corps).<br>Champ obligatoire. |
| Indice Brut                                                           | L'indice brut (IB) multiplié<br>par la valeur du point<br>renseigne sur le<br>traitement brut de l'agent.                                       |                              | Consultation                                                    | Déterminé automatiquement à partir de l'échelon.                                                                                                    |
| Indice<br>majoré                                                      | Sert au calcul de la<br>rémunération après une<br>correspondance réalisée<br>à partir de l'indice Brut.                                         |                              | Consultation                                                    | Déterminé automatiquement à partir de l'échelon.                                                                                                    |
| Ancienneté                                                            | Ancienneté dans<br>l'échelon.                                                                                                    |                              | Saisie de la date au format JJ/MM/AAAA                          | Champ obligatoire.                                                                                                    |
| Statut                                                                | Statut de l'agent par<br>rapport à son corps.                                                                                                   |                              | Consultation                                                    |                                                                                                    |
| Valider le<br>corps                                                   | Contrôle le cod<br>corps. Permet o<br>automatiqueme<br>informations                                                                             | e du<br>de saisir<br>ent les | Clic sur le bouton                                              |                                                                                                    |
| [EN]Etape<br>suivante                                                 | Permet de passer à<br>l'onglet suivant (choix<br>affectation).                                                                                  |                              | Clic sur le bouton                                              | S'affiche lorsque les<br>informations sur le corps ont<br>été renseignées                                                                                |

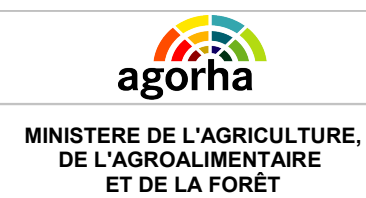

Module

Modification de classement

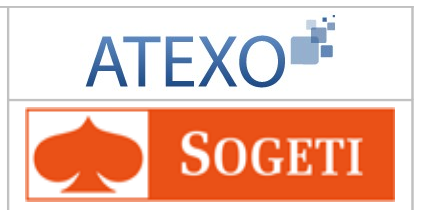

# 6.5.3 Détachement interne

| Nom de l'écran                  | Code Ecran |
|---------------------------------|------------|
| Eléments du détachement interne | sp_det01   |

#### Objectifs de l'écran

Saisie des éléments de durée du détachement.

| Instruction - Détachement Interne                 | 🕒 Imprimer 💡 Aide                       |
|---------------------------------------------------|-----------------------------------------|
| Numéro demande : 5208251                          |                                         |
| Agent : 25586 BODA                                | Etienne                                 |
| *Date de la demande : 09/12/2011                  | Date d'effet : 01/11/2011               |
| Agent Description Fiche suivi Validation          |                                         |
| Position : détachement interne                    |                                         |
| *Date fin prévue: 31/10/2016 📄 🜔 Ca               | lcul                                    |
| *Durée prévue : 05 a 00 m 00 j                    |                                         |
| Corps d'accueil : directeur régional de l'aliment | tation, de l'agriculture et de la forêt |
| indice Brut Rénumératio                           | n mensuelle                             |
| Corps d'origine : B003 4898.85                    |                                         |
| Corps d'accueil : B01B 4898.85                    |                                         |
| 2                                                 | sp_det01                                |
| Retour (Enregistrer) Annuler                      |                                         |
|                                                   | Informations Associées                  |

### **Notes introductives**

La procédure de détachement peut être liée à une procédure de prise en charge ou de prise en charge / nomination à un emploi supérieur.

Dans ce cas, elle a été créée automatiquement lors de la création de la procédure initiale.

L'instruction de la procédure de détachement doit suivre le rythme de l'instruction de la procédure initiale.

Pour plus d'informations veuillez vous cliquer ici.

| Champ             | Explication                                                                                                    | Action attendue | Commentaire                                                        |
|-------------------|----------------------------------------------------------------------------------------------------|-----------------|--------------------------------------------------------------------|
| Numéro<br>demande | Il s'agit de l'identifiant<br>de la demande qui est<br>répertorié dans<br>AGORHA. (numéro<br>incrémenté<br>automatiquement par<br>le SIRH). | Consultation    | Ce numéro sert à la recherche<br>de la demande.<br>Non modifiable. |

Documentation utilisateur AGORHA – Module modification de classement 77/90

| Agorha<br>MINISTERE DE L'AGRICULTURE,<br>DE L'AGROALIMENTAIRE<br>ET DE LA FORÊT |                                                                   | Module<br>Modification de classement |                                                      | ATEXO                                                                                                    |
|---------------------------------------------------------------------------------|-------------------------------------------------------------------|--------------------------------------|------------------------------------------------------|----------------------------------------------------------------------------------------------------|
| Agent                                                                           | Agent pour lequel la demande est effectuée.                       |                                      | Consultation                                         | Non modifiable.<br>L'agent est défini par un<br>numéro, un nom, un prénom.                                                                                                    |
| Date de la<br>demande                                                           | Date à laquelle la<br>demande écrite de<br>l'agent a été soumise. |                                      | Saisie de la date au<br>format JJ/MM/AAAA            | Champ obligatoire.                                                                                                    |
| Date d'effet                                                                    | Date d'effet o<br>demande.                                        | le la                                | Consultation                                         | Non modifiable.                                                                                                    |
|                                                                                 |                                                                   | Bloc «                               | Corps d'origine »                                    |                                                                                                    |
| Position                                                                        | Position traited demande.                                         | ée par la                            | Consultation                                         |                                                                                                    |
| Date fin<br>prévue                                                              | Date de fin du<br>détachement interne.                            |                                      | Saisie de la date au<br>format JJ/MM/AAAA            | Champ obligatoire.<br>Peut être calculée<br>automatiquement à partir de la<br>durée période si elle a été<br>saisie.                                                          |
| Durée prévue                                                                    | Durée du<br>détachement interne.                                  |                                      | Durée au format XX<br>Année, YY Mois et<br>ZZ jours. | Champ obligatoire.<br>La durée est égale à la<br>différence entre la date de<br>début et la date de fin prévue.<br>Elle est calculée en cliquant<br>sur le bouton « Calcul ». |
| Corps<br>d'accueil                                                              | Corps d'accueil de<br>l'agent lors de son<br>détachement.         |                                      | Consultation                                         |                                                                                                    |
| Indice brut<br>dans le corps<br>d'origine                                       | Indice brut dans le corps d'origine.                              |                                      | Consultation                                         |                                                                                                    |
| Rémunération<br>dans le corps<br>d'origine                                      | Salaire mensuel dans<br>le corps d'origine.                       |                                      | Consultation                                         |                                                                                                    |
| Indice brut<br>dans le corps<br>d'accueil                                       | Indice brut dans le corps d'accueil.                              |                                      | Consultation                                         | Des mesures compensatoires peuvent être prises si inférieur au corps d'origine.                                                                                               |
| Rémunération<br>dans le corps<br>d'accueil                                      | Salaire mens<br>le corps d'ac                                     | suel dans<br>cueil .                 | Consultation                                         | Des mesures compensatoires peuvent être prises si inférieur au corps d'origine.                                                                                               |
|                                                                                 |                                                                   |                                      |                                                      |                                                                                                    |

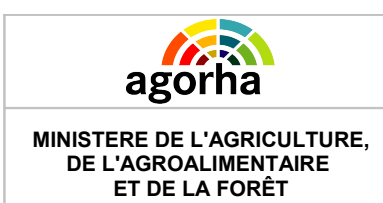

Module

Modification de classement

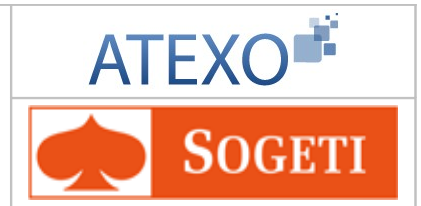

# 6.6 Onglet Affectation

| Nom de l'écran | Code Ecran |
|----------------|------------|
| Affectation    | sp_aff01   |

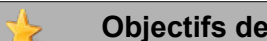

#### **Objectifs de l'écran**

Saisie des éléments concernant l'affectation de l'agent.

| Instruction - Nomination suite Prise en Charge et Détachement<br>Interne Aide                             |
|----------------------------------------------------------------------------------------------------|
| Numéro demande : 5425219                                                                                  |
| Agent : 140383 LAFAY Véronique                                                                            |
| Date de la demande : 05/02/2013 Date d'effet : 05/02/2013                                                 |
| Agent Description Affectation Fonctions Activités Fiche Suivi Validation                                  |
| *Numéro de poste : Guide *Secteur budg. :                                                                 |
| Aff. Administrative :                                                                                     |
| Hors d'Europe : 📃                                                                                         |
| Imputation budgetaire : ASP* ** **                                                                        |
| *Aff. Opérationnelle : Guide                                                                              |
| *Nature de l'affectation : 🔄 Non renseigné - 💉                                                            |
| *Résidence admin. : Guide                                                                                 |
| Remboursement frais chgt résidence : 🔲                                                                    |
| *Motif de mobilité : CONV-Convenances personnelle 💌                                                       |
| Dernières Affectations           Saisie affectations non liées à un poste ouvert         Gestion de Poste |
| sp_aff01                                                                                                  |
| ▶ Retour                                                                                                  |
| P Informations Associées                                                                                  |

Dans le cadre d'une procédure de nomination, la saisie d'une nouvelle affectation est facultative. Si votre passage sur l'onglet ne se justifiait pas, vous pouvez le quitter en cliquant sur « Annuler » puis sur un autre onglet.

| Champs            | Explications                                                                                                    | Action attendue | Commentaire                                                        |
|-------------------|----------------------------------------------------------------------------------------------------|-----------------|--------------------------------------------------------------------|
| Numéro<br>demande | Il s'agit de<br>l'identifiant de la<br>demande qui est<br>répertorié dans<br>AGORHA. (numéro<br>incrémenté<br>automatiquement<br>par le SIRH). | Consultation    | Ce numéro sert à la recherche<br>de la demande.<br>Non modifiable. |

| Agorha<br>MINISTERE DE L'AGRICULTURE,<br>DE L'AGROALIMENTAIRE<br>ET DE LA FORÊT |                                                      | Module                                                               |                                                                                  |                                                                                                    | ATEXO                                                                                                    |
|---------------------------------------------------------------------------------|------------------------------------------------------|----------------------------------------------------------------------|----------------------------------------------------------------------------------|----------------------------------------------------------------------------------------------------|----------------------------------------------------------------------------------------------------|
|                                                                                 |                                                      | Modificat                                                            | Modification de classement                                                       |                                                                                                    | <b>SOGETI</b>                                                                                                    |
| Agent                                                                           | Agent pou<br>demande<br>effectuée                    | ur lequel la<br>est                                                  | Consultation                                                                     | Noi<br>L'ag<br>nur                                                                                                    | n modifiable.<br>Igent est défini par un<br>méro, un nom, un prénom.                                                                                                    |
| Date de la<br>demande                                                           | Date à lac<br>demande<br>l'agent a e<br>soumise.     | quelle la<br>écrite de<br>été                                        | Consultation                                                                     | Noi                                                                                                    | on modifiable.                                                                                                    |
| Date d'effet                                                                    | Date d'eff<br>demande                                | et de la                                                             | Consultation                                                                     | Noi                                                                                                    | n modifiable.                                                                                                    |
|                                                                                 |                                                      | Ong                                                                  | let Affectation                                                                  |                                                                                                    |                                                                                                    |
| Numéro de poste                                                                 | Numéro c<br>d'affectati<br>l'agent.                  | lu Poste<br>on de                                                    | Saisie numérique<br>avec l'aide du<br>Guide.                                     | Acc<br>l'aff<br>ouv<br>App<br>sais<br>Cha<br>affe<br>ouv<br>Cet<br>en<br>de<br>vali                                                                                                    | cessible uniquement si<br>fectation est liée à un poste<br>vert.<br>puyez-vous sur le guide pour<br>isir le numéro de poste.<br>namp obligatoire lors d'une<br>ectation liée à un poste<br>vert.<br>ette information ne sera prise<br>compte que si la candidature<br>l'agent sur le poste a été<br>lidée dans le module mobilité                      |
| Secteur Budg. Secteur budgétaire de la structure.                               |                                                      | Consultation ou<br>saisie dans liste<br>déroulante<br>suivant le cas | Act<br>affe<br>ouv<br>opé<br>« m<br>équ<br>Le<br>sec<br>l'ag<br>sec<br>EN<br>Cha | tif uniquement pour les<br>ectations liées à un poste<br>vert et si la structure<br>érationnelle est une structure<br>nixte » (Agriculture /<br>uipement) en DDT ou DDTM<br>créateur du poste choisit le<br>cteur budgétaire selon que<br>gent recruté sera sur le<br>cteur budgétaire AGRI ou<br>IVDE.<br>amp obligatoire. |                                                                                                    |
| Aff.<br>Administrative                                                          | Code du s<br>administra<br>lequel le p<br>l'agent es | service<br>atif dans<br>poste de<br>t affecté.                       |                                                                                  | Ca<br>par<br>II po<br>DD<br>affe<br>une<br>sor<br>Si I<br>un<br>I'aff<br>cliq<br>trou<br>Da                                                                                                    | alculée automatiquement à<br>rtir du numéro de poste.<br>Deut par exemple s'agir de la<br>DT et ce, même si l'agent est<br>ecté opérationnellement dans<br>e structure différente si elles<br>nt liées hiérarchiquement.<br>l'affectation n'est pas liée à<br>poste, veuillez saisir<br>fectation administrative ou<br>quer sur guide pour la<br>uver. |
| Hors d'Europe                                                                   | Mobilité I<br>Europe.                                | nors                                                                 | Cocher si oui                                                                    |                                                                                                    | · •                                                                                                    |

| agorha                                                                |                                                                                 | Module                                   |                                                                            |                                                                              | ATEXO                                                                                                    |  |  |
|-----------------------------------------------------------------------|---------------------------------------------------------------------------------|------------------------------------------|----------------------------------------------------------------------------|------------------------------------------------------------------------------|----------------------------------------------------------------------------------------------------|--|--|
| MINISTERE DE L'AGRICULTURE,<br>DE L'AGROALIMENTAIRE<br>ET DE LA FORÊT |                                                                                 | Modificat                                | tion de classemen                                                          | t                                                                            | <b>S</b> OGETI                                                                                                    |  |  |
| Emploi gagé                                                           | Indicateur<br>d'engagement<br>budgétaire de<br>l'affectation<br>opérationnelle. |                                          | A cocher                                                                   | A<br>l'é<br>réi<br>pro                                                       | cocher lorsque<br>tablissement d'accueil<br>munère sur son budget<br>opre l'agent.<br>e champ apparaît selon la<br>océdure utilisée.                                                                                                    |  |  |
| Imputation<br>budgétaire                                              | Code qui définit sur<br>quel budget est<br>imputé l'affectation.                |                                          |                                                                            | Cr<br>L'i<br>aff<br>sa<br>ell<br>l'a<br>co<br>Si<br>un<br>l'in<br>cli<br>trc | namp obligatoire.<br>mputation budgétaire est<br>fichée automatiquement en<br>isissant le numéro du poste ;<br>e se calcule à partir de<br>ffectation opérationnelle et du<br>rps de l'agent.<br>l'affectation n'est pas liée à<br>a poste, veuillez saisir<br>nputation budgétaire ou<br>quer sur guide pour la<br>pouver. |  |  |
| Aff.<br>opérationnelle                                                | Code de l<br>opération<br>laquelle l'a<br>effectue s<br>service .               | 'entité<br>nelle dans<br>agent<br>son    | Saisie numérique<br>avec l'aide du<br>Guide.                               | Cr<br>Ca<br>po<br>l'in<br>Si<br>un<br>l'a<br>cli<br>tro                      | namp obligatoire.<br>alculée à partir du numéro de<br>oste. Elle détermine<br>nputation budgétaire<br>l'affectation n'est pas liée à<br>o poste, veuillez saisir<br>ffectation opérationnelle ou<br>quer sur guide pour la<br>pouver.                                                                                       |  |  |
| Nature de<br>l'affectation                                            | pour l'affe<br>opération                                                        | ectation<br>nelle.                       | Sélection dans la liste déroulante.                                        | Cł                                                                           | namp obligatoire.                                                                                                    |  |  |
| Résidence<br>Admin.                                                   | Code de l<br>résidence<br>administra<br>l'affectatio                            | a<br>ative liée à<br>on.                 | Saisie numérique<br>avec l'aide du<br>Guide.                               | Champ obligatoire.                                                           |                                                                                                    |  |  |
| Remboursement<br>frais chgt<br>résidence                              | L'agent se<br>rembours<br>frais de cl<br>de réside                              | era<br>é de ses<br>nangement<br>nce.     | A cocher si oui.                                                           | Pe<br>niv<br>tex<br>dre<br>fra<br>rés                                        | ermet de faire apparaître au<br>veau de l'édition de l'arrêté, le<br>kte explicitant que l'agent a<br>oit au remboursement des<br>lis de changement de<br>sidence.                                                                                                    |  |  |
| Motif de mobilité                                                     | Justification<br>mobilité d                                                     | on de la<br>e l'agent.                   | Choisir une<br>valeur dans le<br>référentiel des<br>motifs de<br>mobilité. | Cł<br>da                                                                     | namp obligatoire .<br>Ins le cas d'une mobilité.                                                                                                    |  |  |
|                                                                       | _                                                                               | Acti                                     | ons possibles                                                              |                                                                              |                                                                                                    |  |  |
| Saisie affectation<br>non liée à un<br>poste ouvert                   | Bascule s<br>affectation<br>un poste<br>recruteme                               | sur<br>n non liée à<br>ouvert au<br>ent. | clic sur le lien.                                                          | Pa<br>no<br>ch<br>dis                                                        | asse en mode « Affectation<br>on liée à un poste ouvert ». Le<br>amp numéro de poste<br>sparaît.                                                                                                    |  |  |
| Saisie affectation liée à un poste                                    | Bascule s<br>affectation                                                        | sur<br>n liée à un                       | clic sur le lien.                                                          | Pa<br> lié                                                                   | asse en mode « Affectation<br>e à un poste ouvert ». Le                                                                                                    |  |  |

Documentation utilisateur AGORHA – Module modification de classement 81/90

| Agorha<br>MINISTERE DE L'AGRICULTURE,<br>DE L'AGROALIMENTAIRE<br>ET DE LA FORÊT |  | Module<br>Modification de classement |            |                     | ATEXO        |        |  |
|---------------------------------------------------------------------------------|--|--------------------------------------|------------|---------------------|--------------|--------|--|
|                                                                                 |  |                                      |            | t                   |              | SOGETI |  |
| ouvert poste ouvert au recrutement.                                             |  |                                      | cha<br>api | amp numé<br>paraît. | ero de poste |        |  |
| Dernières<br>affectations                                                       |  |                                      |            |                     |              |        |  |
| Gestion de poste                                                                |  |                                      |            |                     |              |        |  |

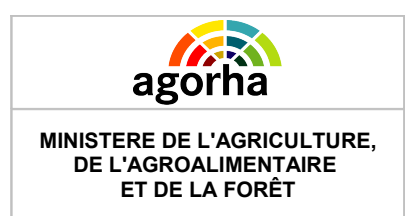

Module Modification de classement

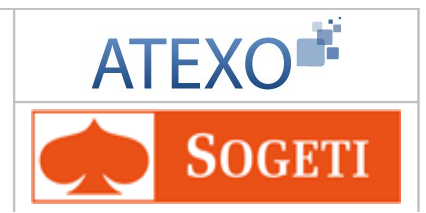

# 6.7 Onglet Fonctions

| Nom de l'écran | Code Ecran |
|----------------|------------|
| Fonctions      | sp_fct01   |

| , | *      | Objectifs de l'écran                   |
|---|--------|----------------------------------------|
|   | Saisie | des éléments concernant les fonctions. |

La saisie de la fonction de l'agent est facultative.

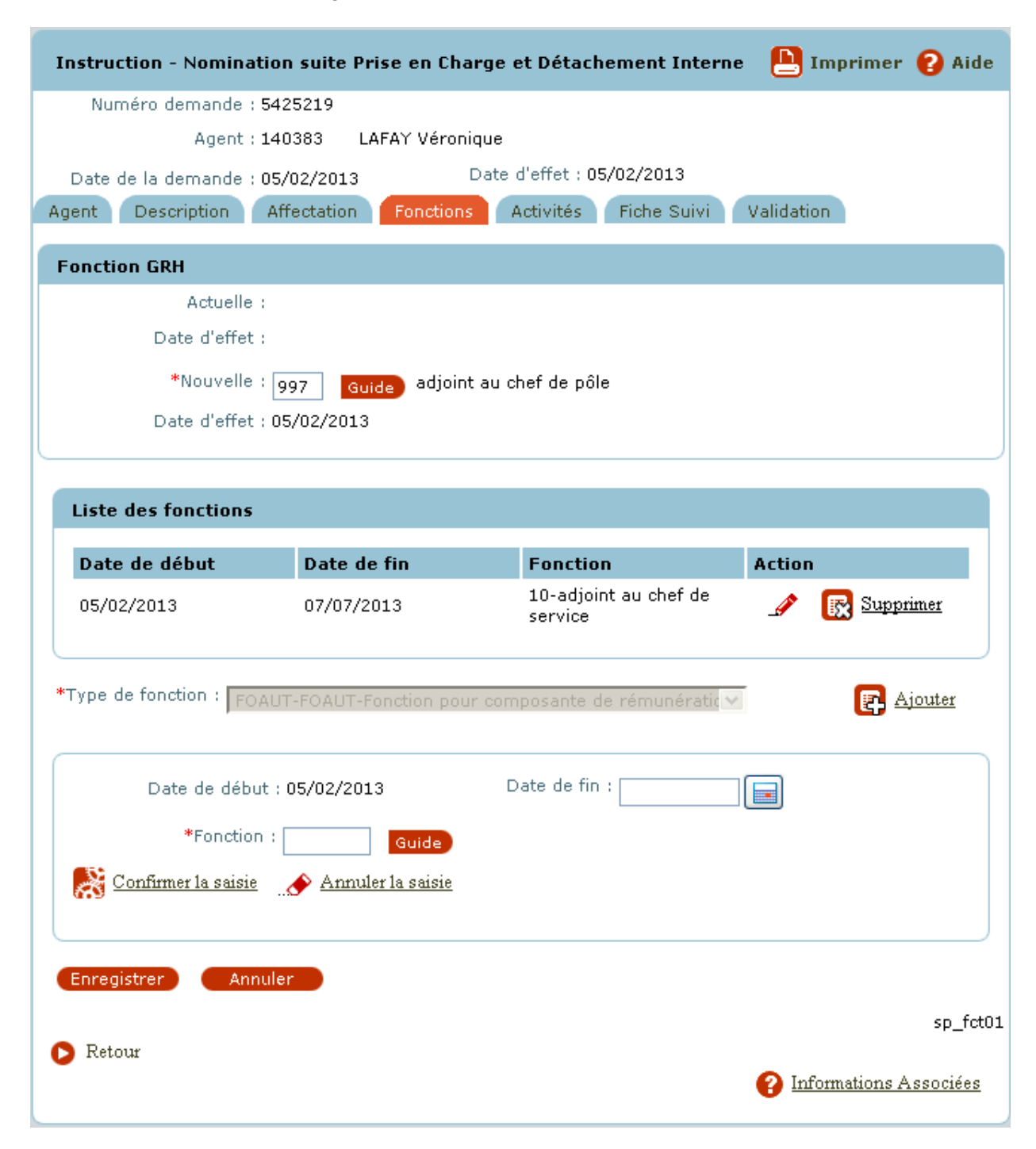

Documentation utilisateur AGORHA – Module modification de classement 83/90

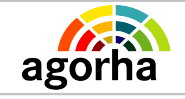

MINISTERE DE L'AGRICULTURE, DE L'AGROALIMENTAIRE ET DE LA FORÊT Module

Modification de classement

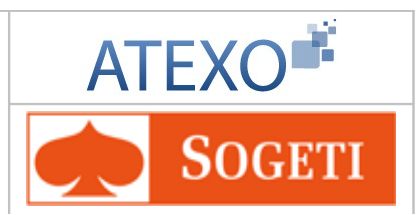

| Champ                 | Explication                                                                                                    | Action attendue                                    | Commentaire                                                                                                    |
|-----------------------|----------------------------------------------------------------------------------------------------|----------------------------------------------------|----------------------------------------------------------------------------------------------------|
| Numéro demande        | Il s'agit de l'identifiant<br>de la demande qui<br>est répertorié dans<br>AGORHA. (numéro<br>incrémenté<br>automatiquement par<br>le SIRH). | Consultation                                       | Ce numéro sert à la recherche<br>de la demande.<br>Non modifiable.                                                                                                    |
| Agent                 | Agent pour lequel la<br>demande est<br>effectuée.                                                                                           | Consultation                                       | Non modifiable.<br>L'agent est défini par un<br>numéro, un nom, un prénom.                                                                                                    |
| Date de la<br>demande | Date à laquelle la<br>demande a été<br>soumise.                                                                                             | Consultation                                       | Non modifiable.                                                                                                    |
| Date d'effet          | Date d'effet de la demande.                                                                                                    | Consultation                                       | Non modifiable.                                                                                                    |
|                       | Ongle                                                                                                    | t Fonctions                                        |                                                                                                    |
|                       | Bloc « F                                                                                                    | onction GRH »                                      |                                                                                                    |
| Actuelle :            | Fonction actuelle de l'agent.                                                                                                    | Consultation                                       | Non modifiable.                                                                                                    |
| Date d'effet          | Date d'effet de la fonction actuelle.                                                                                                    | Consultation                                       | Non modifiable.                                                                                                    |
| Nouvelle              | Fonction de l'agent.                                                                                                    | Saisie<br>alphanumérique<br>avec aide du<br>guide. | Champ obligatoire.                                                                                                    |
| Date d'effet          | Date d'effet de la nouvelle fonction.                                                                                                    | Consultation                                       | Non modifiable.                                                                                                    |
|                       | Bloc « Liste                                                                                                    | e des fonctions »                                  |                                                                                                    |
| Date de début         | Date début de la<br>fonction.                                                                                                    | Consultation                                       |                                                                                                    |
| Date de fin           | Date fin de la fonction.                                                                                                    | Consultation                                       |                                                                                                    |
| Fonction              | Fonction de l'agent<br>Alphanumérique +<br>libellé.                                                                                         | Consultation                                       |                                                                                                    |
| Modifier<br>_         | Permet de modifier<br>les informations<br>concernant une<br>fonction enregistrée.                                                           | Clic sur le<br>bouton                              | Ouvre les champs de saisies<br>pour la fonction à modifier.<br>Ceux-ci sont pré renseignés<br>avec les valeurs enregistrées.<br>Les champs date début, date<br>fin, fonction sont modifiables. |

| Agorha<br>MINISTERE DE L'AGRICULTURE,<br>DE L'AGROALIMENTAIRE<br>ET DE LA FORÊT |                                                                                                    | Module<br>Modification de classement |                                   | ATEXO                                                                             |
|---------------------------------------------------------------------------------|----------------------------------------------------------------------------------------------------|--------------------------------------|-----------------------------------|-----------------------------------------------------------------------------------|
| Supprimer une<br>fonction<br>Supprimer                                          | Permet de supprimer<br>une activité<br>enregistrée.                                                   |                                      | Clic sur le<br>bouton             |                                                                                   |
| Type de fonction                                                                | Permet de choisit le type de fonction.                                                                |                                      | Choisir dans le<br>menu déroulant | Champ obligatoire.                                                                |
|                                                                                 |                                                                                                    | Bloc « ajout                         | er une Fonction »                 |                                                                                   |
| <b>E</b><br>Ajouter                                                             | Permet d'ajouter une<br>Fonction en vue de<br>son enregistrement<br>dans le tableau<br>récapitulatif. |                                      | Clic sur le<br>bouton             | Permet l'affichage des champs de description d'une fonction.                      |
| <u>Confirmer</u><br><u>la saisie</u>                                            | Permet de confirmer<br>et d'enregistrer la<br>saisie des<br>informations sur la<br>fonction.          |                                      | Clic sur le<br>bouton             | Les champs obligatoires<br>doivent avoir été remplis pour<br>confirmer la saisie. |
| <u>Annuler la saisie</u>                                                        | Permet d'annuler et<br>de ne pas<br>enregistrer la saisie<br>des informations sur<br>la fonction.     |                                      | Clic sur le<br>bouton             |                                                                                   |

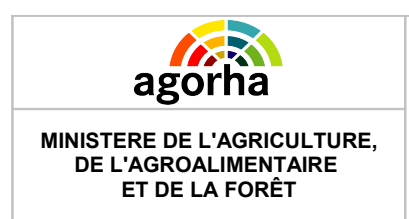

Module Modification de classement

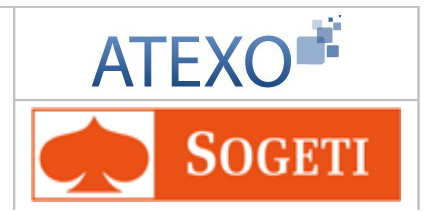

# 6.8 Onglet Activités

| Nom de l'écran | Code Ecran |
|----------------|------------|
| Activités      | sp_act10   |

| *      | Objectifs de l'écran                              |  |
|--------|---------------------------------------------------|--|
| Saisie | des éléments concernant les activités de l'agent. |  |

La saisie des activités de l'agent est facultative.

| agoi<br>INISTERE DE L'<br>DE L'AGROAL<br>ET DE LA | AGRICULTURE,<br>IMENTAIRE<br>FORÊT                   | Module<br>Modification de classement |                                | ent                  | AT            | EXO<br>Sogeti      |
|---------------------------------------------------|------------------------------------------------------|--------------------------------------|--------------------------------|----------------------|---------------|--------------------|
| Instruction -                                     | Nomination sui                                       | te Prise en Charge                   | e et Détachen                  | nent Int             | erne 💾 I      | mprimer 💡 Aide     |
| Numéro d                                          | emande : 542521                                      | 9                                    |                                |                      | _             | _                  |
|                                                   | Agent : 140383                                       | LAFAY Véronique                      |                                |                      |               |                    |
| Date de la d                                      | emande : 05/02/2<br>ription Affecta                  | 013 Dati                             | e d'effet : 05/0:<br>Activités | 2/2013<br>Siche Suiv | vi Validat    | ion                |
| Agene Dese                                        | And And Color                                        | ion reneating                        | Houvicos                       |                      | Validad       |                    |
| Liste des ac                                      | tivités pour la (                                    | )RH                                  |                                |                      |               |                    |
| Date de<br>début                                  | Date de fin                                          | Domaine                              | e -                            | Taux                 | Action        | I.                 |
| 05/02/2013                                        | 28/02/2013                                           | 1000                                 | :                              | 100                  | 1             | 🔀 Supprimer        |
| Liste à 1 él                                      | ément(s) prése                                       | nté(s) par 6.                        |                                |                      |               | [1]                |
| Туре                                              | d'activité : ACGRI                                   | l - Activité nour la Gi              | RH 🕞 Aiout                     | haw                  |               |                    |
|                                                   |                                                      |                                      |                                |                      |               |                    |
| Date                                              | e de début : 05/02                                   | /2013 [                              | Date de fin : 2                | 8/02/201             | .3 🔳          |                    |
|                                                   | *Domaine : 100                                       |                                      | Guide Admir                    | nistration           | générale      |                    |
|                                                   | *Nature : 021                                        |                                      | Guide ADMI                     | NISTRAT              | EUR           |                    |
|                                                   | *Taux : 50                                           |                                      |                                |                      |               |                    |
| R Confirme                                        | r la saisie 🔥 🛆                                      | nnuler la saisie                     |                                |                      |               |                    |
| Liste des ac                                      | tivités de rému                                      | nération                             |                                |                      |               |                    |
| Date de dé                                        | but Dat                                              | e de fin                             | Activité                       |                      | Action        |                    |
| 05/02/2013                                        | 28/                                                  | D2/2013                              | Particip, tran<br>connaissance | ismission<br>es      |               | 🔀 Supprimer        |
| Liste à 1 él                                      | ément(s) prése                                       | nté(s) par 6.                        |                                |                      |               | [1]                |
| 🖪 Ajouter                                         |                                                      |                                      |                                |                      |               |                    |
| Cu                                                | do dábut y 05/02                                     |                                      | ate de fin : 🗔                 |                      |               |                    |
| Date                                              | Date de debut : 05/02/2013 Date de IIII : 24/02/2013 |                                      |                                |                      |               |                    |
|                                                   | Activité : 20040                                     | 6001                                 | Guide Encadi                   | rement d             | octoral et de | recherche          |
|                                                   |                                                      |                                      |                                |                      |               |                    |
| Confirmer                                         | la saisie 🔜 🔥 At                                     | muler la saisie                      |                                |                      |               |                    |
| Enregistrer                                       | Annuler                                              |                                      |                                |                      |               |                    |
|                                                   |                                                      |                                      |                                |                      |               | sp_act:            |
| 🜔 Retour                                          |                                                      |                                      |                                |                      |               |                    |
|                                                   |                                                      |                                      |                                |                      | 😗 Info        | rmations Associées |

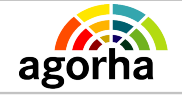

MINISTERE DE L'AGRICULTURE, DE L'AGROALIMENTAIRE ET DE LA FORÊT Module Modification de classement

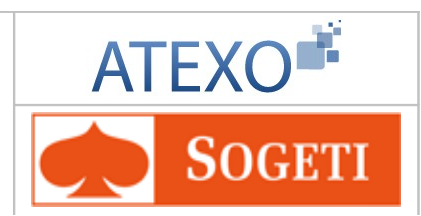

| Champ                 | Explication                                                                                                    | Action attendue       | Commentaire                                                                                                    |
|-----------------------|----------------------------------------------------------------------------------------------------|-----------------------|----------------------------------------------------------------------------------------------------|
| Numéro demande        | Il s'agit de l'identifiant<br>de la demande qui<br>est répertorié dans<br>AGORHA. (numéro<br>incrémenté<br>automatiquement par<br>le SIRH). | Consultation          | Ce numéro sert à la recherche<br>de la demande.<br>Non modifiable.                                                                                   |
| Agent                 | Agent pour lequel la<br>demande est<br>effectuée.                                                                                           | Consultation          | Non modifiable.<br>L'agent est défini par un<br>numéro, un nom, un prénom.                                                                           |
| Date de la<br>demande | Date à laquelle la<br>demande a été<br>soumise.                                                                                             | Consultation          | Non modifiable.                                                                                                    |
| Date d'effet          | Date d'effet de la demande.                                                                                                    | Consultation          | Non modifiable.                                                                                                    |
|                       | Ongle                                                                                                    | et Activités          |                                                                                                    |
|                       | Bloc « Liste des a                                                                                                    | activités pour la C   | SRH »                                                                                                    |
| Date de début         | Date de début de<br>l'activité.                                                                                                    | Consultation          | Non modifiable.                                                                                                    |
| Date de fin           | Date de fin de<br>l'activité.                                                                                                    | Consultation          | Non modifiable.                                                                                                    |
| Domaine               | Domaine d'activité.                                                                                                    | Consultation          | Non modifiable.                                                                                                    |
| Taux                  | Taux d'activité.                                                                                                    | Consultation          | Non modifiable.                                                                                                    |
| Action                | Bouton des actions décrit ci dessous.                                                                                                    |                       |                                                                                                    |
| J                     | Permet de modifier<br>les informations<br>concernant une<br>activité enregistrée.                                                           | Clic sur le<br>bouton | Ouvre les champs de saisies<br>pour l'activité à modifier.<br>Ceux-ci sont pré renseignés<br>avec les valeurs enregistrées.<br>Ils sont modifiables. |
| Supprimer             | Permet de supprimer<br>une activité<br>enregistrée.                                                                                         | Clic sur le<br>bouton |                                                                                                    |
|                       | Bloc « ajout d'une                                                                                                    | e activité pour la (  | GRH »                                                                                                    |
| Type d'activité       | Affiche le type<br>d'activité.                                                                                                    | Consultation          | Non modifiable.                                                                                                    |
| Ajouter une activité  | Permet d'ajouter une<br>activité en vue de<br>son enregistrement<br>dans le tableau<br>récapitulatif.                                       | Clic sur le<br>bouton | Permet l'affichage des champs de description d'une activité.                                                                                         |

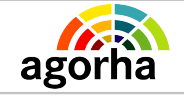

MINISTERE DE L'AGRICULTURE, DE L'AGROALIMENTAIRE ET DE LA FORÊT Module

Modification de classement

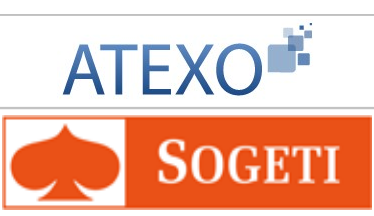

| Date de début                                | Date de début de l'activité.                                                                | Consultation                                                                     | Non modifiable.                                                                                                    |  |  |
|----------------------------------------------|---------------------------------------------------------------------------------------------|----------------------------------------------------------------------------------|----------------------------------------------------------------------------------------------------|--|--|
| Date de fin                                  | Date de fin de<br>l'activité.                                                               | Saisie de la date<br>au format<br>JJ/MM/AAAA ou<br>avec l'aide du<br>calendrier. |                                                                                                    |  |  |
| Domaine                                      | Domaine d'activité.                                                                         | Saisie<br>Alphanumérique<br>avec aide du<br>guide                                | Champ obligatoire                                                                                                    |  |  |
| Nature                                       | Nature de l'activité.                                                                       | Saisie<br>alphanumérique<br>avec aide du<br>guide                                | La nature de l'activité est<br>facultative. Si elle est saisie,<br>elle doit être liée à un<br>domaine.                                              |  |  |
| Taux                                         | Taux d'activité.                                                                            | Choix d'une<br>valeur dans le<br>référentiel des<br>taux d'activité.             | Champ obligatoire<br>Les taux cumulés de<br>l'ensemble des activités doit<br>être de 100%.                                                           |  |  |
| Confirmer<br>La saisie                       | Permet de confirmer<br>et d'enregistrer la<br>saisie des<br>informations sur<br>l'activité. | Clic sur le<br>bouton                                                            | Les champs obligatoires<br>doivent avoir été remplis<br>pour confirmer la saisie.                                                                    |  |  |
| 🎸 <u>Annuler la saisie</u>                   | Permet d'annuler et<br>de ne pas<br>enregistrer la saisie<br>des informations.              | Clic sur le<br>bouton                                                            |                                                                                                    |  |  |
| Bloc « Liste des activités de rémunération » |                                                                                             |                                                                                  |                                                                                                    |  |  |
| Date de début                                | Date de début de l'activité.                                                                | Consultation                                                                     | Non modifiable.                                                                                                    |  |  |
| Date de fin                                  | Date de fin de<br>l'activité.                                                               | Consultation                                                                     | Non modifiable.                                                                                                    |  |  |
| Activité                                     | Domaine d'activité.                                                                         | Consultation                                                                     | Non modifiable.                                                                                                    |  |  |
| Action                                       | Bouton des actions décrit ci dessous.                                                       |                                                                                  |                                                                                                    |  |  |
|                                              | Permet de modifier<br>les informations<br>concernant une<br>activité enregistrée.           | Clic sur le<br>bouton                                                            | Ouvre les champs de saisies<br>pour l'activité à modifier.<br>Ceux-ci sont pré renseignés<br>avec les valeurs enregistrées.<br>Ils sont modifiables. |  |  |
| Supprimer                                    | Permet de supprimer<br>une activité<br>enregistrée.                                         | Clic sur le<br>bouton                                                            |                                                                                                    |  |  |

| agorha |
|--------|

MINISTERE DE L'AGRICULTURE,

DE L'AGROALIMENTAIRE ET DE LA FORÊT Module

Modification de classement

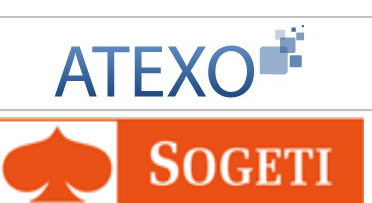

| Bloc « ajout d'une activité de rémunération » |                                                                                                    |                                                                                  |                                                                                   |  |  |
|-----------------------------------------------|----------------------------------------------------------------------------------------------------|----------------------------------------------------------------------------------|-----------------------------------------------------------------------------------|--|--|
| Ajouter une activité                          | Permet d'ajouter une<br>activité en vue de<br>son enregistrement<br>dans le tableau<br>récapitulatif. | Clic sur le<br>bouton                                                            | Permet l'affichage des champs de description d'une activité.                      |  |  |
| Date de début                                 | Date de début de<br>l'activité.                                                                       | Consultation                                                                     | Non modifiable.                                                                   |  |  |
| Date de fin                                   | Date de fin de<br>l'activité.                                                                         | Saisie de la date<br>au format<br>JJ/MM/AAAA ou<br>avec l'aide du<br>calendrier. | Champ obligatoire                                                                 |  |  |
| Activité                                      | Type d'activité.                                                                                      | Saisie<br>Alphanumérique<br>avec aide du<br>guide                                | Champ obligatoire                                                                 |  |  |
| <u>Confirmer</u><br>la saisie                 | Permet de confirmer<br>et d'enregistrer la<br>saisie des<br>informations sur<br>l'activité.           | Clic sur le<br>bouton                                                            | Les champs obligatoires<br>doivent avoir été remplis pour<br>confirmer la saisie. |  |  |
| Annuler la saisie                             | Permet d'annuler et<br>de ne pas<br>enregistrer la saisie<br>des informations.                        | Clic sur le<br>bouton                                                            |                                                                                   |  |  |

## 6.9 Pièces justificatives – Onglet Fiche de suivi

Cet écran a déjà été décrit et validé dans des guides précédents : MAAP Documentationutilisateur Modalités de travail V3.0

## 6.10 Décision sur l'étape – Onglet Validation

Cet écran a déjà été décrit et validé dans des guides précédents : MAAP\_Documentationutilisateur\_Modalités de travail V3.0

## 6.11 Validation de l'étape de Validation Paie

Cet écran a déjà été décrit et validé dans des guides précédents : MAAP\_Documentationutilisateur\_Modalités de travail V3.0

## 6.12 Edition de l'arrêté

Cet écran a déjà été décrit et validé dans des guides précédents : MAAP\_Documentationutilisateur\_Modalités de travail V3.0